Все учебники Узбекистана на сайте UZEDU.ONLINE

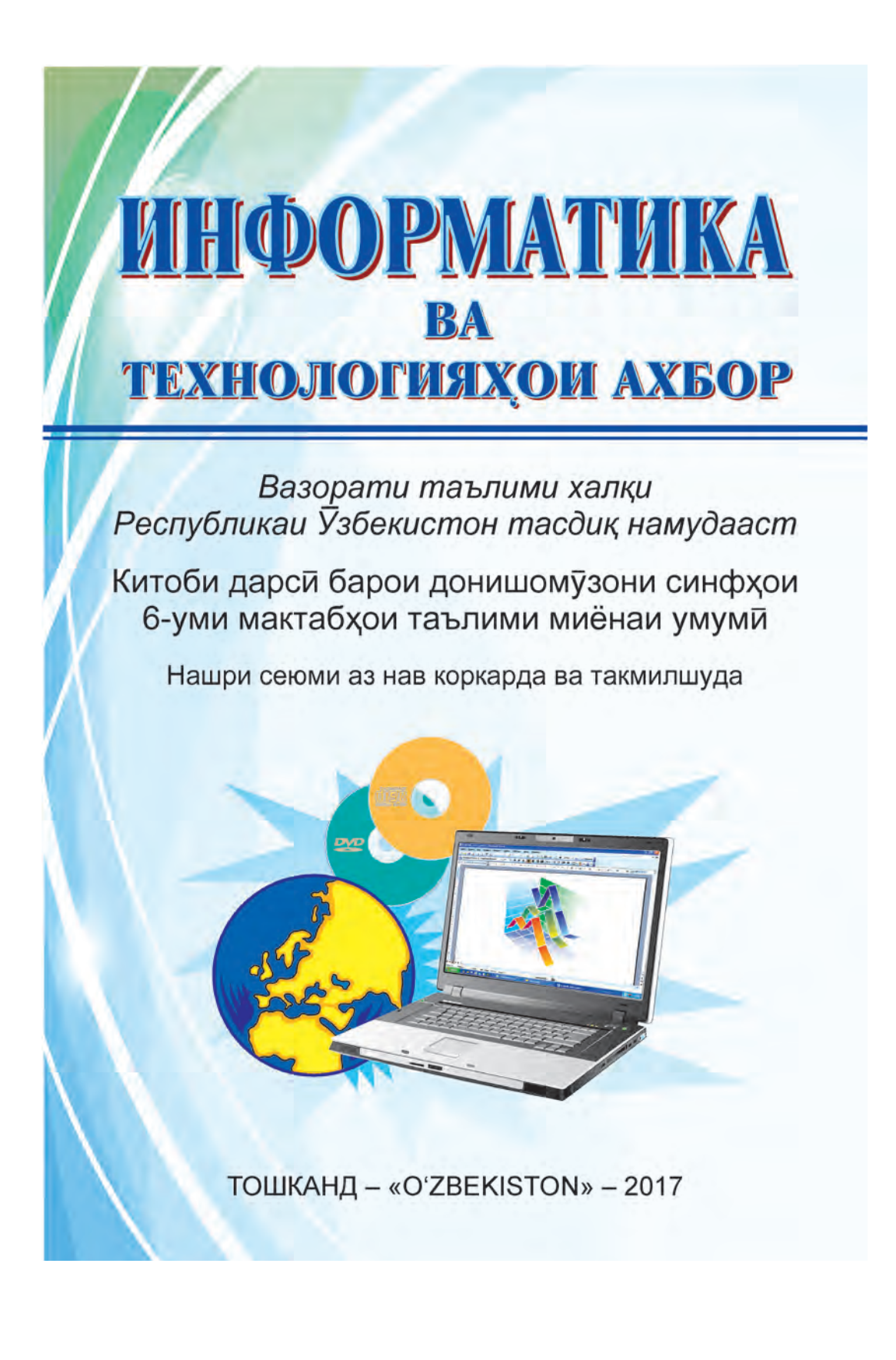

\*Книга предоставлена исключительно в образовательных целях UZEDU.ONLINE Все учебники Узбекистана на сайте UZEDU.ONLINE

УӮК 004(075) КБК 32.81я72 І-74

Гурӯҳи муаллифон:

Б. Болтаев, М. Маҳкамов,

А. Азаматов, С. Рахмонкулова

Муқарризон:

 Ф.М. Зокирова – профессори Донишгохи технологияхои ахбори Тошканд, доктори илмхои педагогика;
 Х. Комилова – муаллимаи фанни информатикаи мактаби таълими миёнаи умумии раками 254-уми нохияи Шайхонтохури шахри Тошканд.

# Аломатхои шартй:

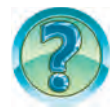

– савол ва супоришхо

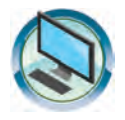

– машқхо

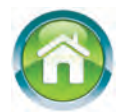

– вазифаи хонагū

Аз хисоби маблағхои Бунёди мақсадноки китоби республика бадои ичора чоп шудааст.

ISBN 978-9943-01-445-9

© Б. Болтаев ва дигарон, 2009, 2013, 2017 © ХЭТН «O'ZBEKISTON», 2009, 2013, 2017

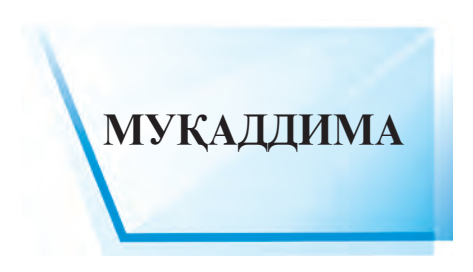

«Фарзандонамон нисбат ба мо донишманд, боақл, доно ва албатта, хушбахт бояд бошанд».

#### И.А. Каримов

Донишомузони азиз! Шумо бо кумаки китоби дарсии «Информатика ва технологияхои ахбор»-и синфи 5-ум сохиби малака ва махорати аввалин оид ба истифодабарии яке аз воситахои технологияи замонавии ахбор – компутер шудед. Хамчунин, маълумот хосил кардед, ки компутер воситаи таълимдихи, хисобу китоб, тасвир, тахрир, истирохат ва кор бо ахбор аст.

Бо технологияхои замонавии иттилоотй (ахбор) кор бурда тавонистан, барои насли наврас зарур мебошад. Аз ин сабаб дар дарси «Информатика»-и синфи 6 ба Шумо донишхои шавковар ва аёнй оид ба вазифахо ва имкониятхои барномавии кор бо матн, ки яке аз таъминоти барномаи компютерхои замонавй ба хисоб меравад, дода мешавад.

Бо кумаки китоби дарсии мазкур тахия ва тайёр кардани матнро меомузед, хангоми маш улиятхои амали дар компютер метавонед онро тахрир намоед ва ороиш дихед.

Ба фикри мо, фани «Информатика ва технологияхои ахбор» на танхо кумакрасони доими ва воситаи сабукгардонии коратон аст, балки дар ичрои корхои амали ва фатхи куллахои нав ба нав хизматрасон хам мегардад.

Донишомузони гироми! Мо бовари дорем, ки китоби дарсии мазкур ба Шумо дар чустучу ва тадкикотхо бо ёрии компютер ёри мерасонад.

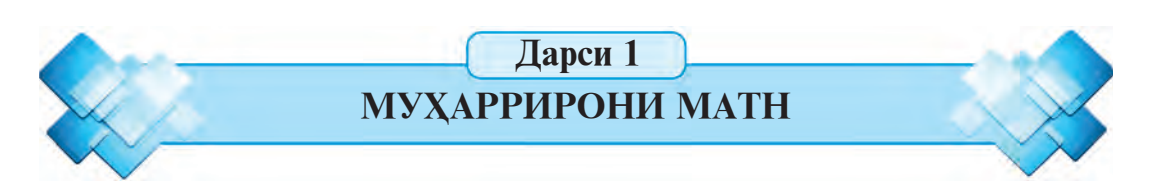

Донишомӯзони азиз! Шумоён дар синфи 5 бо клавиатура ва навиштани матн бо ёрии он шинос шудед. Фикр мекунем, ки ба саволи хат барои чӣ зарур аст, чавоби шумоён тайёр. Дар дарси мазкур сухан дар бораи вазифаҳо ва имкониятҳои истифодабарии техникаи компютерӣ меравад. Дар хотир доред, ки қисми корбарии барнома дар экран ва имконияти истифодабарии он, интерфейси он номида мешавад.

Калимахои асосй: хат, мухаррирони матн, протссесорхои матн.

## АЗ ТАЪРИХИ ХАТ

Аз таърих маълум аст, ки усули аз хама кадимаи махфуз доштани ахбор хат мебошад. Мисоли равшани он расмхо ва навиштачоти деворхои горхо мебошад, ки дар онхо одамони кадима хаёт ба сар бурдаанд. Дар тули бисёр асрхо технологияи санъати хатти тагйир наёфта, танхо воситаи хатнависи такмил ёфтааст.

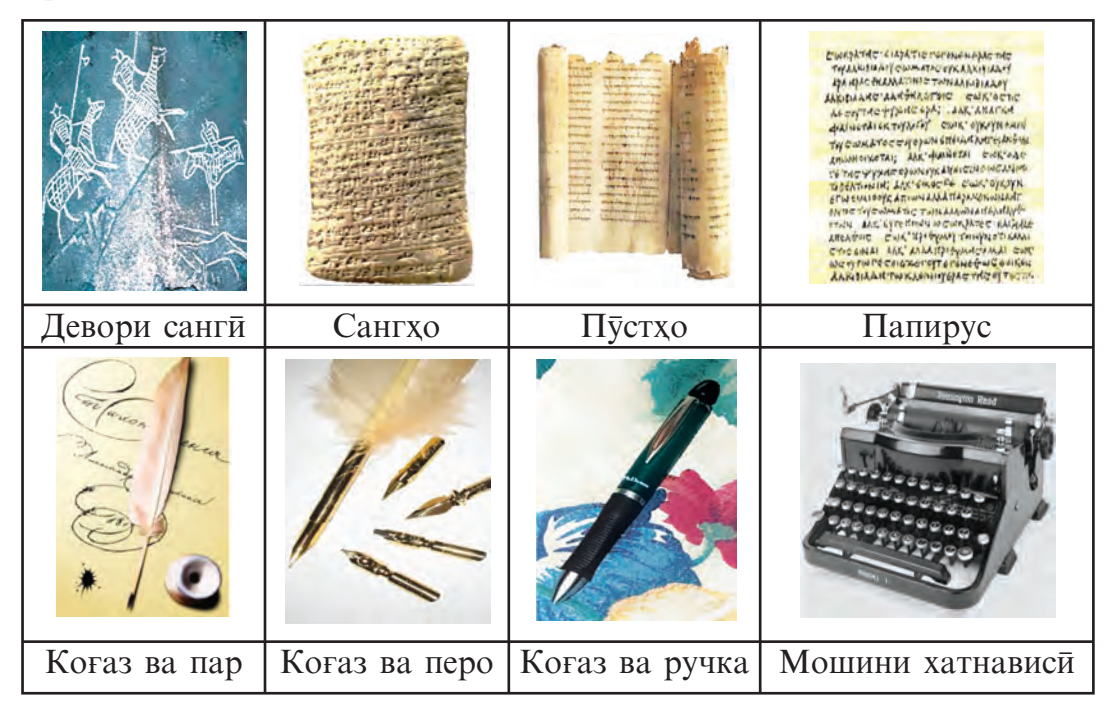

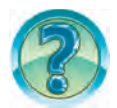

Расм ва матни бо усули болой тайёршударо тағйир додан зарур шуд: чй кор кардан мумкин, чй қадар вақту меҳнат сарф мегардад, ҳарочот чй қадар мешавад?

#### МАЪЛУМОТ ДАР БОРАИ МУХАРРИРОНИ МАТН

Пайдошавии компютерҳо ва истифодабарии технологияи онҳо санъати хатнависиро ба куллӣ тағйир дод. Барои сабту ҳифҙ, азнавкоркард ва чопи матнҳо ба коғаз бисёр барномаҳо таҳия шудаанд. Ҳамаи онҳо ба ду навъ тақсим мешаванд: муҳаррирони матн ва протсессорҳои матн.

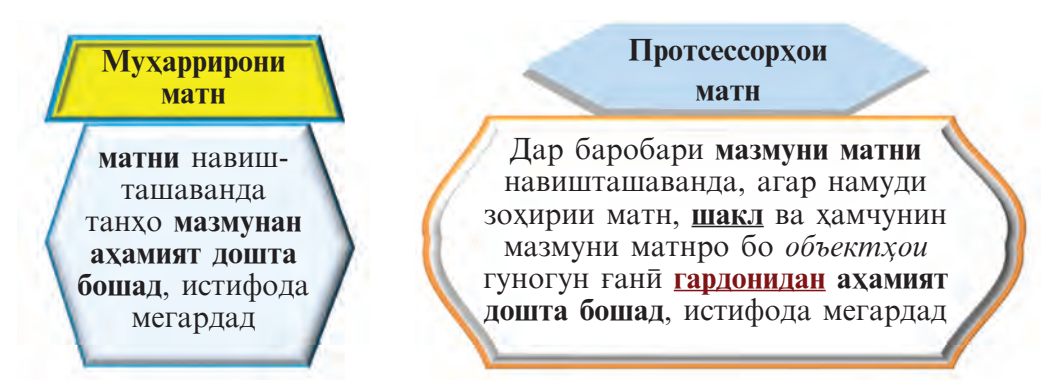

Масалан, китоби дарсии мазкур, ки дар эътибори Шумо аст, дар протсессори матн тахия шуда, расмхо, чадвалхо, рангхо ва дигар ороишхо истифода шудаанд. Ба русумхои гуногуни компютерхо мухаррирони матни гуногун пешбинй шудаанд. Дар компютерхои навъи якхела даххо мухаррирони матн мавчуданд. Масалан, Bloknot, WordPad ва г., ки ба системаи оператсионии Windows шомиланд. Дар хотир доред, ки мухаррирони матни Bloknot, WordPad чун Paint ё Калькулятор, ки дар синфи 5 омӯхта будед, ба кор андохта мешавад.

Харчанд ном, шакли зоҳирии муҳаррирони матн гуногун бошанд ҳам, чараёни кори онҳо асосан якхелаанд. Элементҳои асосии муҳаррирони матн – майдони корӣ, курсор ва меню аст, ки дар расми поёнӣ нишон дода шудааст.

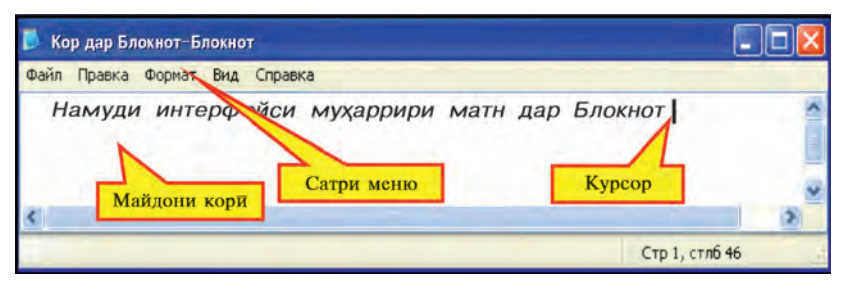

*Майдони корй*. Муҳаррири матн чойи махсуси «майдони корй»ро чудо мекунад. Майдони корй саҳифа барои навиштани матн аст. Матни воридшаванда дар майдони корй инъикос меёбад.

*Курсор.* Мавкеи майдони кориро, ки ба он аломати аз клавиатура воридшаванда гузаронида мешавад, нишон медихад. Курсор одатан дар намуди хатчаи горизонталй ва вертикалй аст.

*Сатри меню.* Мачмуи фармонхои махсус ё харакатхо меню номида мешавад. Бо кумаки онхо мутолиаи матн аз хотира, сабти матн, хотира, чоп барин амалхо ичро мешаванд.

Мухаррирони матн асосан бо меню аз якдигар фарқ мекунанд. Фармон ва ҳаракатҳои меню имконияти муҳаррирони матниро муайян месозад. Ҳар чӣ қадаре, ки онҳо зиёд бошанд, имконияти муҳаррири матн ҳамон қадар бештар аст.

Тамоми муҳаррирони матн вазифаҳои зерини асосиро ба ичро мерасонанд:

| Файл Правка Формат Вид | Справка                                                                                                    |
|------------------------|----------------------------------------------------------------------------------------------------|
| Создать                | CTRL+N                                                                                                    |
| Открыть                | CTRL+O                                                                                                    |
| Сохранить              | CTRL+S                                                                                                    |
| Сохранить как          |                                                                                                    |
| Параметры страницы     |                                                                                                    |
| Печать                 | CTRL+P                                                                                                    |
|                        | Файл Правка Формат Вид<br>Создать<br>Открыть<br>Сохранить<br>Сохранить как<br>Параметры страницы<br>Печать |

5. Тахрири матн (иваз кардан ё ки махв сохтани нишонхо, калимахо, сатрхо, сархатхо абзатсхо)

Хангоми кор бо мухаррири матн ё ки протссесор истилохоти зеринро донистан лозим:

Шрифт (немисй) – ҳарфҳои алифбо (масалан лотинй, кириллй, арабй, юнонй ва ғайра), рақамҳо ва нишонаҳои гуногун

Ба хосиятхои фарккунандаи хуруфхо инхоро мисол кардан мумкин:

| Намуди шрифт<br>Шрифт:<br>Аделсу FB                                                            |       | Аксёбй дар матн                                                                                                    |  |
|------------------------------------------------------------------------------------------------|-------|----------------------------------------------------------------------------------------------------|--|
|                                                                                                |       | Намуди шрифт – AGGaramond Cyr<br>Намуди шрифт – Cambia                                                                                           |  |
| Agency H)<br>ALSERIAN<br>Arial<br>Arial Rounded MT<br>Arial Unicode MS<br>Baskerville Old Face | × III | Намуди шрифт – Calibri<br>Намуди шрифт – StandardPoster<br>Намуди шрифт – MagistralC<br>Намуди шрифт – Tavrida<br>Намуди шрифт – Times New Roman |  |
| Bauhaus 93                                                                                     | -     | Намуди шрифт – Segoe Print                                                                                                    |  |

6

\*Книга предоставлена исключительно в образовательных целях UZEDU.ONLINE

| Шакли навишт (Ба намуди<br>Times New Roman монанд) | Аксёбй дар матн                                                                              |
|----------------------------------------------------|----------------------------------------------------------------------------------------------|
| าวิงษุษมมั                                         | оддй (обычный)                                                                               |
| курсив<br>полужирный<br>полужирный курсив          | курсив (курсив)<br><b>ғафси сиё</b> х (полужирный)<br>курсиви сиёхи гафс (полужирный курсив) |

| Андоза | Аксёбй дар матн |
|--------|-----------------|
| 3      | Андоза – 8      |
| 9      | Андоза – 9      |
| 10     | Андоза – 10     |
| 11     | Андоза – 11     |
| 12     | Андоза – 12     |
| 14     | Андоза – 14     |

Хосиятҳо оид ба шрифт аз менюи Format (Формат)-и банди шӯъбаи **шрифт** интихоб мегардад.

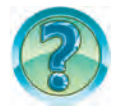

## САВОЛ ВА СУПОРИШХО

- 1. Дар бораи таърихи матннависй маълумоти мухтасар дихед.
- 2. Барномаи Блокнотро ба кор дароред ва дар бораи интерфейс маълумоти мухтасар нависед.
- 3. Вазифахои асосии мухаррирони матнро гуед.
- 4. Элементхои асосии мухаррирони матнро номбар кунед.
- 5. Мизи кории Windows аз Блокнот бо чи фарк мекунад?
- 6. Фарки имкониятхои мухаррири матн ва протсессори матн аз чй иборат?
- 7. Дар мухаррири матн меню кадом вазифахоро ичро мекунад?
- 8. Вазифахои мухаррири матни Блокнот ва фармонхои менюи Файлро шарх дихед.
- 9. Истилохи сутуни чапро ба мазмуни сутуни рост мантикан мутобик гардонед:

| Сатри меню    | Фармони хондани матн аз хотира           |
|---------------|------------------------------------------|
| Махфуз доштан | Сахифа барои матннависй                  |
| Сохаи кор     | Фармони навиштани матн аз хотира         |
| Кушодан       | Дар сохаи кор чойи нишонро акс мекунонад |
| Курсор        | Мачмуи фармон ва амалхои махсус          |

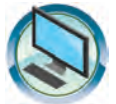

# МАШҚҲО

- 1. Чор сатри аввали Гимни Ӯзбекистонро дар мухаррири матни Блокнот сабт намоед. Матнро бо унвони «Гимни Ватани ман» махфуз доред. Намуди шрифти «Cooper» ва андозаи шрифтро дар 16 вохид интихоб кунед. Файлро хифз кунед.
- 2. Муҳаррири матни Блокнотро ба кор дароред ва файли «Гимни Ватани ман»-ро кушоед. Ба давоми матн нақороти гимни Ватани моро сабт кунед. Аз гурӯҳи Шрифти менюи Формат намуди бароятон мақбулро интихоб кунед. Бартарияти намуди интихобшударо шарҳ диҳед.
- а) матни зеринро нависед ва бо унвони «Матн» хифз кунед; Матн – тарзи навишти мулохизахои аз нигохи мазмун ва грамматика бо хам вобаста аст. Калимахои ба матн дохилшуда бо тартиби маълум чойгир мешаванд.
   Барон ба намули мазкур орарлани мати хосилтхон

б) Барои ба намуди мазкур овардани матн хосиятхои шрифтро тагйир дихед.

Матн – навишти мулохизахои бо мазмун ва грамматика ба хам вобаста аст. Калимахои матн бо тартиб чойгир мешаванд.

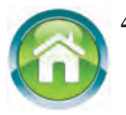

- 4. Барои асоснок чавоб додан ба саволхои поёнй, матни «Тарчимаи хол»-ро нависед, ки аз панч абзатс иборат бошад.
  а) ному насаб, кай ва дар кучо таваллуд ёфтаед:
  - б) ба синфи I кадом сол, ба кадом мактаб баромадаед, истикоматгохатон чй гуна аст?

в) холо дар синфи чанд мехонед, ба кадом фанхо шавк доред? г) номи падар, кай ва дар кучо таваллуд шудааст, холо дар кучо кор мекунад?

д) номи модар, кай ва дар кучо таваллуд шудааст, холо дар кучо кор мекунад?

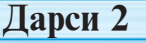

ИНТЕРФЕЙСИ ПРОТСЕССОРИ МАТНИ MS WORD

Аз дарси забони модарӣ маълум аст, ки аз ҳарфҳо калимаҳо, аз калимаҳо чумлаҳо, аз чумлаҳо абзатсҳо ва аз абзатсҳо матнҳо ҳосил мегарданд. Калимаҳо аз ҳам бо фосила чудо шуда, чумлаҳо бо нуқта, савол ва ё хитоб ба анчом мерасанд, давоми чумла ба майдони саҳифа нағунчад, ба саҳифаи нав баробари ба ҳичо тақсим кардан гузаронида мешавад. Абзатсҳо, дар баробари саршавии сатрҳои нав оғоз меёбанд.

*Калимахои асосū:* протсессорхои матн, хуччат, формат, шрифт, калима, сатр, сарсатр, матн.

#### ДАР БОРАИ ПРОТСЕССОРХОИ МАТН

Протсессорхои матн дар холатхое истифода мешаванд, ки на танхо мазмуни матн, балки намуди зохирии он низ ахамияти калон касб мекунад. Масалан, ба матн чойгир кардани расм ва чадвалхои гуногун, тагйири ранг, андоза, шакли аломатхо ва г.

Протсессорхои матн одатан хангоми тайёр намудани хуччатхои расмӣ истифода мешаванд. Матне, ки бо кӯмаки протсессори матн тайёр карда шудааст, *хуччат* ном дорад.

Дар ҳар гуна протсессорҳои матн барои ороиши матн рамзҳои гуногун истифода мешаванд. Дар чунин маврид гуфта мешавад, ки ҳуччатҳо андозаҳои гуногунро моликанд. Бинобар ин, на ҳама вақт имконияти гузаронидани ҳуччати матнии андозааш муайяншуда (форматикунонидашуда) аз як протсессор ба дигараш мавчуд аст.

Фикрҳои болоиро ба эътибор гирифта, усулҳо ва роҳу равиши азнавкоркарди ахборро дар шакли матн дар мисоли протсессори матни **Microsoft Offise Word 2010** (мухтасар **Word**) дида мебароем, ки ба мачмӯи барномаҳои Microsoft Offise 2010 даҳлдор буда, ҳоло яке аз протсессорҳои матнии мукаммал ба ҳисоб меравад. Он баробари ба ичро расонидани бисёр амалҳо аз дигар протсессорҳои матн фарқ мекунад. Интиҳоби ичрои аксар фармонҳо ба Word бо кӯмаки **мушак** амалӣ мешавад.

«Microsoft Word» имконият дорад дар як вакт бо чанд хуччат кор барад. Хар як хуччат дар майдони кории махсуси оина ташкил меёбад, ки ба шумо маълум аст. Андоза ва тартиби чойгирсозии оинаро худи истифодабаранда муайян месозад. Алхол варианти ӯзбекӣ ва точикии протсессори матнии Microsoft Word мавчуд нест. Аз ин рӯ, баробари фармон ва нишондодхо ба забони русӣ ифодаи точикии онро дар тарчума медихем.

# БА КОР АНДОХТАНИ БАРНОМАИ MS WORD ВА АНЧОМ ДОАНИ КОР БО ОН

Барномаи MS Word-и мачмуи барномахои «Microsoft Offise 2010»-ро бо се усул ба кор даровардан мумкин аст:

– масъалахо дар панел муттахид шуда бошанд, бо ёрии пиктограммаи 📝 .

– бо ёрии ёрлики 🕎 мизи кории Windows;

9

– бо ёрии интихоби пайдархамии тугмахои зерин ба амал бароварда мешавад:

Пуск → Программы (ё ки Все программы) → Microsoft Offise → → Microsoft Office Word 2010

Барои дар барномаи Word корро бо анчом расонидан, пиктограммаи 🔀 ё худ фармони **Выход**, яъне «Баромад»-и менюи файл интихоб шуда, клавишхои Alt + F4 якчоя пахш мешаванд.

## ИНТЕРФЕЙСИ WORD

Хангоми ба кор андохтани MS Word дар экрани интерфейси он (расми поёнӣ) сатри сарлавха 1, менюхо 2, тасма 3, сохаи корӣ 4, сатри холат 5 акс меёбад. Дар сатри сарлавҳа номи ҳуччатҳои дар барномаи MS Word фаъол буда, панели тезкор, ки тугмаҳои дар фаъолияти корӣ бисёр истифодашавандаро инъикос мекунанд, ҳамчунин 6 тугмаҳои — — акс меёбанд. Агар бар ҳуччат унвон дода нашуда бошад, дар он сурат дар сатри сарлавҳа (снимок) Документ1) яъне ҳуччат, акс меёбад.

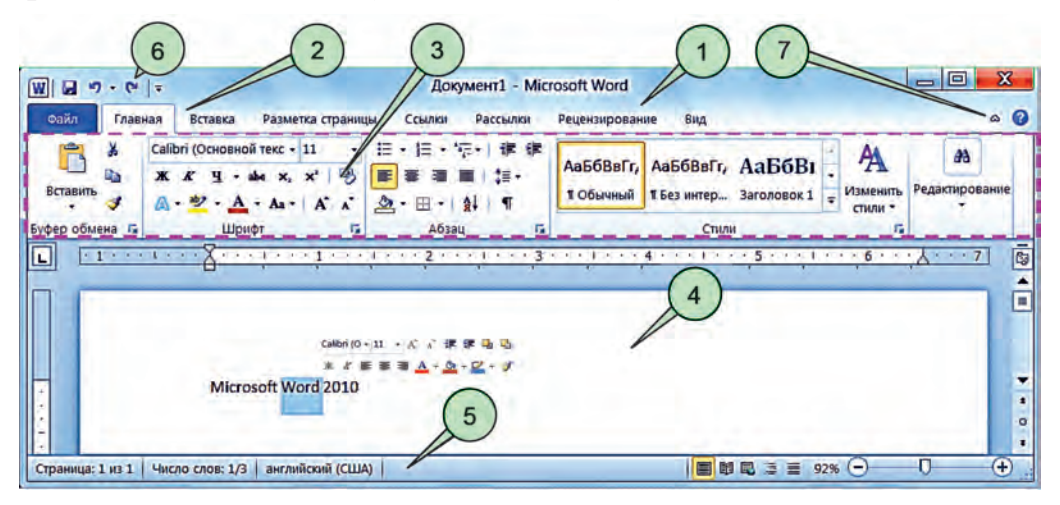

Дар сатри менюхо хар як меню бо тасмаи ба худ хос (дар расми болой бо штрих дар дохили чоркунча нишон дода шудааст) пайваст аст. Тасмахо тугмахои дар кори протсессори матн ва корбарй бо он шароит фарохамовардаро дар бар мегирад (панели асбобхои барномаи Paint-ро ба хотир оред). Хангоми корхои амалй асосан аз тасмахои зерини менюхо истифода мебаранд: Fayl (файл) Асосй (Главная), Чойгирсозй (Вставка), Муайянкунии сахифа (Разметка страницы), Намуд (Вид). Қисми калони сохаи кориро дидан зарур ояд, дар ин холат бо кумаки 7 тугма тасмахоро «ғундоштан» мумкин.

Тасмахо дар навбати худ дар объекти истифодашаванда, хамчунин хоси вазифа аз гуруххои мантикии тугмахое иборатанд, ки бо ном якчоя карда шудаанд. Масалан, дар расми болой тасмаи менюи Асосй (Главная) аз гуруххои мантикии Буфер обмена, Шрифт, Абзатс, Стили ва Редактирование иборат аст.

Хар як меню дар тайёркунии хуччат ахамияти мухим дорад. Масалан, бо менюи Fayl, ки тасмаро дар самти вертикалй акс мекунад, бо хуччати корй ин амалхоро ичро кардан мумкин:

| 🛃 Сохранить           | • Махфуз доштани (хуччати аввала ё ки чорй);   |
|-----------------------|------------------------------------------------|
| 🐼 Сохранить как       | • Махфуз доштан (бо дигар ном ё ки папка);     |
| 🚰 Открыть             | • Кушодани (хуччати мавчуда);                  |
| 📑 Закрыть             | • Пушидани хуччати чори;                       |
| Сведения              | • Маълумотхо дар бораи хуччати чорй;           |
| Последние             | • Маротиби охирини (дида баромадани хуччатхо); |
| Создать               | • Ҳосилкунии (хуччати нав);                    |
| Печать                | • Чопкунии (хуччат);                           |
| Сохранить и отправить | • Махфуз доштан ва фиристодани (хуччат);       |
| Справка               | • (Гирифтани) маълумот;                        |
| 🗈 Параметры           | • Параметрхои (барнома);                       |
| 🔀 Выход               | • Баромадан (аз хуччат).                       |

Хангоми истифодаи сатри холат дар бораи сахифаи чорӣ, микдори тамоми сахифахои хуччатхо, забони навишт ва ғ. маълумот дода мешавад.

## ИСТИЛОХОТИ АВВАЛИН ОИД БА ХУЧЧАТ

Дар дарси гузашта бо истилохи шрифт шинос шуда будед. Хангоми кор бо протсессори матн истилохоти зеринро оид ба хуччатхо донистан лозим.

Калима – нишонхо пайи хам буда, онхо аз якдигар бо пробел (фосила), нуқта, вергул, нуқта вергул, ду нуқта, қавс, тире, дефис ва нишони нохунак фарқ мекунанд.

Сатр – калимахои дар як сатр навишташуда, харфхо ё аломатхо аст. Протсесорхои матн калима ё аломати дар охи-

ри сатр нағунчидаро бо тарзи автоматӣ ба сатри дигар мекӯчонад.

Хошия – қисми тозаи канори сахифа.

Сарсатр – сатри аз хошия чудо кардашуда.

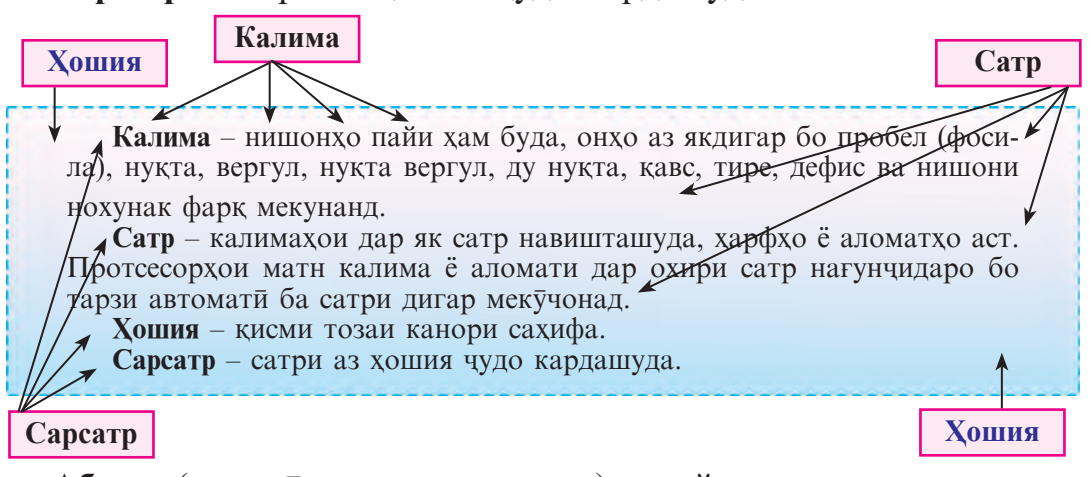

Абзатс (немисй: чудокунии матн) – пайдарҳамии сатрҳои дорои сарсатр. Якчанд калима оид ба як фикр дар намуди абзатс ифода меёбад. Абзатсҳо бо чудокунии идоракунанда сабки навишт (услуб, масалан, оддӣ, асосӣ, сарлавҳа), интервал (фосила, фароҳии байни сатрҳо) фарқ карданашон мумкин. Барои ба абзатси нав гузаштан ё ки нигоҳ даштани сарабзатс (сатр) тугмаи Enter паҳш мегардад.

Матн – мачмуи сархатхо

**Фрагмент** (лаҳза), (лотинӣ: порча) – асари санъат, порчаи матн.

Сахифа – як тарафи вараки китоб ё ки дафтар. Дар протсессори матн сахифа ба як коғази чопӣ рост меояд.

Андоза – (формат) (лотинй: шакл медихам) – андоза, шакли хаттй, намуди нақша, аниқ кардани фосила (интервал) ё ки дигар намудхо. Хусусиятхои шрифти дар боло овардашуда ба андозаи шрифт мисол шуда метавонад.

Яке аз хосияти мухиме, ки барномаи Microsoft Word медихад, ворисй буда, андозаи хуруфи баъдина шрифти пешина, абзатси баъдина абзатси аввала, сахифаи нав сахифаи авваларо пурра нигох медорад.

Бо баъзеи ин амалхои протсессори матн хангоми кор бо **Paint** шинос шудаед. Аз ин рӯ, бе ягон душворӣ дар амал истифода ме-

баред. Дар барномаи Word номгузорй шуда ҳам, одатан ҳуччат чун барномаи Paint дар папкаи Мои документы номи мухтасараш Документы маҳфуз дошта мешавад.

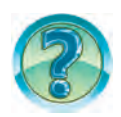

# САВОЛ ВА СУПОРИШХО

- 1. Бартарияти протсессори матн аз мухаррири матн дар чист?
- 2. Матни протсессори матн, чй ном дорад?
- 3. Усулхои ба кор даровардани протсессори матнро дар амал нишон дихед.
- 4. Дар бораи интерфейси протсессори матни Word маълумоти мухтасар дихед.
- 5. Дар сатри сарлавҳаи протсессори матни Word чиҳо акс ёфтаанд?
- 6. Амалхои менюи Fayl-и протсессори матни Word-ро шарх дихед.
- 7. Тасмахо дар протсессори матни Word чй гуна вазифаро ба ичро мерасонанд?
- 8. Аз расми интерфейси «Word» оид ба хуруф (шрифт), сатр, абзатс барин истилохот мисол оваред.
- 9. Аз хамин китоби дарсй дар бораи истилохот, аз кабили хуруф, калима, сатр, хошия, абзатс мисолхо оваред.
- 10. Дар бораи хосияти ворисии протсессори матни Word нақл кунед.

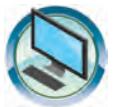

# МАШҚҲО

1. Эзохи истилохоти сутуни чапро аз сутуни рост ёбед.

| Шрифт   | чойи холй аз худуди сахифахо                                                   |
|---------|--------------------------------------------------------------------------------|
| Калима  | мачмуи абзатсхо                                                                |
| Сатр    | харфхои алифбо, ракамхо, намуди ишорахои мухталиф                              |
| Хошия   | пайдархамии аломатхое, ки аз ду тараф бо пробел (фосила) чудо карда мешаванд   |
| Сарсатр | пайдархамии сатрхое, ки сарсатр доранд                                         |
| Абзатс  | пайдархамии калимахо, харфхо ё ки аломатхое, ки дар як хат<br>навишта мешаванд |
| Матн    | сатрхое, ки аз майдон дур шудаанд (гузашта рафтаанд)                           |

2. Ба чойи нуқтахо аз сутуни рост ишорахои дурустро ёфта, гузоред.

×

«Word» бо ку́маки пиктограммаи ... панели вазифахо ба кор дароварда мешавад

«Word» бо кумаки ёрлики ... дар мизи кории «Windows» ба кор андохта мешавад

Барои анчом додани кор дар Word пиктограммаи... истифода мегардад

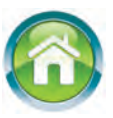

3. а) матни зеринро нависед ва бо унвони «Абзатс» махфуз доред:

«Калимахо на танхо бо мавзуъ, балки бо гояи асоси хам якчоя карда мешаванд. Якчанд калима оиди як фикр дар намуди абзатс ифода меёбад»;

б) чумлаи якуми матн аз чанд шрифт ва чанд калима иборат буданашро муайян кунед;

в) барои ба чунин намуд овардани матни поёнӣ хусусияти шрифтро тағйир дихед:

Калимахо на танхо бо мавзуъ, балки бо гояи асоси хам якчоя карда мешаванд. Якчанд калима оиди як фикр дар намуди абзатс ифода меёбад».

- 4. Матни панчабзатсаро бо унвони «Тарчимаи хол», ки дар хона тайёр кардед, ба протсессори матни Word нависед. Бо мафхуми абзатси забони модарӣ истилохи абзатси Word-ро мукоиса кунед. Хуччатро бо унвони «Тарчимаи хол» махфуз доред.
- 5. Ба саволхои поёнӣ чавоб дода, ба дафтаратон маълумот нависед.

a) ному насаби бародар, додар, хоҳари калонӣ, хоҳари хурдӣ, онҳо кай ва дар кучо таваллуд шудаанд, ҳоло дар кучо кор мекунанд ё таҳсил доранд;

б) бахохояшон аз фанхо.

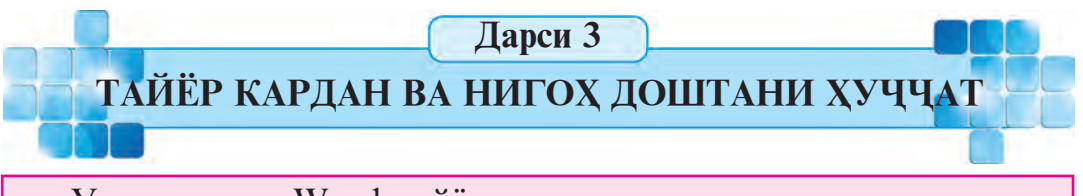

Усулхои дар Word тайёр кардан ва нигох доштани хуччат бисёр буда, аз онхо мувофики вазъият истифода мебаранд. Барои ба хотир гирифтани ин усулхо каме машк бояд кард.

*Калимахои асосй:* тайёр кардани хуччат, холатхои клавиатура, нигох доштани хуччат.

14

## ТАЙЁР КАРДАНИ ХУЧЧАТ

Барои тайёр кардани хуччати матндор аввал сахифаи нав (майдони корӣ) хосил карда мешавад. Хосил кардани сахифаи навро дор протсессори матни Microsoft Word, дар асоси яке аз амалхои зерин ба чо овардан мумкин:

1) барномаи ба кор даровардашуда, хосил кардани хуччати навро бо унвони Документ1 таклиф мекунад;

2) Аз менюи Fayl фармони **Хосилкун**й (Создать) интихоб мегардад. Барои матннависй сахифаи нав хосил мешавад;

Чараёни тайёркунии хуччати матндор огоз меёбад.

Маълум аст, ки матн аз чумлахо, чумлахо аз калимахо, калимахо аз харфхо ташкил меёбанд. Ба ғайр аз ин, дар матн аломатхои китобатӣ ва дигар аломатҳои махсус ҳам истифода мегарданд. Дар тамоми ин аломатҳо клавиатура мавчуд аст. Аз ҳамин сабаб тартиби чойгиршавии клавишаро дар клавиатура чӣ қадар ҳуб донед, матннависӣ ҳам ҳамон қадар осон мешавад. Барои ин аломати зарурии клавишҳоро паси ҳам зер кардан кифоя. Аломати зарурии бо клавиша зеркардашуда дар чойи нишондаҳандаи курсори майдони корӣ сабт шуда, курсор ба як аломат ба рост мегечад.

Ба болои баъзе клавишахо якчанд аломат тасвир шудааст (синфи 5). Тасвирхои мазкур, одатан харфхо, ё аломатхои махсусро ифода месозанд. Масалан:

| В              | М        | A        | S               | 0       | {                | &?     | >      |
|----------------|----------|----------|-----------------|---------|------------------|--------|--------|
| <mark>И</mark> | Ь        | Φ        | Ы               | Щ       | [ <mark>X</mark> | 7      | .Ю     |
| , <del>)</del> | ?,<br>/. | @ "<br>2 | # <u>№</u><br>3 | S;<br>4 | -                | +<br>= | ¦<br>∖ |

Хангоми яке аз клавишахоро зер кардан, кадом харф ё аломатхои махсус дар хуччат акс ёфтанаш, ба забони дар клавиатура коркунанда вобаста. Клавиатура аз тарафи истифодабаранда интихоб гардидааст. Масалан:

| EN Английский (США) | RU Русский | UZ Узбекский (кириллица) |
|---------------------|------------|--------------------------|
|---------------------|------------|--------------------------|

бо яке аз забонхо кор карданаш мумкин. Холати забон, одатан, дар панели забон акс меёбад, ки дар тарафи рости панели Масьалахо чойгир шудааст. Дар панели забонхо 3 забон бо интихоби тугмахои EN ё ки RU, ё худ UZ акс меёбад.

Интихоби забонро бо яке аз усулхои зерин ба амал баровардан мумкин.

15

| 1 | EN | Английский | (США) |
|---|----|------------|-------|
|---|----|------------|-------|

RU Русский (Россия)

UZ Узбекский, кириллица (Узбекистан)

Усули 1. Бо ёрии мушак. Ҳангоми интихоби тугмаи ҳолати забон, аз рӯйхати ҳосилшуда (расми тарафи чап) тугмаи зарурӣ интихоб мегардад. Усули 2. Бо ёрии клавишҳо. Дар

панели холати забон акс ёфтани холати зарури, бо хамвора пахш шудани клавишхои Alt (ё ки Ctrl) ва Shift такрор меёбад.

Клавиатура ба ғайр аз ҳолати забон дар ҳолати «регистри поёнӣ», ё «регистри болоӣ» мешавад. Компютер нав ба кор дарояд, клавиатура дар ҳолати (режими) регистри поёнӣ меистад.

Хангоми зер кардани клавиши аломати махсус дар холати регистри поёнӣ, ба холати забон мос харфхои хурди Алифбо ё ки аломати махсуси қисми поёнии клавиш ба экран мебарояд.

Масалан, дар регистри болой:

| в хангоми пахши клавиш<br>аломате, ки ба экран ба-        | Клавиатура дар холати алифбои лотини: b     |
|-----------------------------------------------------------|---------------------------------------------|
| роварда мешавад                                           | Клавиатура дар холати алифбои<br>кириллū: и |
| <b>и</b> хангоми пахши клавиш<br>аломате, ки ба экран ба- | Клавиатура дар холати алифбои лотини: 3     |
| роварда мешавад                                           | Клавиатура дар холати алифбои кириллй: 3    |
| хангоми пахши клавиш<br>аломате, ки ба экран ба-          | Клавиатура дар холати алифбои<br>лотинū: /  |
| говарда мешавад                                           | Клавиатура дар холати алифбои кириллй: .    |

Барои ба экран баровардани аломатхо дар холати регистри болой баробари клавиши Shift, клавишхои зарурй пахш мегардад. Дар регистри болой ба холати забон мос сархарфхои Алифбо ё аломатхои кисми болоии клавиш, ба экран мебарояд.

Масалан, дар регистри болой:

| В<br>И            | хангоми пахши клавиш<br>аломате, ки ба экран | Клавиатура дар холати алифбои<br>лотинй: В  |
|-------------------|----------------------------------------------|---------------------------------------------|
| бароварда мешавад | бароварда мешавад                            | Клавиатура дар холати алифбои<br>кириллū: И |
| # №<br>3          | хангоми пахши клавиш<br>аломате, ки ба экран | Клавиатура дар холати алифбои<br>лотинй: #  |
|                   | бароварда мешавад                            | Клавиатура дар холати алифбои<br>кириллū: № |

| ?,     | хангоми пахши клавиш<br>аломате, ки ба экран<br>бароварда мешавад | Клавиатура дар холати забони лотини: ?  |
|--------|-------------------------------------------------------------------|-----------------------------------------|
| барова | бароварда мешавад                                                 | Клавиатура дар холати забони кириллū: , |

Баъзан зарур аст, ки кисми матн танхо бо харфхои калон навишта шавад. Дар ин сурат клавиши Caps Lock истифода мегардад. Бо пахш намудани ин тугма индикатори Caps Lock дар кисми болоии рости клавиатура фурузон шуда, клавиатура ба холати дохилкунии сархарфхо (на ба регистри болой) мегузарад. Тугмаи Caps Lock бори дигар пахш шавад, индикатори Caps Lock хомуш шуда, клавиатура ба холати харфхои хурд бармегардад.

Барои навиштани ҳарфҳои калон пахш кардани клавиши Шифт -ро фаромуш накунед!

Агар танхо харфхои калонро навиштан зарур ояд, аз клавиши Caps Lock истифода баред!

Дар забонҳои ӯзбекӣ барои навиштани ҳарфҳои O', o', G' ва g' муаммоҳо мавчуданд. Барои навиштани онҳо a) аз ҳарфҳои O, o, G, g заруриашро менависанд; б) пробел (фосила)-ро зер карда, аломати «'» навишта мешавад; в) пробел кушода мешавад. Калимаҳои дар забони ӯзбекӣ, ки бо иштироки ҳарфҳои O', o', G' ва g' навишта шудаанд, ба истилоҳи калимаҳои барномаи Word зид ҳастанд. Зеро калимаҳои «bo'g'in» (ҳичо) дар забони ӯзбекӣ барои Word ба 3 калима: «bo», «g» ва «in» табдил меёбад.

## хифз кардани хуччат

Хуччати хосилшуда бояд дар хотира сабт шавад. Барои ин то ба охир навиштани хуччатро интизор шудан шарт нест. Одатан, бо оғози даровардани матн онро ба диск сабт кардан ба мақсад мувофиқ аст. Чунки бо сабабҳои гуногун компютер метавонад хомӯш шавад. Дар ин ҳолат, дар диск нусҳаи оҳирини сабтшудаи ҳуччат боқӣ мемонад.

Чй хеле, ки гуфтем барои ҳифз кардани ҳуччат агар он бори аввал ҳифз шуда истода бошад, аз менюи **Fayl** фармони **Ҳифз** кардан (Сохранить) ё «Ин тавр ... ҳифз кардан» (Сохранить как ...) интихоб мешавад. Дар натича чун дар барномаи Paint дар экран оинаи мулоқоти **Ҳифз кардан** ҳосил мешавад.

2-Информатика, Синфи 6

Агар хуччатро бори аввал хифз кунем, ба он ном додан зарур аст. Барои ин:

≻ А́з чониби барнома тавсия гардида, масалан: бо унвони Документ 1 ё ки бо у номи кисми матни сахифаи якум маҳфуз доштан;

≻ бо номи аз тарафи истифодбаранда додашуда ҳифз кардан (масалан, оид ба мавзӯи: Ватан-Модар – иншо ё Тавсифномаи ман ё Кори лабораторӣ 1; оид ба соҳаи истифодабарии ҳуччат: Иншо аз Забони модарӣ ё Ҳуччатҳои ман 1 ё Физика Лаб 1).

Ба хуччати нави хифзшаванда дар папкаи чорй номи хуччати пештараро дода, таклифи «Заменить» (ивазкунй)-и барнома дода шавад, хуччат аввал махв гашта, хуччати нав чояшро мегирад.

Папкаи зарурй (Папка) интихоб шуда, номи файл (масалан, «Реферат аз Информатика») ро навишта, тугмаи «Хифз кардан»

(Покранить) пахш мегардад. Хангоми «хифзи чорй» аз панели

тезкор ё фармони махфуз доштан интихоб мегардад. Агар файли пештар сабтшударо бо номи нав ё ба папкаи нав навиштан зарур бошад, фармони (Сохранить как...) «Ин тавр хифз кардан»-ро аз менюи Файл интихоб менамоем.

Хар гоҳ матни навиштаистодаро ҳифз кунед! Барномаи MS Word ҳам дар вақти муайянгардида ҳуччати чориро маҳфуз медорад.

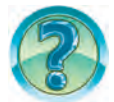

# САВОЛ ВА СУПОРИШХО

- 1. Барои офаридани хуччати нав дар барномаи «Word» кадом амалхо ичро карда мешаванд?
- 2. Бо кумаки кадом панели асбобхо сахифаи нав мекушоед.
- 3. Усулхои хосилкунии хуччати навро дар амал нишон дихед.
- 4. Клавиатура дар чй гуна холатхо шуданаш мумкин?
- 5. Хангоми пахш кардани клавиатура дар он кадом аломат дар экран пайдо мешавад?
- 6. Холатхои регистри поёнй ва регистри болоиро нишон дихед.
- 7. Барои навиштани сарҳарфҳо ба таври илова кадом клавиш (тугма) пахш карда мешавад?
- 8. Бо кумаки кадом тугма танхо ба навиштани сархарфхо гузаштан мумкин аст?
- 9. Усулхои махфуз доштани хуччатро дар амал нишон дихед.

# МАШҚҲО

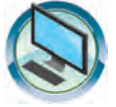

- 1. Маълумотҳои дар ҳона тайёркардаатонро ба давоми ҳуччати «Тарчимаи ҳол» навишта, бо номи «Тарчимаи ҳол 2» ҳифз кунед. Барномаро пӯшед.
- 2. Барномаи Microsoft-Word-ро ба кор дароред. Ба хуччат «Кори клавиатура» ном дихед. Матни зеринро хосил кунед ва барномаро пушонед.

№1: Хуччатхо- Хуччатхо – DOCUMENTS – Документы. №2: ReGiStRu болой **<> БА ХИЧО ЧУДОКУНЙ** – Ба хичо чудокунй.

- 3. Барномаи Microsoft-Word-ро ба кор дароред. Дар хуччат матни «Microsoft Word»-ро навишта, бо унвони «Бо номи аввал махфуз кардан» хифз кунед. Барномаро пушонед.
- 4. Хуччати «Бо номи аввал махфуз кардан»-ро кушода, дар давоми матн накли барномаро (2010) нависед ва бо номи «Бо унвони дуюм дар дигар папка махфуз доштан» дар папкаи чорй нигох доред. Барномаро пушонед.

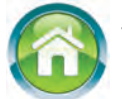

- 5. Хуччати «Бо унвони дуюм махфуз доштан»-ро кушода, дар давоми матн матни «усулхои махфуз кардан»-ро нависед. Хуччатро бо номи «Бо номи дуюм дар дигар папка махфуз кардан» дар дохили папкаи чорй бо унвони «Папкаи дигар» хосил карда, дар он махфуз доред. Барномаро пушонед.
- 6. Ба дафтар матни панчабзатсаи «Оилаи ман»-ро нависед. Пеш аз навиштан аввал дар бораи мазмуни хар як абзатс нақша кашед. Нақшаатонро дар дафтар акс кунед.

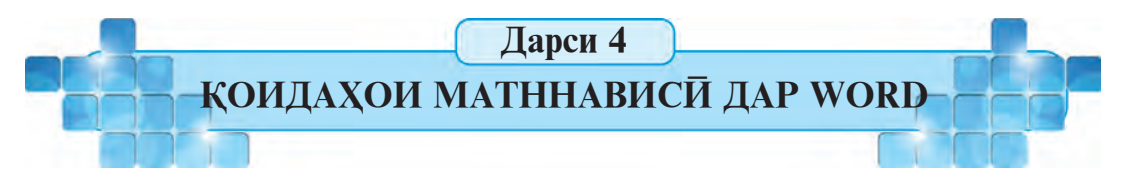

Барои дар протсессори матн навиштани матн, пахш кардани клавиш кифоя нест. Матн дар Word дар асоси нақшаи мукаммал навишта мешавад. Масалан, дар ҳуччати «Тарчимаи ҳол»-и навиштаатон, чавоб додан ба як қатор саволҳо пешбинӣ шудааст. Дар чараёни тайёркунии ҳуччати ба нақша гирифта бояд намуд, қоидаҳои матннависӣ, ҳаракат кунонидани ҳуччат ва имкониятҳои таҳрири матнро донед.

*Калимахои асосй:* намудхои хуччат, коидахои матннависй, харакаткунй дар хуччат.

#### холатхои намуди хуччат

Барои коркарди хуччат барномаи Microsoft Word ба воситаи тасмаи Намуд (Вид) якчанд холатхои намуди акскунандаи хуччатро тавсия мекунад:

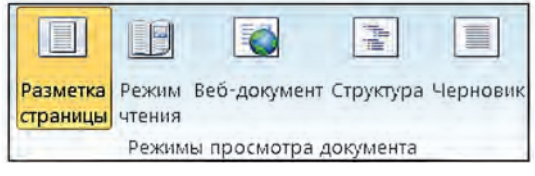

Дар холати **нишонакунии сахифа** (разметка страницы) (расми А) матн, хошияхо, расмхо ва дигар кисмхо чун дар сахифаи ба чоп омодашаванда хосил мешавад.

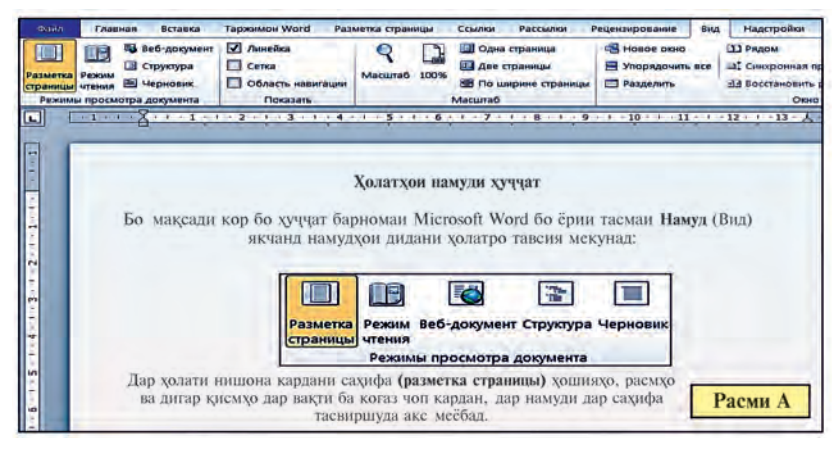

Дар ҳолати ҳондан (Режим чтения) андозаҳои ҳуччат чун дар андозаҳои экран тағйир ёфта, асбобҳои гуногун акс намеёбанд. Ин ҳолат дар вақти ҳондани ҳуччат барои камтар ҳасташавиичашм пешбинӣ шудааст.

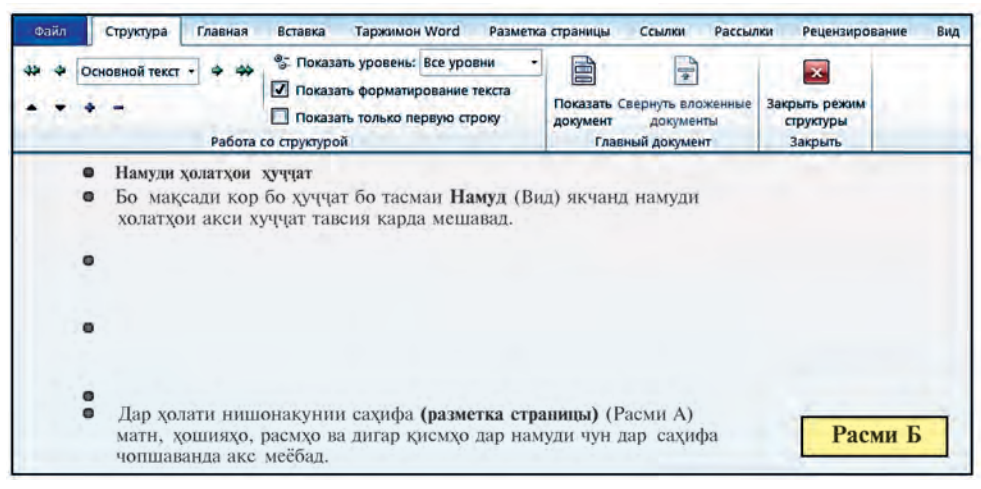

20

\*Книга предоставлена исключительно в образовательных целях UZEDU.ONLINE Веб-хуччат (Веб-документ) хуччатро чун дар ойинаи браузер акс мекунад. Дар ин холат дар браузерхо (масалан, бо кумаки Internet Explorer-и таркиби Windows) тайёркунии Web-сахифа ва Web-хеччатхо кулай аст.

Дар холати **Структура** (расми В) сарлавхахои хуччат вобаста ба зинахои структураи хуччат мегечад. Холати мазкур барои дидани таркиби матн, нусхабардории кисмхои матн, бо рохи кучондан аз нав ташкил кардани матн истифода мегардад.

Холати Сиёхнавис (Черновик) даровардан, тахрир ва форматикунонии матнро дар назар дорад. Холати мазкур барои эътибори зиёд додан ба матн истифода мегардад. Дар холати сиёхнавис MS Word баъзе элементхоро акс намекунад.

Одатан, ҳангоми ба кор даровардани MS Word ҳолати Нишонакунии саҳифа акс меёбад.

#### қоидахои матннависй

Дар барномаи Microsoft Word ҳангоми ба сарҳади рости саҳифа расидан, калимаи навишташаванда ва матни минбаъда ба сатри нав ба таври автоматӣ мекӯчад.

Барои гузаштан ба абзатс клавиши Enter -ро пахш кардан зарур аст.

• Баъди ҳар як аломати китобат, пахш кардани клавиши фосила шарт аст. Пеш аз аломати китобат он зер карда намешавад.

• Барои чойгирсозии Фосилаи қатъй клавишҳои [Ctrl], [Shift], пробел якчоя пахш карда мешавад. Дар охири сатри чумлаи фосиладор тиреи клавиши ёрирасон клавиши «тире» якчоя пахш мегардад (масалан, А. Фозилов) барои чудо нашудан, яъне ба як сатр ғунчондан шарт бошад, истифода мегардад.

• Аломати «Дефис» (тире, -) бидуни фосила иншо мегардад. Масалан, шав-шув, гулдур-гулдур.

• «Тире» (–) аз ду тараф бо фосила чудо карда мешавад. Барои сабти он клавиши <u>Ctrl</u> ва аз мачмуи клавишхои ёрирасон клавиши «тире» якчоя пахш мегардад. Масалан, «Бахром Назаров – донишомузи аз хама аълохони синфамон».

• «Тиреи дароз» (—) аз ду тараф бо фосилахо чудо карда мешавад. Барои навиштани «Тиреи дароз» мачмути клавишхои Ctrl, Alt ва «тире» якчоя пахш мегарданд. Масалан, «Маънавияти воло – кувваи маглубнопазир». • Барои сабти «тиреи қатъй» клавишҳои [Ctrl], [Shift] ва якчоя пахш мегарданд. Барои он ки тиреи қатъй аз калимаи якчоя бо дефиси дар охири сатр омада чудо нашавад, яъне онҳо дар як сатр чойгир шуданашон шарт бошад (масалан, синфи 5-ум), истифода мегардад.

• «Тиреи нарм» ҳиҷоҷудокунии нарм ҳам номида мешавад. Ҳангоми ҷараёни матннависӣ барномаи Microsoft Word қисми калимаи ба сатр нағунҷидаро ба сатри нав ба тарзи автоматӣ ба ҳиҷо ҷудо карда мекӯчонад. Лекин он метавонад на аз рӯйи қоидаҳои имлои забонҳои ӯзбекӣ ё тоҷикӣ бошад. Масалан, калимаи мегӯянд чун мегӯянд. Дар ин ҳолат курсор барои он ки ҳарфи «г»-и калимаи «мег»-ӯянд пеш гузошта шавад, «тиреи нарм» доҳил мегардад, яъне клавишҳои <u>Ctrl</u>, ва - и шафати рақами 0 якҷоя паҳш мегардад. Калимаи «мегӯянд» ба ҳиҷои ме-гӯянд ҷудо мегардад. Агар дар ҷараёни таҳрир калимаи бо ёрии «тиреи нарм» навишта пурра дар сатр ғунҷад (яъне, масалан, пеш аз калимаи ме-гӯянд ягон калима илова шавад ё пеш аз калимаи «мегӯянд»-и сатр ягон суҳан маҳв гардад, дар ин ҳолат бо кӯмаки аломати тиреи нарм аломати тиреи ҳиҷо дар матн мувофиқи ҳосияти мазкур акс намеёбад.

• Калимаҳое, ки дар дохили кавсайн (), нохунак, «», мебошанд, бо фосила чудо намешаванд. Масалан, «Windows XP».

• Дар навишти ракамҳои римӣ аз сарҳарфҳои I, V, X, L, C, M истифода бурда мешавад.

## ХАРАКАТ ДАР ХУЧЧАТ

Дар барномаи Microsoft Word курсор бо кумаки клавишхои тезкор дар хуччат ин тавр харакат мекунад:

• клавишҳои аз як сатр ба сатри дуюм ↑ё ки ↓самт;

клавишҳои аз як аломат ба аломати дуюм → ё ки
 самт;

• аз як калима ба дигараш дар баробари доштани клавиши Ctrl клавиши → ё ки ← пахш карда мешавад;

• аз як абзатс ба дигараш баробари доштани клавиши <u>Ctrl</u> клавиши <u>`</u>ё <u>Пахш карда мешавад;</u>

• аз як сахифа ба дигараш бо кумаки клавишхои PageUp ва PageDn ;

• дар аввали сатр бо кумаки клавиши Home, дар охири сатр бо кумаки клавиши End;

• дар оғози матн бо кумаки клавиши <u>Ctrl</u> + <u>Home</u>, дар охири матн <u>Ctrl</u> + <u>End</u>.

Дар хуччати Microsoft «Word» имконияти варақзании хуччат, яъне имконияти дидани сатрҳои пешинаву баъдина, ҳамчунин саҳифа ҳаст:

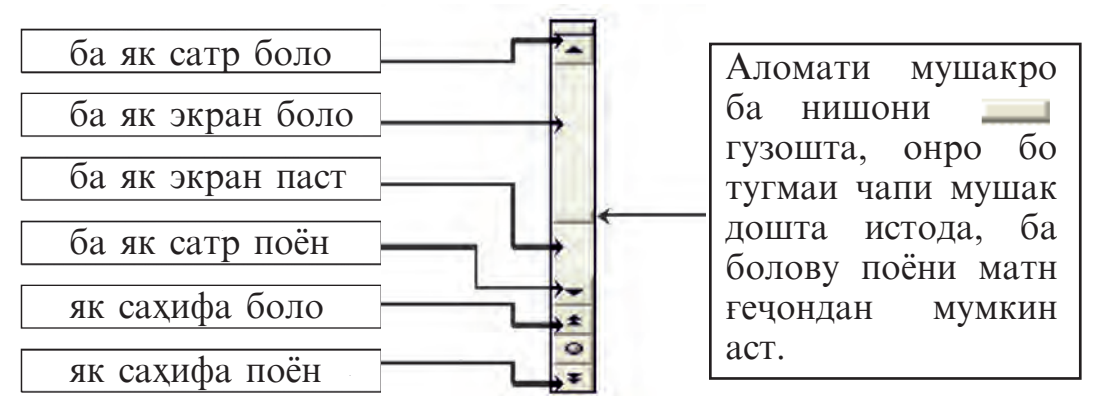

Барои ичрои амалҳои тарафи чап нишондиҳандаи мушакро ба чойи нишондодаи расм равона намуда, тугмаи чапи мушакро як бор пахш кардан кифоя аст. Дар ин лаҳза курсор дар чойи худ меистад.

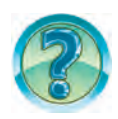

# САВОЛ ВА СУПОРИШХО

- 1. Намуди дидани холати хуччатро дар барномаи «Word» гусд.
- 2. Хангоми ба кор огоз намудани барномаи «Word» кадом холати намуди хуччат акс мегардад?
- 3. Хангоми сабти матн дар барномаи «Word» ба абзатси нав чй гуна мегузаранд?
- 4. Чй гуна навиштани тиреи дарозро дар «Word» нишон дихед.
- 5. Чй тавр навиштани тиреи қатъиро дар амал нишон дихед.
- 6. Ададхой 1950 ва 1963-ро бо ракамхой римй нависед.
- 7. Курсорро саросари матн чй тавр ҳаракат кунондан мумкин аст. Онро дар амал нишон диҳед.
- 8. Кадом усулхои варақзании матн мавчуд аст?
- 9. Курсор хангоми варақзании матн чй гуна харакат карданашро дар амал нишон дихед.
- 10. Вазифаи ғилдиракчаи мушак дар ҳуччат чист?
- 11. Бо кумаки клавишхои Home, End, Ctrl+Home ва Ctrl+End харакатро дар саросари хуччат дар амал нишон дихед.

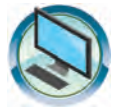

# МАШҚҲО

1. Хосияти холатхои сахифаи сутуни чапро аз сутуни рост муайян кунед.

| Муайянкунии<br>сахифа | Андозаи хуччат мувофики андозаи экран тағйир меёбад.                                      |
|-----------------------|-------------------------------------------------------------------------------------------|
| Хондан                | Сарлавҳаи ҳуччат мувофиқи зиначаи структураи ҳуччат меғечад.                              |
| Структура             | Матн, хошияхо, расмхо ва дигар кисмхо чун намуди сахифаи дар коғаз чопкунанда акс меёбад. |

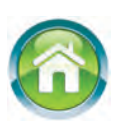

- 2. Дар асоси маълумоти дар хона тайёр кардаатон хуччатро бо унвони «Оилаи ман» хосил кунед. Хуччатро бо унвони «Оилаи ман» махфуз доред. Барномаро пушед.
- 3. Ҳангоми чараёни навиштани матни поёнӣ дар барномаи Word баъди ҳар як калима «Пробели қатъӣ»-ро дохил кунед. Ҳуччатро бо унвони «Қатъӣ ва нарм» маҳфуз доред. Ҳар як калимаро бо кӯмаки «Тиреи нарм» ба ҳичо чудо кунед. Натичаро таҳлил намоед:

«Туй бетакрор, ягона Модар – Ватанам – Ӯзбекистон»; «Бо диёри худ, сарзамини худ ифтихор карда, сарбаландона зиндагй бояд кард!», «Ифтихор дорам бо ту, маскани илму фани ман!»

4. Ба дафтари худ бо унвони «Ватани ман – Ӯзбекистон» иборат аз панч абзатс матн нависед. Матн набояд аз 15 калима кам бошад. Пеш аз навиштани матн доир ба мазмуни инъикоскунандаи ҳар як абзатс нақша кашед. Нақшаи тартибдодаатон ҳам бояд дар дафтар акс ёбад.

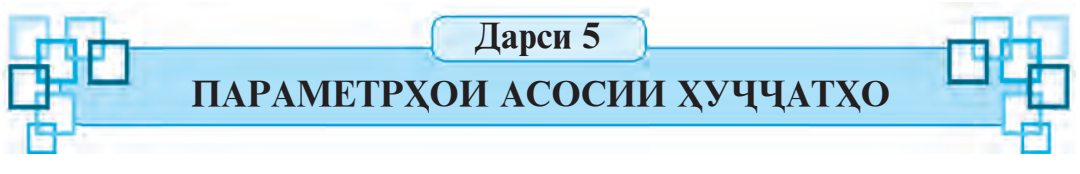

Пеш аз оғози кор дар протсессори матнии «Word», аввал намуди ҳуччатро пеши назар овардан лозим. Зеро, мувофиқи намуди ҳуччат андозаи коғаз, самти саҳифа, масофаи байни сатрҳо муайян мегарданд.

*Калимахои асосū:* параметрхои сахифа, параметрхои шрифт, параметрхои абзатс.

24

## ПАРАМЕТРХОИ ХУЧЧАТ

Дар ҳаёт мо бо ҳуччатҳои гуногун дучор меоем. Баробари тавлиди кӯдак ба ӯ шаҳодатномаи таваллуд дода, аз ҳусуси саломатиаш варақа кушода мешавад, маълумотномаҳои тиббӣ ё ки таҳсил, табели донишомӯз ва ҳоказо. Онҳо аз ҳамдигар на фақат аз рӯйи маъно, балки бо чиҳатҳои дигарашон, яъне аз он чумла бо андозаи ҳуччатҳо фарқ мекунанд. Зеро, ҳуччатҳои муҳталиф дар коғазҳои андозаашон гуногун навишта мешаванд. Ғайр аз ин, матн дар рӯйи саҳифа бо тарзи гуногун чойгир шуда метавонад: чап, рост, боло ва поён. Дар ҳар гуна ҳуччатҳо масофаи байни сатрҳо ҳам ҳар ҳел шуданаш мумкин аст. Дар ҳуччатҳо чунин монеаҳо бисёр дучор меоянд.

Вобаста ба намуди хуччатхо дар протсессори матн **параметр**хои сахифа ва параметрхои матн (хуруф, сархат) гузошта мешавад. Онхо параметрхои хуччат ном доранд.

## ПАРАМЕТРХОИ САХИФАХО

Параметрҳои саҳифаи ҳуччат асосан бо назардошти чопи ҳуччат интихоб мегардад. Намуди интихоби параметрҳои саҳифаро бо кӯмаки тасмаи Муайянкунии саҳифа (разметка страницы), ки дар поён акс ёфтааст, ба амал баровардан қулай аст:

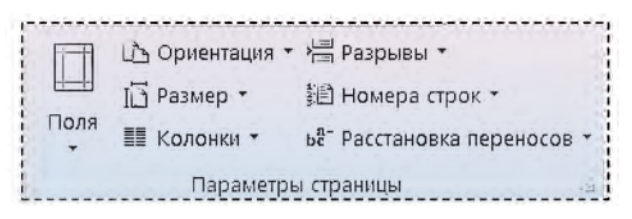

Ба воситаи зергурухи **Хошияхо** (Поля)-и **Параметрхои сахифа** (Параметры страницы)-и ин тасма, муайян кардани андоза, бо ёрии **Ориентатсия** (Ориентация) муайян кардани самти сахифа (китоб ё албом), бо ёрии **Андоза** (Размер) муайян кардани андозаи коғаз, бо ёрии **Сутун** (Колонки) муайян кардани миқдори сутунхои сахифа мумкин аст:

|               | 1 Обычные |         |          |         |
|---------------|-----------|---------|----------|---------|
|               | Верхнее:  | 2 CM    | Нижнее:  | 2 CM    |
|               | Левое:    | 3 CM    | Правое:  | 1,5 CM  |
| (F====        | у Узкие   |         |          |         |
|               | Верхнее:  | 1,27 CM | Нижнее:  | 1,27 CM |
|               | Левое:    | 1,27 CM | floasoe: |         |
| Lacillana and |           |         |          |         |

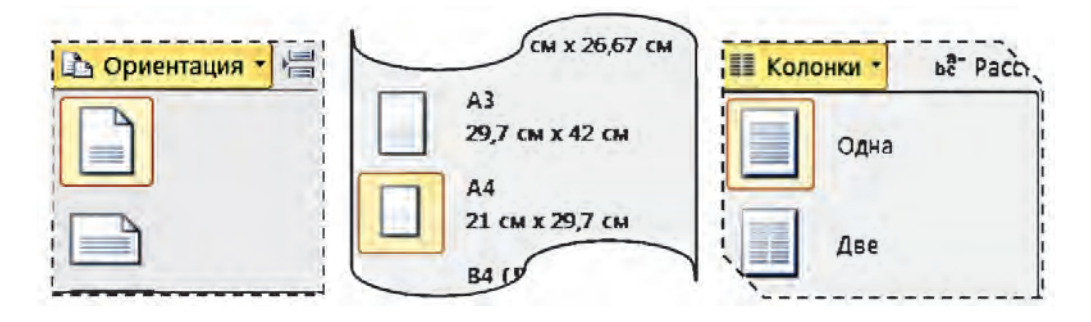

Агар параметрхои пурраи сахифаро дидан зарур ояд, дар ин холат даричаи мулоқоти **Параметрхои сахифа** (Параметры страницы) кушода мешавад. Ин даричаи мулоқотиро бо кӯмаки тугмаи гурӯҳи мантиқии **Параметры страницы** тасмаи **Разметка страницы** кушодан мумкин аст. Барои қувва пайдо кардани параметрҳои интихобии қабати даричаи мулоқот тугмаи «**OK**»-и даричаи мулоқот (бо кӯмаки мушак) интихоб мегардад ё ки клавиши Enter пахш карда мешавад.

Имконияти бо кумаки хаткашаки горизонтали ва вертикали тагир додани хошия хам мавчуд аст. Хаткашакхо бошанд, баъди интихоби объекти «Хаткашак» (Линейка)-и гурухи мантикии. Акс кунондан (Показать-и тасмаи «Намуд» (Вид) акс меёбанд.

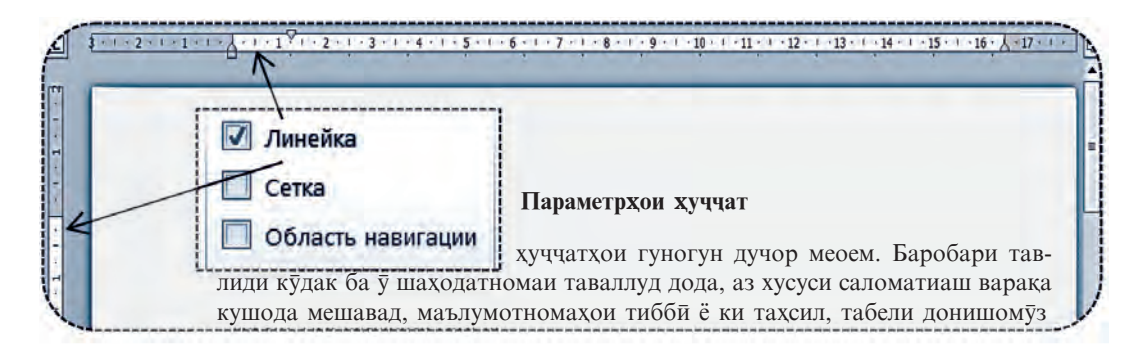

Барои боз ҳам зебо ва чозибадор нишон додани саҳифа ранг ва сарҳади фон тағйир ёфтанаш мумкин. Барои ин аз имкониятҳои Ранги саҳифа (Цвет страницы) ва Сарҳади Саҳифаҳо (Границы страниц)-и тасмаи Муайянкунии саҳифа (Разметка страницы)-и банди Фони саҳифа (Фон страницы) истифода бурда мешавад.

Дар фони сахифаи MS Word интихоби як ранг ё ки чун поёнӣ Усулхои рангкунӣ «Способы заливки»-и гуногунро истифода бурдан мумкин:

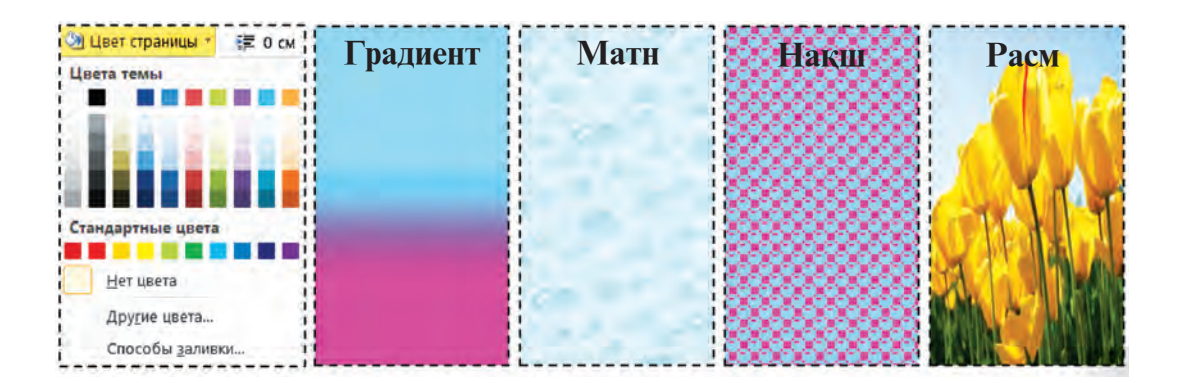

Барои сарҳади саҳифа ҳам имкониятҳои муҳталиф мавчуд буда, одатан ҳатҳои ҳарҳела, рангу ғафсиаш гуногун истифода мегарданд:

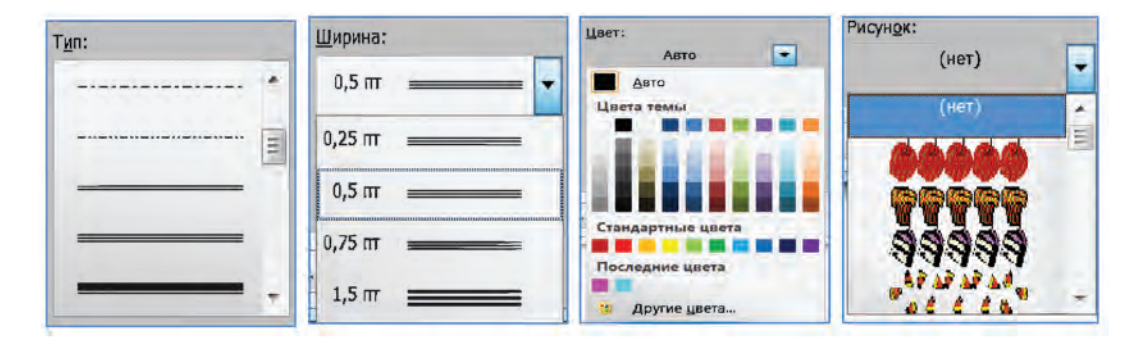

#### ПАРАМЕТРХОИ ШРИФТ (ХУРУФ)

Бо намуд, андоза ва шакли навишти параметрхои шрифт пештар шинос шудем. Баъзе имкониятхои интихоби параметрхои Шрифт дар гурухи мантикии **Шрифт** (хуруф)-и тасмаи **Асоси** («Главная») чамъ шудааст:

| Тағйири андозаи шрифт                  | Регистри шрифт                 |
|----------------------------------------|--------------------------------|
| Намуди шрифт                           | Аа - Тозакунии формат          |
| Шакли навишт — ж К Ц ч аве Х, Х 🗛 ч    | 🕹 - А - Ранги шрифт            |
| Эффект додан ба матни муайяншуда Шрифт | Ранги фони матни муайянгардида |

## ПАРАМЕТРХОИ АБЗАТС

Баъзе имкониятҳои интихоби параметрҳои абзатс дар гурӯҳи мантиқии Абзатс («Абзатс»)-и тасмаи Асосӣ (Главная) чамъ гардидааст. Бо кӯмаки тугмаҳои ин гурӯҳ усули ҳамворкунии абзатс (1) (мувофиқан чапу мобайнӣ, росту фароҳии саҳифа), масофаи байни сатрҳои абзатс (2) (як, якуним, ду, миниум, аниқ, зиёд), фони абзатс (3), сарҳади (4), маркеткунии абзатс (5), ё ки батартибандозӣ (6), ё ҳуд табақагардонӣ (7), камкунии фосилаи абзатс (8), ё ки зиёд кардан (9), ба тартибандозии матн (мачмӯи абзатсҳо) (10), ҳангоми форматикунонӣ акс кунондани аломатҳои нопадид (11) мумкин аст.

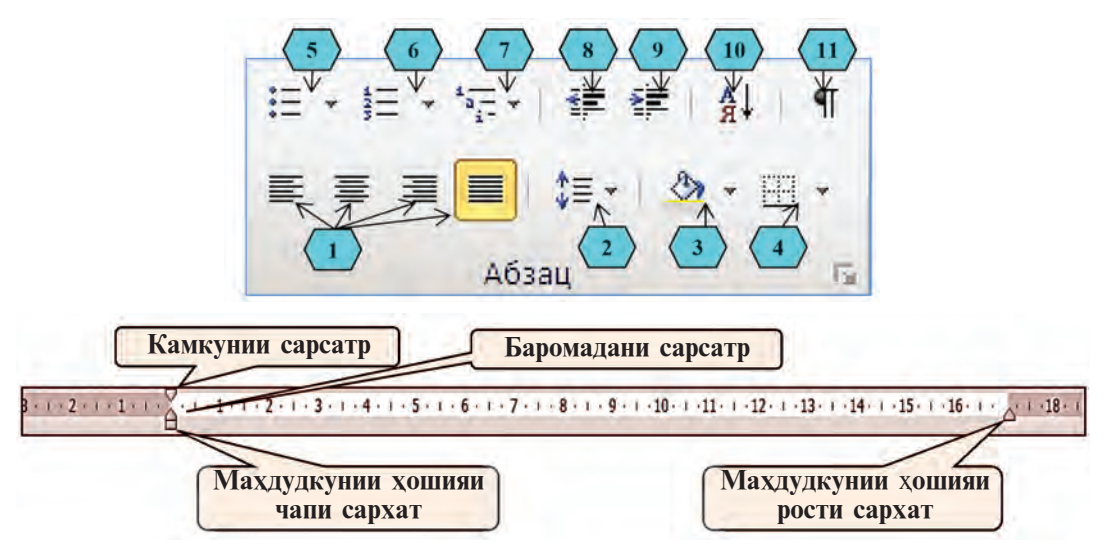

Маҳдудкунии абзатс ва сарсатрро аз нишондиҳандаи **Хати** горизонталӣ истифода бурда, ба роҳ мондан мумкин. Барои ин нишондиҳандаҳои маҳдудкунии ҳати горизонталӣ бо кӯмаки мушак ба самти даҳлдор мегечад.

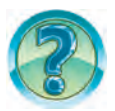

# САВОЛ ВА СУПОРИШХО

- 1. Аз хуччатхои расмй мисолхо оваред.
- 2. Параметрхои хуччат ва матнро шарх дихед.
- 3. Тағйир додани самти сахифаро дар амал нишон дихед.
- 4. Усулхои муайянкунии хошияро дар амал нишон дихед.
- 5. Интихоби 2 намуди фони сахифаро дар амал нишон дихед.
- 6. Интихоби 2 намуди сархади сахифаро дар амал нишон дихед.
- 7. Усулхои муайянкуний андозай шрифтро дар амал нишон дихед.

- 8. Дар компютератон кадом намудхои шрифт хастанд.
- 9. Усулхои тағйир додани андозаи шрифтро дар амал нишон дихед.
- 10. Харфи аввал бо ранги сурх навишта шуда бошад, харфхои минбаъдаи калима бо кадом ранг акс меёбанд?
- 11. Масофаи байни сатрхоро чи тавр тагйир медиханд?

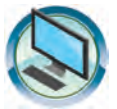

# МАШҚХО

- 1. Дар хуччати зери унвони «Тарчимаи хол 2» ранги фони сахифа, хати сархад, андоза, ранг, шаклхои калимахои чумла, усули хамвор сохтану фосилаи абзатсро тагйир дихед.
- 2. Аз параметрхои сахифаи хуччат бо унвони «Оилаи ман» сахифаи албомро интихоб карда, аз рангу андозахои гуногуни шрифт истифода баред. Барои хар як абзатс масофаи байни сатрхои гуногун ва фосилаи абзатсро интихоб кунед.
- 3. Хуччати нав кушода матнхои намудаш зеринро хосил намоед ва бо унвони «Ватани ман» махфуз доред.

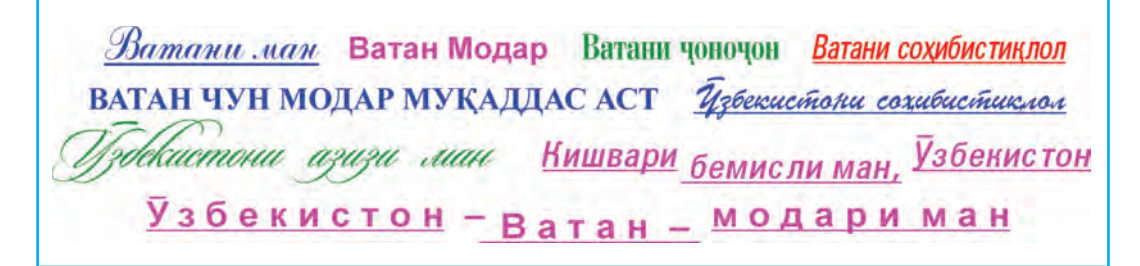

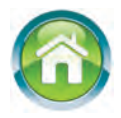

- 4. Дар асоси матни дар хона тайёр кардаатон хуччати «Ватани ман Ӯзбекистон» тайёр кунед. Хуччатро бо унвони «Ватани ман Ӯзбекистон» махфуз доред.
- 5. Ба дафтари худ бо унвони «Дустони ман» иборат аз панч абзатс матн нависед. Пеш аз навиштан дар бораи мазмуни акскунандаи хар як абзатс накша кашед. Накшаи тахлилкардаатон хам дар дафтар бояд акс ёбад.
- 6. Параметрхои сутуни рости дар поён додашударо ба дафтари худ чунон руйбардор кунед, ки ба истилохоти сутуни чап мувофик бошанд.

| Сахифа | ранг, андоза, ғафсӣ, ранги фон, масофаи байни аломат, |
|--------|-------------------------------------------------------|
| Абзатс | фосилаи хошия, намуди навишт, хамворкунй, масофаи     |
| Калима | маркеткунонй, аломатхой нопадид, хаткашак, текстура,  |
| Шрифт  | зерхат, ғециш.                                        |

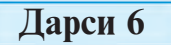

# ТАХРИРИ ХУЧЧАТХО

Ба матне, ки бо даст ё худ ба воситаи мошинкаи хатнависй навишта шудааст, тағйирот даровардан душворихо дорад. Дар аксар хол матни тағйирот даровардашуда аз нав навишта мешавад. Дар компютер мухаррирони матн ва протсессорхои матн ба даровардани тағйироти дилхох дар матн имконият медиханд. Дохил кардани тағйирот ба матни хуччат тахрири матни хуччат номида мешавад. Масалан, хангоми чараёни тахрири ҳуччат ягон аломат маҳв, иваз ё ки чойгир карда шуда, қисми маълуми матн маҳв мешавад ва нусхааш кӯчонида ё ки чояш иваз карда мешавад.

Калимахои асосй: тахриркунии матн, хамрох ва махв кардани аломат, блок, нусхабардорй, кучондан.

## ГУЗОШТАНИ АЛОМАТИ НАВ БА МАТН

Хангоми тахияи матн ба хатогихо рох гузоштан мумкин аст. Баробари навиштани матн фикр тез-тез тагйир меёбад. Дар ин холат ба матни бехато иншогардида хам тагйирот дохил шуданаш муқаррар аст. Яке аз корхое, ки аз хама бештар барои тахрири матн ба ичро мерасад, махв сохтани аломати зиёдатӣ ё ки чойгир намудани аломати афтодамонда мебошад.

Цараёни ба матн гузоштани аломати нав ин тавр амалй мегардад:

1. Курсор ба чойи тағйирёбанда аломати заруриро мегузорад.

Матнро |хато навиштан мухим

2. Аломатхои зарурй аз клавиатура чинда мешаванд.

Матнро бе|хато навиштан мухим!

# МУАЙЯКУНИИ ҚИСМИ МАТН

Қисми қайдшудаи матн блок ном дорад. Одатан блок чун дар фони додашуда бо ранги худ фарқ мекунад. Бо кӯмаки блоки қайдшуда амалҳои гуногунро ичро кардан мумкин аст. Ҷудокунии блок дар матн бо ёрии клавиатура ё ки мушак ба амал бароварда мешавад. Барои бо кӯмаки клавиатура чудокунии блок:

30

| Кисми зарурии курсор (аломат, калима,<br>сатр ё ки сархат, сахифа) дар назди<br>аломати якум цойгир мешавад.     | Қисме, ки аломатгузорӣ<br>зарур аст. |  |
|----------------------------------------------------------------------------------------------------|--------------------------------------|--|
| Тугмаи шрифт дар ҳолати → пахшшуда<br>буда, клавиши самт дар қисми зарурии<br>матни муайншуда пахш карда мешавад | Қисме, ки аломатгузорӣ<br>зарур аст. |  |

/Барои нишона кардани хуццат клавишхои <u>Ctrl</u>+<u>A</u> пахш мешаванд./

Усулхои чудо кардани блок чунин аст:

| Дар болои кисми ишорат-      | Истифодабарй аз мушак. Кисме,          |
|------------------------------|----------------------------------------|
| куниаш зарурй тугмаи чапи    | ки ишораткунии матн зарур аст          |
| мушак дар холати пахшшуда    |                                        |
| харакат мекунад              |                                        |
| Барои қайд кардани калима    | Истифодабарй аз мушак. Кисме,          |
| мушакро ба болои калимаи     | ки ишораткунии матн зарур аст          |
| қайдшуда оварда, тугмаи ча-  | ~~~~~~~~~~~~~~~~~~~~~~~~~~~~~~~~~~~~~~ |
| пи он 2 маротиба пахш кар-   |                                        |
| да мешавад                   |                                        |
| Барои қайд кардани абзатс    | Истифодабарй аз мушак. Кисме,          |
| мушакро ба болои абзатс      | ки ишораткунии матн зарур аст.         |
| оварда, тугмаи чапи он 3 ма- | • • •                                  |
| ротиба пахш карда мешавад    |                                        |
| Барои қайд кардани чумла     | Истифодабарй аз мушак. Кисме,          |
| клавиши Ctrl дар холати      | ки ишораткунии матн зарур аст          |
| пахшшудаи мушак ба болои     | · · · · · · · · · · · · · · · · · · ·  |
| чумла оварда, тугмаи чапи    |                                        |
| он 1 маротиба пахш карда     |                                        |
| мешавад                      |                                        |

Бо блок амалҳои гуногун (маҳв кардан, нусҳа гирифтан, кӯчонидан, форматикунонӣ ва ғ.)-ро ичро кардан мумкин аст.

## МАХВ СОХТАНИ ХУЧЧАТ

Баъзан аз матн аломати зиёдатиро махв кардан лозим аст. Агар аз хуччат калима, чумла, сатр ё абзатсро махв кардан лозим ояд, онро ба блок гирифта, тугмаи Delete пахш мешавад.

Як ва якчанд аломати матнро бо яке аз усулхои зерин махв кардан мумкин:

| Курсор пеш аз аломати махв-    | Курсор баъд аз аломати махв-  |
|--------------------------------|-------------------------------|
| шаванда чойгир гардад, клавиши | шаванда чойгир гардад, клави- |
| Delite пахш карда мешавад      | ши — Backspace пахш карда     |

Як қисми матнро ба чойи дигари матн кучонидан даркор:

Усули 1. Қисми заруриро ба блок гирифта, аз гурухи Буфери ивазкунанда (Буфер обмана)-и тасмаи Асоси (Главная) тугмаи

Буридан митихоб мегардад. Қисми буридашуда ба хотираи ёрирасони «Буфери ивазкунӣ» муваққатан маҳфуз мегардад. Ба чойе, ки қисми буридашаванда бояд чойгир карда шавад, курсор гузошта, аз Буфери ивазкунанда (Буфер обмена)-и тасмаи Асосӣ

(Главная) тугмаи Цойгиршавй (Вставить) вставить интихоб мешавад.

Усули 2. Қисми заруриро ба блок гирифта, тугмаи чапи мушак дар ҳолати пахш кардан ба ҷойи зарурӣ гузаронда мешавад.

## НУСХАБАРДОРЙ ДАР ХУЧЧАТ

Қисми нусхабардоршавандаи матнро ба блок мегиранд. Аз гуруҳи ивазкунии Буфери ивазкуний тасмаи Асосӣ (Главная) туг-

маи Нусхабардорй (Копировать) ы интихоб мегардад. Нусхаи кисми муайяншуда дар буфери табдилдихй хифз мешавад. Ба чойе, ки чойгиркунии нусха зарур аст, курсор гузошта, аз гурухи Буфери ивазкунй (Буфер обмена)-и тасмаи Асосй (Главная) тугмаи Чойгирсозй (Вставить) интихоб мегардад.

Барномаи Microsoft Word якчанд усули чойгир кардани нусхаи чойгиршавандаро тавсия менамояд:

| Параметры вставки:        |                      |                           |                           |  |  |
|---------------------------|----------------------|---------------------------|---------------------------|--|--|
|                           |                      |                           |                           |  |  |
| Матни нусхааш гирифташуда | Нигахдории<br>андоза | Якцоякунии<br>андозахо    | Чойгирсозии танхо<br>матн |  |  |
| Синфи 6СинфиMS WordMS Wo  |                      | <i>Синфи</i> б<br>MS Word | Синфи 6<br>MS Word        |  |  |

# ЧУСТУЧӮ ВА ИВАЗКУНӢ ДАР ХУЧЧАТ

Дар матни калонҳаҷм барои ягон калима (ном ё ки ҷумла)ро ҷустучӯ ва иваз кардан бисёр вақт сарф мегардад. Барои қулайтар амалӣ кардани ин ҷараён дар барномаи MS Word даричаи мулоқоти **Чустучӯ ва ивазкунӣ** (Найти и заменить) мавҷуд аст. Барои даъвати даричаи мазкур ҷуфти клавишҳои тезкори [Ctrl]+[F]-ро пахш кардан ё ки аз гурӯҳи мантиқии, Таҳриркунӣ (Редактирование)-и менюи Асосӣ (Главная) тугмаи Ивазкунӣ (Заменить)-ро интиҳоб кардан мумкин. Дар натиҷа оинаи мулоқоти иборат аз қабати **Чустучӯ** (Найти), **Чустучӯ ва ивазкунӣ** (Найти и заменить) ва Гузаштан (Перейти)-и зер кушода мешавад.

| Найти Заменить  | Перейти |      |   |  |
|-----------------|---------|------|---|--|
| Найт <u>и</u> : |         |      |   |  |
| Заменить на:    |         | <br> |   |  |
|                 |         |      | · |  |

Калимаи чустучутшаванда дар майдони Найтии даричаи мазкур, калимаи ивазшаванда дар майдони Заменить: навишта мешавад. Акнун бо назардошти мақсад аз тугмаҳои Ивазкунӣ (Заменить) Ҳамааш иваз гардад (Заменить все) ё ки Дагараш чустучут шавад (Найти далее) истифода бурда мешавад.

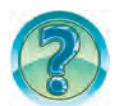

# САВОЛ ВА СУПОРИШХО

- 1. Тахрири матн гуфта чиро мефахмед?
- 2. Амалхоеро номбар кунед, ки ба тахрири матн заруранд.
- 3. Аломатхои «афтодамонда» ба матн чи тавр гузошта мешаванд?
- 4. Аломати зиёдатй дар матн чй тавр махв карда мешавад?
- 5. Блок чист?
- 6. Ягон қисми матн ба блок чӣ тавр гирифта мешавад?
- 7. Бо қисми қайдшудаи матн чӣ гуна амалҳоро ба ичро расондан мумкин аст?
- 8. Нусхабардорй аз қисми қайдшудаи матн чист ва он чй гуна амалй мегардад?

3-Информатика, Синфи 6

- 9. Тамоми усулхои ба блок гирифтани сатр, чумла ва матнро дар амал нишон дихед.
- 10. Аломати пеш аз курсори хуччат чй тавр кушода мешавад. Аломати баъдина-чй?
- 11. Калима, чумла, сатр ё ки абзатс барин қисми ҳуччат чӣ тавр кушода мешавад? Дар амал нишон диҳед.
- 12. Калимаи дар матн бештар истифодашавандаро бо дигар калима чй тавр иваз кардан мумкин? Дар амал нишон дихед.
- 13. Имкониятҳои қабати Гузаштан (Перейти)-и даричаи мулоқоти **Чустучӯ ва ивазкунӣ** (Найти и заменить)-ро мустақилона таҳлил кунед ва маънидод созед.

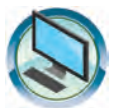

## МАШҚХО

- 1. Аз хуччати «Тарчимаи хол» нусха бардошта, хуччатро тахти унвони «Оилаи ман» пурра гардонед.
- Барномаи MS Word-ро ба кор дароред. Матни зерро навишта, тахти унвони «Хато» махфуз доред ва барномаро пушонед: Шмр (3) истфд (4) ктб (2) панч (2) мротба (2) [13]. Брноми (2) «Windo (2) XP» копютр (3) днистн (2) хб (1) ат (1) бари (1) донишом (4) [14]. Хуччр (3) б (1) унви (2) тахир (1) хфз (1) кнд (2) [10]. Чустч (2) в (1) ивазкро (3) мусткна (4), тхли
  - (2) кнд (2), маънд (3) сзд (2) [19].
- 3. Барномаи MS Word-ро ба кор дароред. Хуччатро тахти унвони «Хато» кушоед. Дар калимахои матн дар дохили кавси оддии баъдина микдори хатогихои калима, дар охири калима дохили кавси квадрат микдори хатохои чумла нишон дода шудаанд. Хуччатро тахти унвони «Хато-тахрир» аз нав хифз кунед. Матнро тахрир карда, хуччатро чорӣ махфуз доред. Барномаро пӯшонед.

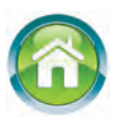

- 4. Ба дафтаратон ба давоми матни унвонаш «Дустони ман» дар бораи орзухои оянда, шавку завк, касбинтихобкунии дустонатон, китобхои хондаашон маълумот илова кунед. Дар холати зарури матнро тахрир намоед.
- 5. Тестхои поёниро тахлил намоед ва чавобашро ёбед.

1) Дар MS Word хосиятхои хоси калимаро аник кунед.

А) пайдарҳамии аломатҳо;

Б) пайдархамихо аз якдигар бо аломати пробел (фосила) чудо шуда меистад;

34

В) пайдархамй аз хам бо аломати тире чудо шуда меистад;

Г) тамоми чавобхо дурустанд.

2) Барои он ки MS Word ба абзатси нав гузарад, клавиши... пахш мегардад.

 А) Шрифт;
 Б) Enter;
 В) Esc;
 Г) F1.

3) Чаро блок мегуянд?

А) 7 аломати дар матн қайдшуда;

Б) ягон қисми дар матн қайдшуда;

В) 7 сатри дар матн қайдшуда;

Г) 7 абзатси дар матн қайдшуда.

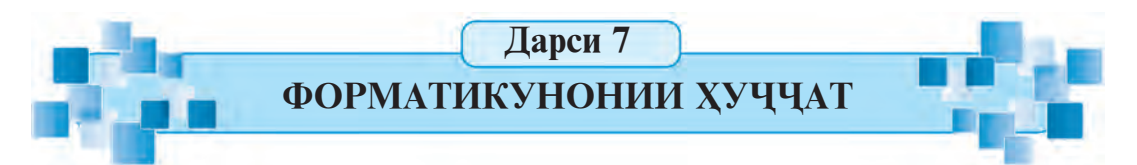

Чуноне ки пештар зикр намудем, барои он ки матн зебову хоно бошад, аз шрифту рангхо ва андозахои гуногун, суфтагии абзатс, хатти хад ва дигар нақшхо истифода бурдан лозим меояд. Ба чо овардани ин корхо **формат**икунонии хуччат ном дорад. Форматикунониро нисбати шрифт, матн ё абзатс истифода бурдан мумкин аст. Дар дарси мазкур Шумоён бо усулхои форматикунонӣ шинос мегардед.

*Калимахои асосй:* форматикунонии матн, форматикунонии абзатс, андозаи сахифа, раками тартибии сахифа.

## ФОРМАТИКУНОНИИ МАТН

Ранги шрифт, намуди нақш, андоза, шакли навишти матн ва дигар форматҳо ин тавр интихоб мегарданд:

1) қисми матн, ки бояд форматӣ гардад, муайян шуда, ба блок гирифта мешавад;

2) яке аз фаслхои А ё Б-и поёнӣ истифода мегардад;

А) аз менюи Асосии пештар дидашудаи гурухи мантикии Шрифт хосиятхои зарури интихоб мегардад;

Б) параметрҳои Шрифт аз имкониятҳои оинаи мулоқот истифода мебарад. Оинаи мулоқоти мазкурро бо кӯмаки аломати гурӯҳи мантиқии Шрифт мекушоянд. Оинаи мулоқоти Шрифт аз қабатҳои Шрифт ва Илова (Дополнительно) иборат аст.

| ифт                             |                                       | P                                                              |
|---------------------------------|---------------------------------------|----------------------------------------------------------------|
| Шрифт                           | Дополнител <u>ь</u> но                | 1                                                              |
| Шриф                            | DT:                                   | (1) Haveptah (2) Pasmed (3)                                    |
| +OCH                            | овной текст                           | обычный 11                                                     |
| +3arc<br>+Och<br>Ageno<br>Aharo | оловки<br>овной текст<br>су FB<br>oni | обычных<br>курсив<br>полужирный<br>полужирный курсив           |
| Algeri                          | ian                                   | · 12 ·                                                         |
| Цветт                           | гекста:                               | Подчеркивание: Цвет подчеркивания:                             |
|                                 | ABTO                                  | • (нет) • Abto •                                               |
|                                 |                                       |                                                                |
| пдоизмен                        | чение (4                              | (5) $(6)$ -                                                    |
| <u>3</u> аче                    | ркнутый                               | и малые прописные                                              |
| Двой                            | іное зачеркивание                     | все прописные                                                  |
| П надо                          | трочный                               | Скрытый                                                        |
| П пода                          | строчн <u>ы</u> й                     |                                                                |
| 1                               |                                       |                                                                |
| бразец                          |                                       |                                                                |
|                                 |                                       |                                                                |
| -                               |                                       | +OCHOBHON TERCI                                                |
| -                               |                                       |                                                                |
| Шрифт                           | темы для основного                    | о текста. Используемый шрифт определяется текущей темой докуме |
| Шрифт                           | темы для основного                    | о текста. Используемый шрифт определяется текущей темой докуме |
| Шрифт                           | темы для основного                    | о текста. Используемый шрифт определяется текущей темой докуме |
| Шрифт                           | темы для основного                    | о текста. Используемый шрифт определяется текущей темой докуме |

| Параметрхо (хосиятхо)-и Шрифт |                            |  |  |
|-------------------------------|----------------------------|--|--|
| 1) намуди шрифт               | 2) шакли навишти шрифт     |  |  |
| 3) андозаи шрифт              | 4) ранги шрифт             |  |  |
| 5) намуди зерхат              | 6) ранги зерхат            |  |  |
| 7) намуди шрифт               | 8) таъсири гуногун ба матн |  |  |

Параметрхои шрифти қабати Иловаг**ӣ** (Дополнительно)-и фасли Фосилаи байни аломат (Межзнаковый интервал) аз 36
майдончахои интихобии Масштаб, Фосила (интервал), **Гечондан** (Смещение) иборат аст. Аломати Фоизи масштаб (на андозаи шрифт) хачми акскунандаи сахифаро зиёд ё кам мекунад. Пункти фосила холигии байни аломатхоро зиёду кам менамояд. Пункти гечондан аломатхои сатрро нисбатан ба боло ё ки паст мегечонад. Масалан:

| Масштаб: ду калима 100% Фосила: обычный (оддй)     | Параметрхои шрифт |
|----------------------------------------------------|-------------------|
| Масштаб: калимаи аввал 200% Калимаи дуюм 100%      | Параметрхои шрифт |
| Фосила: калимаи якум<br>Разреженный (хира) 3 пункт | Параметрхои шрифт |
| Fечидан: калимаи аввал (ба боло) 3 пункт           | Параметрхои шрифт |

#### АНДОЗАКУНИИ АБЗАТС

Барои форматикунонии абзатс:

1) Курсор ба хамин сархат чойгир карда мешавад.

2) Яке аз фаслхои поёнии А ё худ Б, ё ки В истифода мегардад.

А) Аз менюи Асосии пештар дидашудаи гурухи мантикии Абзатс хосиятхои зарури интихоб мегардад;

Б) Аз менюи **Қайдкунии сахифа** (Разметка страницы)-и **Менюи сархат** (Абзац) ё ки **Асосй**-и гурухи мантикии услубхо (Стили) хосиятхои зарурй интихоб мешавад.

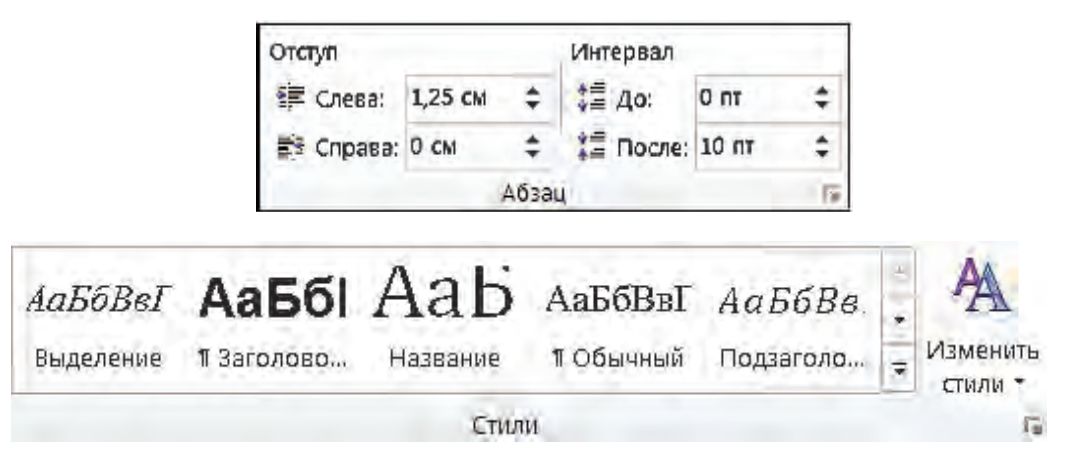

| Хосиятхо                                                                                                    | Цойи интихоб                                        |
|----------------------------------------------------------------------------------------------------|-----------------------------------------------------|
| <ol> <li>Интихоби усули ҳамворкунии абзатс (аз<br/>чапу мобайн, рост, мувофиқи фарохии<br/>саҳифа)</li> </ol> | e e i                                               |
| 2) тағйир додани дарачаи матн (интихоби матни оддиву асосй, дарачаи сарлавҳаи гуногун)                        | АаБбВвГ АаБбВв.<br>1 Обычный Лодзаголо <del>-</del> |
| 3) тағйир додани дуршавии абзатс аз хошияи                                                                    | 律律                                                  |
| 1411                                                                                                    | 🚝 Слева: 1,25 см 💲                                  |
| 4) тағйир додани дуршавии абзатс аз хошияи рост                                                               | ≣≇ Справа: 0 см 💲                                   |
| 5) интихоби усули абзатсро нисбатан аз сатрхои бокимондаи абзатс дур кардан (дур кардан ё ки баромадан)       | Хаткашак                                            |
| 6) интихоби масофаи абзатсро нисбатан аз сатрхои бокимондаи абзатс дур кардан                                 | Хаткашак                                            |
| 7) муайянкунии фосилаи аз абзатс аввал<br>партофташаванда (бо хисоби пункт)                                   | ‡≣ До: 0 пт 🜩                                       |
| 8) муайянкунии фосилаи аз абзатс баъд партофташаванда (бо хисоби пункт)                                       | Х≝ После: 10 пт 🔶                                   |
| 9) интихоби байни сатрхои абзатс (як, якуним, ду, минимум, аник, бисёртар)                                    | \$≡ -                                               |
| 10) ба абзатс бо тарзи автомати тартиб додан (чун хосилкунии рйихат)                                          | i≣ • i≣ • '⊊•                                       |

В) Параметрхои абзатс аз имкониятхои даричаи мулокот истифода мебаранд. Даричаи мазкури мулокот бо кумаки аломати гурухи S мантикии Сархат (Абзац) кушода мешавад. Параметрхои пурраи абзатси даричаи мулокот 2-то даричаи мулокоти Сархат (Абзатс)-и кабатхои Дуршави ва Фосила (Отступы и интервалы) ва Холати сахифа (Положение на странице)-ро акс кунондааст.

#### РАКАМИ ТАРТИБИ САХИФА

Хосиятҳои асосии саҳифаро пештар дида баромада будем. Боз яке аз хосиятҳои (хусусиятҳо)-и саҳифа рақами тартибӣ мебошад. Барои ба саҳифа рақами тартибӣ додан аз тасмаи **Цойгирсозӣ** 

(Вставка) тугмаи рақами тартиби сахифа (Номер страницы)-и гуруҳи **Колонтитулҳо** (Колонтитулы) интихоб мегардад. Баъд оид ба муайянкунии чойи рақами тартибӣ ва формати он таклифҳои зерин акс меёбад:

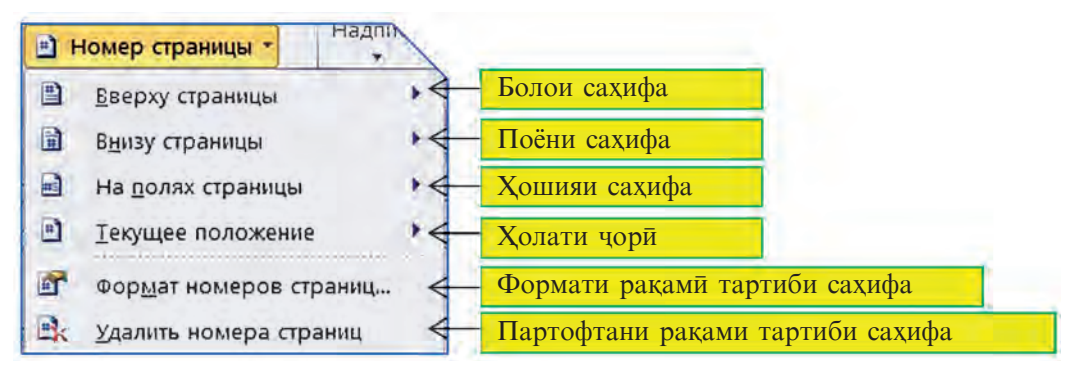

Аз ин таклифхо яке қабул гардад, имкониятхои дар формати гуногун кушодан фароҳам меояд. Одатан, рақами тартибии саҳифа дар поёни саҳифа чойгир мегардад.

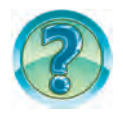

## САВОЛ ВА СУПОРИШХО

- 1. Форматикунонии хуччат гуфта чиро мефахмед?
- 2. Чй тавр тағйир додани шакли навишти қисми қайдшудаи матнро дар амал нишон дихед.
- 3. Чӣ тавр тағйир додани андозаи шрифти қисми қайдшудаи матнро дар амал нишон дихед.
- 4. Форматикунонии матн гуфта чиро мефахмед?
- 5. Имконияти форматикунонии матнро дар амал нишон дихед.
- 6. Хангоми форматикунони абзатс чи тавр тагиир меёбад?
- 7. Имконияти форматикунонии абзатеро дар амал нишон дихед.
- 8. Имкониятхой дар сахифа дар намуди гуногун додани чорчуба (рамка)-ро дар амал нишон дихед.
- 9. Имконияти чойгирсозии раками тартибиро дар сахифахо дар амал нишон дихед.

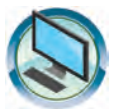

## МАШҚХО

- 1. Сахифа, шрифт ва формати абзатси хуччатро бо унвони «Ватани ман – Ӯзбекистон» тағйир дихед. Тамоми калимаҳои «Ӯзбекистон»-и матн дар ранги кабуд акс ёбад. Ба ҳуччат рақами тартиби саҳифаро чойгир кунед.
- 2. Андозаи хуччатхоро бо унвони «Тарчимаи хол» ва «Оилаи ман» тағйир дихед. Ба хар як хуччат бо усули алохида рақами тартибии сахифаро чойгир кунед.

3. Дар намуди зерин матн хосил кунед ва хуччатро бо унвони «Андозакунӣ» махфуз доред:

Барои форматикунонии *кисми* тайёри матн аз блок истифода бурдан мумкин. Барои ин кисми матн кайд шуда, андозакунонии зарури ба ичро мерасад. Барои истифода бурдани форматикунонии кисми матн аз <u>имкониятхои</u> зерин хам истифода бурдан мумкин:

а) барои андозакунии калима курсор дар дохили калима чойгир шавад, кифоя аст.

б) барои <u>андозакунии</u> сархат курсор дар дохили абзатс <u>чойгир шавад</u>, басанда аст.

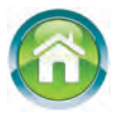

4. Ба дафтаратон тахти унвони «Тасвири байраки давлати мо» матн нависед. Пеш аз навиштани матн накша тартиб дихед. Дар охири матн хусусиятхои шрифт ва абзатсро, ки ба калимахои матн таъсир мерасонанд, хосиятхои сахифаро, ки ба сахифа таъсир мерасонанд, нишон дихед.

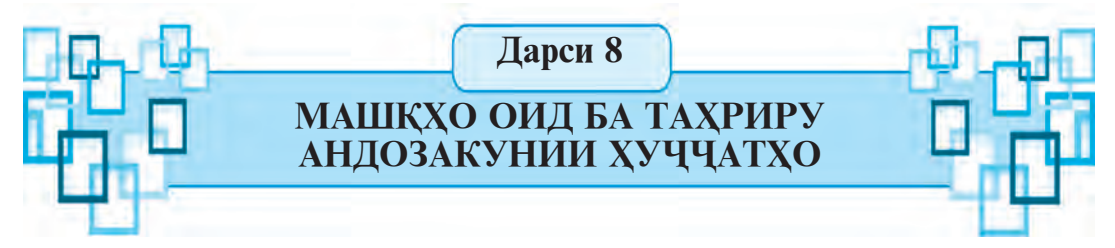

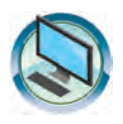

- 1. Дар асоси матни хонагӣ хуччатро таҳти унвони «Дӯстони ман» тайёр кунед. Мазмуни матнро таҳрир кунед ва формати хуччат (саҳифа, сарҳат, ҳуруф)-ро тағйир диҳед. Хуччатро бо унвони «Ман ва дӯстонам» аз нав маҳфуз доред.
- 2. Дар асоси матни дар хона тахия сохтаатон хуччатро тахти унвони «Тасвири байрақи давлатамон» тайёр кунед. Хуччатро тахрир кунед ва дар асоси нақшаатон (сахифа, сархат, шрифт) андозаашонро тағйир дихед.
- 3. Дар MS Word мувофик ба яке аз мавзуъхои поёни хикояча тахия созед, бо хамин унвон хифз карда, тахрир кунед, андоза (сахифа, абзатс, шрифт)-ро тагйир дихед.
  - а) «Ассалом, Навруз!»
  - б) «Тирамохи заррин».
  - в) «Об манбаи ҳаёт».

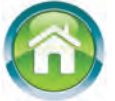

- г) «Тани солим акли солим».
- 4. Яке аз мавзуъхои поёниро интихоб карда, дар дафтаратон бо хамин унвон матн нависед. Дар охири матн хосиятхои

шрифт ва сахифаро, ки ба калимахои матн, хосиятхои сахифаро, ки ба он таъсир мерасонанд, нишон дихед.

- а) «Мактаби ман».
- б) «Китоб чароғи илм».
- в) «Мактаб манбаи дониш».
- 5. Тестхои поёниро тахлил кунед ва чавобашро муайян намоед.
- 1) Мулохизаи дурустро оид ба коидахои навишти матн дар MS Word ёбед.

А) Барои ба анчоми сатри чорӣ гузаштан тугмаи Ноте пахш мегардад;

Б) Барои ба сархати нав гузаштан клавиши ENTER пахш мегардад;

В) Барои ба оғози сатри цорй гузаштан клавиши ENTER пахш мегардад;

- Г) Тамоми чавобхо дурустанд.
- 2) Мулохизаи дурустро оид ба коидахои навишти матн дар MS Word ёбед.
- А) Барои чойгирсозии фосилаи (пробели) қатъй клавишҳои Ctrl+Shift+ Probel дар якчоягй пахш мегарданд.
  - Б) Аломати дефис бидуни пробел навишта мешавад;
  - В) Тиреи дарозро аз ду тараф бо фосила чудо кунед.
  - Г) Тамоми чавобхо дурустанд.
- 3. Дар хуччатхои MS Word гузаштан ба анчоми сатр чӣ тавр ичро мегардад?
  - А) ба воситаи пахш кардани клавишхои Ctrl+Home;
  - Б) ба воситаи пахши клавиши Ноте;
  - В) бо кумаки клавиши End;
  - Г) бо кумаки клавишхои Ctrl+End.
- 4. Пурра қайд кардани хуччат чӣ тавр амалӣ мегардад? А) клавишҳои Ctrl+A дер якчоягӣ пахш мегарданд?
  - Б) клавишхои Alt+A дер якчоягй пахш мегарданд?
  - В) клавишхои Ctrl+Alt+A дар якчоягй пахш мегарданд?
  - Г) клавишхои Shift+A дар якчоягй пахш мегарданд?
- 5. Дар Word ба формати хуруф чихо медароянд? А) ранг; Б) андоза; В) намуди нақша; Г) хамааш.
- 6. Чавоби калимаи шрифтро дар намуди навишти ғафси додашуда ёбед.

А) Шрифт; Б) Шрифт; В) Шрифт; Г) Шрифт.

7. Интихоби масофаи байни сатрхои абзатс бо кумаки кадом тугма ба амал бароварда мешавад?

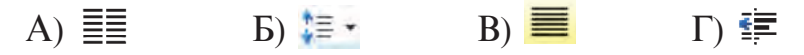

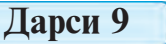

## КОР БО РАСМХОИ ХУЧЧАТ

Хангоми офаридани баъзе хуччатхо расмхо ва чадвалхо истифода мегарданд. Холати мазкурро бештар дар сахифахои рузномахо, мачаллахо, китобхо дидан мумкин аст. Аз он чумла дар китоби дарсие, ки дар даст доред, низ расм ва чадвалхо хеле зиёданд. Накша ва расмхои мухталиф барои айёнӣ, шавковар ва фахмо шудани хуччатхо хизмат мерасонанд.

*Калимахои асосū:* чойгирсозии сурат, чойгирсозии расм, андозаи расм.

## ИМКОНИЯТИ ЧОЙГИРСОЗИИ РАСМ

Ба мақсади ғанӣ сохтани мазмуни матн ба ҳуччат расмҳо ё ки фотосуратҳоро чойгир сохтан мумкин. Барои ин аввало курсор ба чойе, ки бояд расм чойгир гардад, гузошта, сипас ба гурӯҳи Расмҳо (Иллюстрация)-и тасмаи **Чойгирсозӣ** (Вставка) мурочиат карда мешавад.

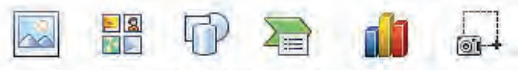

Рисунок Картинка Фигуры SmartArt Диаграмма Снимок

Иллюстрации

Расмхо дар 2 хел манбаъ чойгир шуданаш мумкин:

| Коллексияи MS Word | Бо кумаки тугмаи сурат (картинка) |
|--------------------|-----------------------------------|
| Аз файли расм      | Бо кумаки тугмаи расм (рисунок)   |

## ЧОЙГИРСОЗИИ СУРАТИ КОЛЛЕКСИЯ БА ХУЧЧАТ

| скать:               |        |
|----------------------|--------|
|                      | Начать |
| скать объекты:       |        |
| се файлы мультимедиа |        |

Барои чойгирсозии суратхои коллексия ба хуччат баъди интихоби тугмаи Сурат (Картинка)-и гурухи Иллюстратсияхо (Иллюстрации) дар кисми рости дарича барои интихоби сурат ва эскизхо майдони вазифахо кушода мешавад.

Одатан, дар сохаи вазифахо дар майдончаи интихоби **Чустучуйи объектхо**  (Искать объекты) тамоми файлҳои **мултмедиа** (Все файлы мультмедиа) акс ёфта, иллюстратсияҳо ва фотосуратҳои аз тарафи дастур ба чойгирсозӣ дар назар дошта интихоб мегардад:

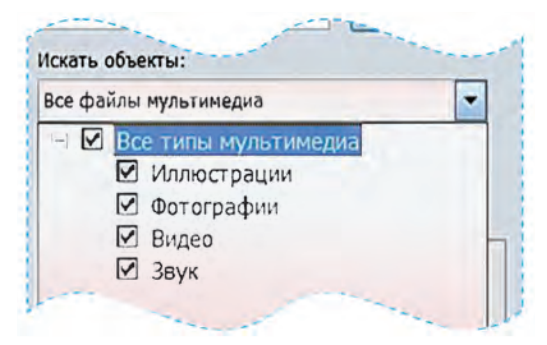

Хангоми интихоби тугмаи **Сар кардан** (Начать)-и соҳаи вазифаҳо тамоми суратҳо дар намуди эскизҳои моси намудҳои интихоби коллексияҳо акс меёбад:

Барои чойгирсозии сурат эскизхоро «варақ» зада, бо кумаки мушак заруриаш интихоб гардад, кифоя аст!

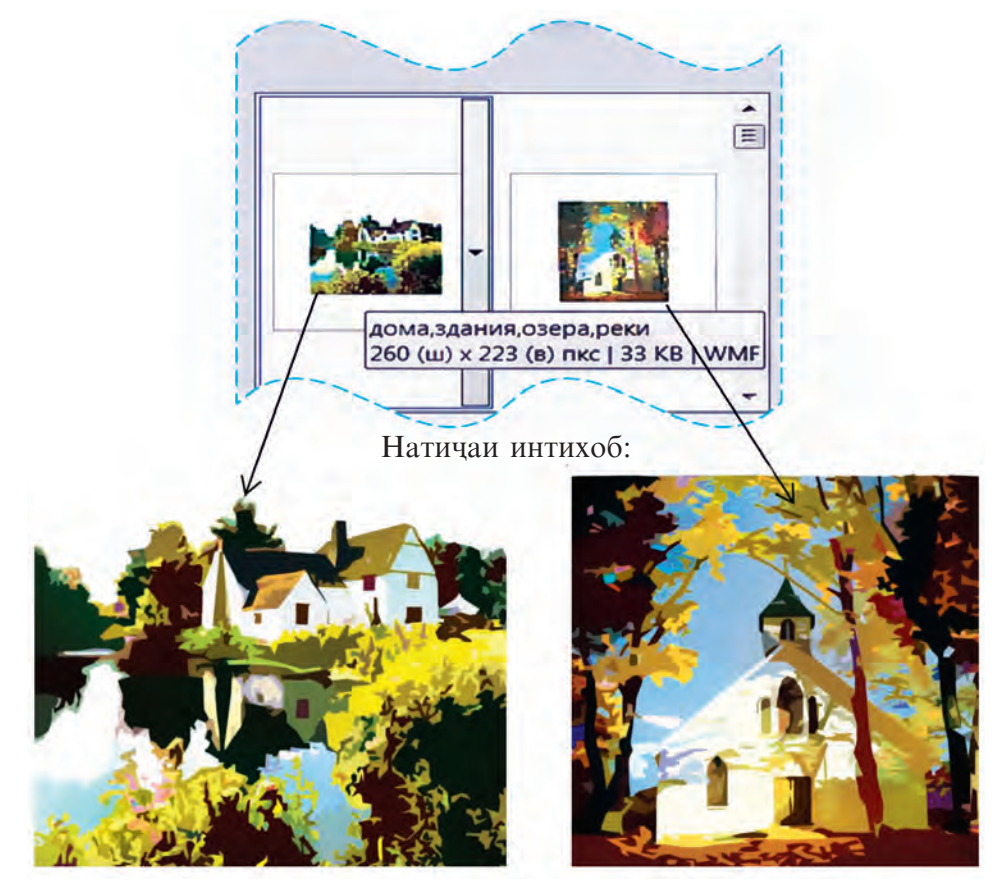

Суратҳои коллексияи MS Word ба мавзӯъҳо дар гурӯҳҳо баста монда, ин моили нишондиҳандаи мушак ба эскиз равона гардад, эзоҳи аксёфта (мавзӯъ дар расми болой: дом, здания, озеро, реки)-ро дидан мумкин. Ин қабил гурӯҳбандии ягон мавзӯъ имконияти чустучӯйи расмҳоро медиҳад.

Расми поёнӣ дер майдончаи интихобӣ дар асоси дохил кардани мавзӯи **касб** (профессия) натичаи чустучӯро акс кунондааст (искать: профессия):

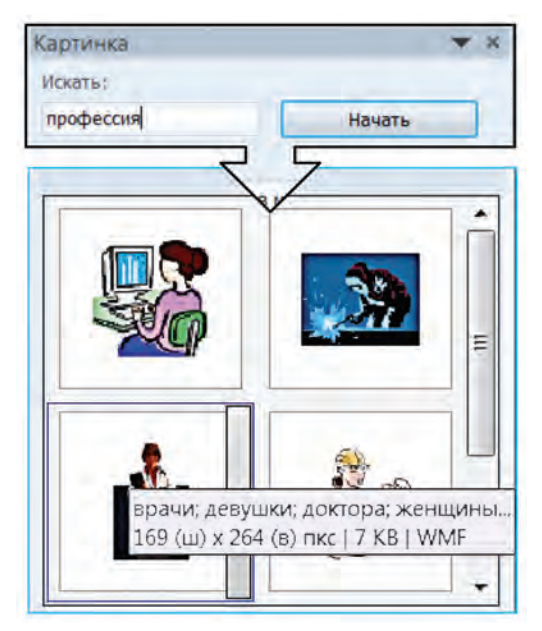

Табиист, ки барои суръатфизоии чустучу кардани интихоби расми зарури байни беш аз сад сурат онхоро мувофики мавзуъхо дида баромадан мувофики максад мебошад.

## БА ХУЧЧАТ ГУЗОШТАНИ РАСМ АЗ ФАЙЛ

Барои чойгир сохтани файлҳои расм ва фотосуратҳо аз хотираи ҳуччатҳо (аз хотираи асосии компютер ва хотираи берунӣ) тугмаи Расм (рисунок)-и гурӯҳи Иллюстрацияҳои (Иллюстрации) интихоб мегардад. Бо кӯмаки даричаи мулоқоти Чойгирсозии расм (Вставка рисунка) файли зарурӣ муайян мегардад (имконияти кушодани расмро аз барномаи Paint ба хотир оваред). Баъди интихоби файли расми зарурӣ барои чойгирсозии он интихоби тугмаи Чойгир сохтан (Вставить) кифоя аст.

#### ТАҒЙИР ДОДАНИ ФОРМАТИ РАСМИ ХУҶҶАТ

Барои он ки матн ва расм дар хуччат хамоханг чойгир шавад, одатан андоза ва мавкеи чойгиршавии расм, яъне тагйир додани формати он лозим меояд. Пеш аз он ки форматикунонии расмхои хуччат тагйир дода шавад, расми зарурӣ бо кӯмаки мушак интихоб мегардад. Дар охир атрофи расми қайдшуда бо хат иҳота мешавад. Он дар шакли чоркунчаи рост буда,

дар мобайни тега ва чонибхо нуктахое мавчуданд, ки имконияти тагйир додани андозаи расмро медиханд. Агар нишондахандаи мушак ба болои яке аз нуктахои мазкур оварда, тугмаи чап дар холати пахш кардан ба як тараф гечад, расм хурд ё ки баръакс калон мегардад.

Аз расми қайдшуда нусха бардоштан ё ки маҳв сохтани он чун нусхабардорӣ ва маҳв кардани матни қайдшуда ба амал бароварда мешавад.

Хангоми расмкаши дар Word ё ки барномаи кайдшуда контекст-менюи Кор бо расмхо (работа с рисунками)-и барнома фаъол мегардад.

Контекст-менюи **Кор бо расмхо** (работа с рисунками) аз гуруҳҳои зерини мантиқӣ иборат аст:

| Гурӯҳҳѻ                           | Намуд                                                                                                    |
|-----------------------------------|----------------------------------------------------------------------------------------------------|
| Тагйиротхо<br>(изменение)         | Удалить<br>удалить<br>фон<br>Изменение<br>Узалить<br>Дет<br>Узалить<br>Фон<br>Уздожественные эффекты<br>Узалить<br>Изменение                                    |
| Услуби расмхо<br>(стили рисунков) | Ганица рисунка *<br>• □ Эффекты для рисунка *<br>• □ Эффекты для рисунка *<br>• □ Эфмекты для рисунка *<br>• □ № Макет рисунка *                                |
| Ба тартибандозй<br>(упорядочить)  | <ul> <li>Переместить вперед + №</li> <li>Переместить назад + №</li> <li>Положение Обтекание<br/>текстом + № Область выделения №</li> <li>Упорядочить</li> </ul> |
| Андоза<br>(размер)                | б,56 см ≑<br>Обрезка ст 7,09 см ≎<br>Размер г₂                                                                                                    |

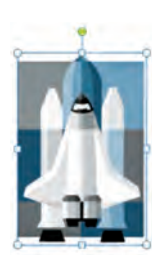

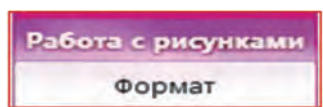

≻ Гуруҳи тағйиротҳо (Изменение) имконияти таъсиррасониро ба фони расм, равшании ранг ва бануркунӣ медиҳад.

≻ Гуруҳи услубҳои расм (Стили рисунков) имконияти тағйирдиҳии сарҳади расм ва услуби аккосиро медиҳад.

≻ Гуруҳи ба тартибандозӣ (Упорядочить) имконияти вобаста кардани расми саҳифаро ба матн ва дигар расмҳо, ҳамчунин интихоби чойгирсозй, тоб додан ва аккосии расм, муттаҳид соҳтани якчанд расм ё ки чудо кардани расмҳои якчоякардаро медиҳад. Масалан, тугмаи гурӯҳи Ба матн иҳота кардан (Обтекание текстом) имконияти бо кӯмаки мушак интихоби ҳолатҳои зерини чойгиркунии расмро ба матн медиҳад:

| Расм дар<br>байни матн<br>(В тексте)                    | Матн дар<br>атрофи рамка<br>(Вокруг рамки) |                                                                              | Матн дар<br>саросари конту-<br>ри расм<br>(По контуру) |                                       | Матнгузаро-<br>нанда<br>(Сквозное) |
|---------------------------------------------------------|--------------------------------------------|------------------------------------------------------------------------------|--------------------------------------------------------|---------------------------------------|------------------------------------|
| Синфи<br>1 2 3 4 5 6                                    | Синфи<br>1 2 3<br>4 5 6                    |                                                                              | Синфи<br>1 2 3<br>5 6 4                                |                                       | Синфи<br>1 2 3<br>5 6 4            |
| Расми матн дар<br>болову поён<br>(сверху и снизу) (за т |                                            | аси расми<br>матн расм<br>текстом) Дар пеши матни<br>расм<br>(перед текстом) |                                                        | р пеши матни<br>расм<br>еред текстом) |                                    |
| Синфи 1 2 3 4                                           | 456                                        | Синс                                                                         | bи = 2 3<br>5 6<br>1                                   | Син                                   | фи                                 |

Таъкид кардан чоиз аст, ки барои дохил кардани матн расм ба сифати кисми чудонопазири матн (шрифт) чойгир мешавад. Онро саросари сатрҳои матн ба сифати як қисми матн чудо кардан мумкин. Дар ҳолатҳои боқимонда бошад, расм аз матн алоҳида буда, онро ба чойи дилҳоҳи саҳифа чойгир соҳтан мумкин.

≻ Гуруҳи Андоза (Размер) имконияти тағйирдиҳии андозаи расм, буридани қисми шакли гуногун доштаро медиҳад.

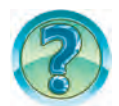

## САВОЛ ВА СУПОРИШХО

- 1. Барои чи ба хуччатхои матн расм ва чадвалхо илова карда мешаванд?
- 2. Ба хуччатхо расмхо аз кадом манбаъхо чойгир карда мешаванд?
- 3. Барои чойгирсозии расм ба хуччат чй гуна чой нишон дода мешавад?
- 4. Дар протсессорхои матнии Word барои гузоштани расмхо чи гуна амалиёт ба ичро мерасад?
- 5. Аз коллексияи Word чустучуйро аз мавзуи «Архитектура» (меъмори) дар амал нишон дихед.
- 6. Расмро дар хуччат чи тавр қайд кардан мумкин аст?
- 7. Расмро дар хуччат чӣ тавр нусхабардорӣ ва чойгир кардан мумкин?
- 8. Аз хуччат расмро чи тавр махв сохтан мумкин аст?
- 9. Андозаи расмро дар хуччат чи тавр тагиир медихем?

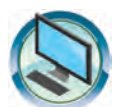

## МАШҚҲО

- 1. Дар хуччати маҳфузбуда дар мавзӯи «Оилаи ман» касби ишғолкардаи ҳар як аъзои оила ё ки моилӣ ба касби шавқоварро дар расмҳои мувофиқ чойгир карда, андозаашро тағйир диҳед.
- 2. Ба ҳуччати бо унвони «Ман ва дӯстонам» маҳфузбуда, оид ба мазмуни мавзӯъ расмҳоро чойгир карда, андозаашро тағйир диҳед.
- 3. Дар Word намуди зеринро хосил кунед ва бо унвони «Андозаи расм» махфуз доред.

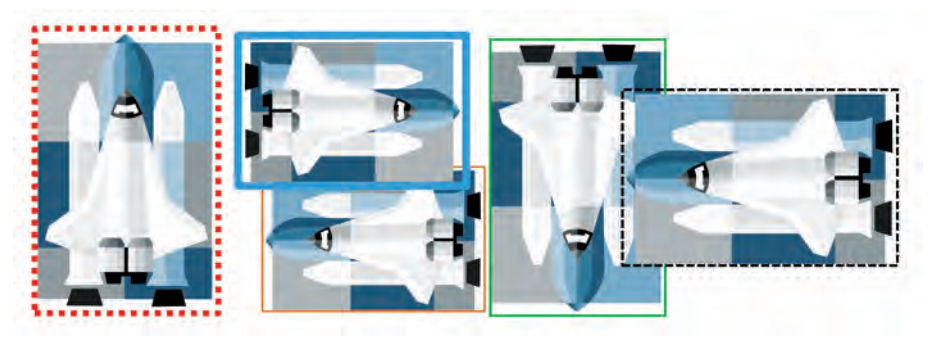

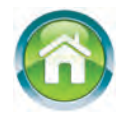

4. Ба дафтаратон матни «Расмкашӣ дар Paint»-ро нависед. Дар матн имконияти барномаи Paint, вазифаи асбобҳои панели асбобҳо ва шаклҳое, ки онҳо ҳосил менамоянд, акс ёбад. Рангҳои гуногуни нақшаҳоро интихоб кунед.

#### Дарси 10

## ШАКЛ ВА НАҚШАХО ДАР ХУЧЧАТХО

Барои он ки хуччат пурмазмун ва зебо бошад, баъзан ба матн шакл ё ки расм гузоштан лозим меояд. Агар онхо дар коллексияи Word набошад-чӣ? Дар он сурат аз барноман Paint истифода бурдан мумкин аст. Word имконияти кашидани шакл ва нақшаро дошта, коратонро сабук мегардонад. Азбаски бисёр амалхои дарси мазкур ба шумоён аз барномаи Paint маълум аст, ичрои онхо мушкилие нахохад овард.

*Калимахои асосй:* чойгирсозии шакл, формати накша, пайвасткунии тарххо.

#### ИМКОНИЯТХОИ КАШИДАН

Дар дарсхои гузашта мо гузоштани расмро ба хуччатхо дида баромада будем. Нақшахои на он қадар мураккабро аз имкониятхои протсессори матн истифода бурда кашидан мумкин. Ин корро бо кумаки руйхати зергурухи **Тарххо** (фигуры)-и гурухи **Иллюстратсияи** (Иллюстрация)-и тасмаи **Чойгирсози** (Вставка) ба ичро мерасонанд.

Дар руйхати кушодашуда имконияти чойгирсозии тарххои намудхои зерин тачассум гардидаанд:

| Шаклҳои охирин<br>истифодашуда                                                                                                    | Хатҳо                                       | Росткунча                                |
|----------------------------------------------------------------------------------------------------|---------------------------------------------|------------------------------------------|
| Последние использованные фигуры<br>圖 \ \ □ ○ □ △ ጊ ጊ ⇔ ⊹ В<br>셯 ヽ へ { } ☆                                                                                                    | Линии<br>ヽヽヽヽこここここへらな                       | Прямоугольники                           |
| Шаклҳои<br>асосӣ                                                                                                    | Стрелкахои<br>шаклдор                       | Шаклҳо барои<br>формула                  |
| $O$ сновные фигуры $\square \land \land \square \land \land \square \land \land \square \land \land \square \land \land \square \land \land \square \land \land \square \land \land \square \land \land \square \land \land \land \square \land \land \land \land \square \land \land \land \land \land \land \land \land \land \land \land \land \land \land \land \land \land \land \land \land$ | Фигурные стрелки                            | Фигуры для формул<br>🕂 😑 💥 ≑ 🖻 🗭         |
| Блок-схема                                                                                                    | Ситорача ва тасмахо                         | Хаволахои<br>шаклдор                     |
|                                                                                                    | 3везды и ленты<br>ゆゆ수☆ゆひのののののの<br>ぬでみぜ」「ロペい | Выноски<br>ФООФЛАЦИИ<br>СОССЛАСТИ<br>Сос |

### БАЪЗЕ ИМКОНИЯТХОИ АНДОЗАКУНИИ ТАРХХО

Хангоми дар MS Word кашидани тарҳ ё ки қайд кардани он Воситаҳои кашидан-Формат (Средства рисования-Формат)-и барнома фаъол мегардад. Агар контекст-менюи Воситаҳои кашидан интихоб гардад, дар ин ҳол дар тасмаи кушодашуда гурӯҳҳои зерини оид ба андозакунии тарҳи иловагии гурӯҳи Батартибандозӣ (Упорядочить) ва Андоза (Размер), ки ба шумоён шинос аст, акс меёбад:

| Гурӯҳҳѻ                                      | Намуд                                                                         |
|----------------------------------------------|-------------------------------------------------------------------------------|
| <b>Чойгирсозии тарх</b><br>(Вставка фигур)   | 国 \ \ □ ○ □ · ば・<br>Δ ጊ ጊ ゆ ひ ዑ ・<br>塗 つ へ { } \ =<br>Вставка фигур           |
| Услубхои тарх<br>(Стили фигур)               | Абв Абв Абв Фигуры *<br>• Жонтур фигуры *<br>• Эффекты фигур *<br>Стили фигур |
| <b>Услубхои Word Art</b><br>(Стили Word Art) | А -<br>Экспресс-<br>стили -<br>Стили WordArt                                  |
| Матн (текст)                                 | ЩА Направление текста *<br>і Выровнять текст *<br>∞ Создать связь<br>Текст    |

Бо кумаки гурухи **Чойгирсозии шаклхо** (Вставка фигур) шаклхои минбаъдаро чойгир кардан мумкин.

Гурухи Услубхои шакл (Стили фигур) имкониятхои гуногуни тагйир додани услубхои шакл ва акси дохили он, ранг кардани дохили шакл ва сархадхои гуногуни онро медихад.

Гурухи услубхои Word Art (Стили Word Art) барои истифодаи эффектхои матний дар намуди расми манзаравий имконият фарохам меорад.

4-Информатика, Синфи 6

Гурухи **Матн** (Текст) самти чойгиршавии матнро дар дохили шакл ва хамвор шуданро дар шакли вертикали медихад.

#### ЧОЙГИРШАВИИ ШАКЛ ВА ТАҒЙИР ДОДАНИ АНДОЗА

Цойгиршавии шакл дар сахифа чун дар барномаи Paint кадамхои интихоби шакл, чойгирсозии шакл ва тағйир додани форматро дар бар мегирад. Баъзе имкониятхои чойгирсозии шакл, кашидани нақша ва тағйир додани намуди чойгиршавии шаклро дар чараёни зерин дида мебароем.

| Харакатхои ба ичро расанда                                                                                                    | Натича                                    |
|----------------------------------------------------------------------------------------------------|-------------------------------------------|
| 1. Аз руйхати шуъбаи <b>шаклхои</b> гурухи<br><b>Тархи</b> асосй тугмаи <b>Мох</b> (месяц)<br>интихоб мекунем.                                                                                                    | Нишондиҳандаи мушак ба<br>намуди + меояд. |
| 2. Нишондихандаи мушакро ба нуқ-<br>таи оғози нақшаи зарурӣ равона<br>карда, тугмаи чапро пахш мекунем.<br>Нишондихандаи мушакро ғечонида<br>ба самти зарурӣ ҳаракат мекунонем.<br>Барои боздоштани ҳат тугмаи мушак-<br>ро сар медиҳем. Ҳамин шаклро боз<br>2 маротиба мекашем (ё ки нусҳа ме-<br>бардорем). | (((                                       |
| 3. Васеъгии мохро дар расми 1 ва расми<br>3 тағйир медихем. Барои ин ба марке-<br>ти бо ромби зард қайдшуда му-<br>шакро равона карда, тугмаи чапи му-<br>шакро пахш карда истода барои рас-<br>ми 1 ба чап, барои расми 2 ба рост<br>мегечонем.                                                              |                                           |
| 4. Расми 1-ро қайд карда, тугмаи<br>Эффектхои шакл («Эффекти фигур»)-и<br>гуруҳи мантиқии Услубҳои шакл-<br>ҳои тасмаи контекст-менюи Воси-<br>таҳои Кашидан-Форматро интихоб ме-<br>кунем. Аз рӯйихати тугмаи Релеф<br>(рельеф)-и кушодашуда, намуди Кунч<br>(Угол)-ро интихоб менамоем.                     |                                           |

| 5. Аз усули банди 4-уми болой барои расми 2 намуди — Ар deko, барои расми 3 бошад, намуди — Нишебй (Наклон)-ро интихоб мекунем.                                                                                                    |  |
|----------------------------------------------------------------------------------------------------|--|
| 6. Расми 3-ро қайд карда, тугмаи Пур кардани шакл (Заливка фигу-<br>ры)-и тасмаи контекс-менюи Воситахои баромадан-Формат тугмаи Расм (Рисунок)-ро интихоб мекунем. Аз даричаи мулоқоти кушодашуда ягон расмро интихоб карда, тугмаи Чойгиршавӣ (Вставить)-ро истифода мебарем.           |  |
| 7. Расми 2-ро қайд карда, тугмаи матн<br>(текстура)-ро аз руйихати тугмаи Пур<br>кардани тарх (Заливка фигуры)-и<br>тасмаи контексти менюи Воситахои ба-<br>ромадан-Формат интихоб мекунем. Аз<br>руйихати кушодашуда Навиштачоти<br>Чакрахои об (Водяные капли)-ро инти-<br>хоб мекунем. |  |
| 8. Расми 1-ро қайд карда, аз руйихати<br>тугмаи Пур кардани Тарх («Залив-<br>ка фигуры»-и) Тасмаи кон-<br>текст-менюи Воситахои баромадан-<br>Формат тугмаи Градиент (Градиент-<br>ная)-ро интихоб кунед. Аз руйихати ку-<br>шодашуда тугмаи Аз марказ (Из центра)-<br>ро интихоб намоед. |  |

Цойгиршавии шакл нисбат ба холати чойгиршавии матн чун дар расмхо муайян мегардад.

#### ЯКЧОЯКУНИИ ШАКЛХО

Аз якчанд тархи дар сахифа чойгиршуда нақша хосил кардан мумкин. Лекин чойи шаклхо нисбат ба холати чойгиршавии матн метавонад тағйир ёбад ва намуди нақша вайрон шавад. Барои вайрон нашудани намуди нақша, одатан, шаклхоро якчоя мекунанд, ки нақшаи яклухт ҳосил мегардад. Масалан, нақшаи «Хона»-ро ин тавр ҳосил мекунанд.

| 1. Аз гурухи Росткунчаи руйихати шуъбаи шаклхо тугмаи Росткунча (Прямоугольник)<br>-ро интихоб намуда, росткунча мекашем. Тархи мазкур дар холати Болои матн кашида меша-<br>вад.                                                                                                    |  |
|----------------------------------------------------------------------------------------------------|--|
| 2. Аз гурӯҳи Шаклҳои асосӣ гурӯҳи мантиқии<br>Чойгиркунии тарҳ (Вставка фигур)-и тасмаи<br>контекс-менюи Воситаҳои кашидан-Формат туг-<br>маи Секунчаи баробарпаҳлӯ (Равнобедренный<br>треугольник)-ро △ интихоб мекунем ва секунча<br>мекашем. Тарҳи мазкур ҳам дар ҳолати Болои<br>матн кашида мешавад.                                                                                                    |  |
| <ul> <li>3. а) клавишҳои самти Тарҳи секунчаро бо кӯмаки клавишҳои самт ё ки мушак ғечонда, ба болои тарҳи чоркунчаи рост чойгир месозем.</li> <li>б) Акнун клавиши Шрифтро дар ҳолати паҳш кардан, бо кӯмаки мушак ду тарҳро интихоб мекунем.</li> <li>в) Аз шӯъбаи Гурӯҳбандӣ (Сгруппировать)-и гурӯҳи Тартибандозӣ («Упорядочить»-и) тасмаи контекс-менюи Воситаҳои кашидан Формат тугмаи Гурӯҳбандӣ-ро интихоб менамоем.</li> </ul> |  |

Барои муттахидсозии намуди нақшаи яклухти тарх холати нисбати матн доштаи тарх дар мобайни матн нашуданаш шарт аст!

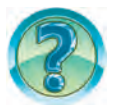

## САВОЛ ВА СУПОРИШХО

- 1. Барои кашидани шаклҳо дар протсессори матни Word аз кадом тасма истифода мебаранд?
- 2. Кадом шаклҳоро дар протсессори матни Word кашидан мумкин?
- 3. Тағйир додани кашидани хати рост, ғафсӣ, ранг ва намуди штрихро дар протсессори матни Word дар амал нишон дихед.
- 4. Тағйир додани кашидани росткунча, ранг кардан, ранги худуд ва намуди штрихро дар протсессори матни Word дар амал нишон дихед.
- 5. Кашидани эллипс ва дар дохилаш навиштани матн, тағйирдихии андозаро дар Word дар амал нишон дихед.

- 6. Усулҳои рангкунии дохили тарҳро дар Word дар амал нишон диҳед.
- 7. Имконияти акскунонии шаклҳоро дар Word дар амал нишон диҳед.
- 8. Шаклхо дар Word чй тавр тоб дода мешаванд. Дар амал нишон дихед.
- 9. Имконияти муттахидсозии нақшахоро дар Word дар амал нишон дихед.

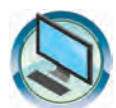

## МАШҚХО

- 1. Аз амалхои хатча ва кашидани чоркунча истифода бурда, накшаи Роботро кашед.
- 2. Аз амалхои кашидан истифода бурда, нақшаи компютерро кашед.
- 3. Нақшаи намуди поёнии хонаро хосил намоед.

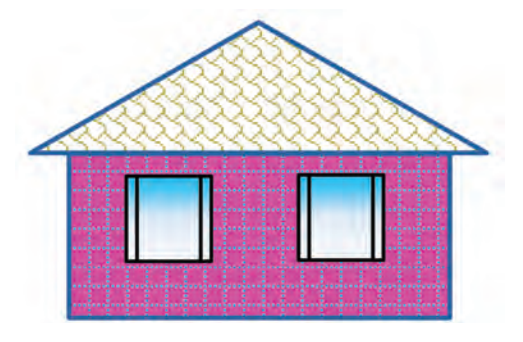

4. Бо кумаки нусхабардори шаклхои пайдархами поёниро хосил намоед.

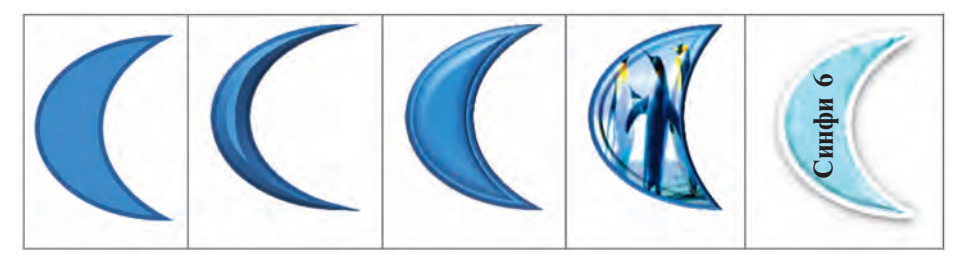

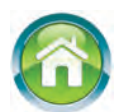

- 5. Шаклҳои матнатонро таҳти унвони «Кашидани расм дар Paint» аз имконияти MS Word истифода бурда кашед ва бо унвони «Paint ва Word» маҳфуз доред.
- 6. Дар дафтаратон дер зери сарлавҳаи «Имкониятҳои Paint ва Word» дар бораи имкониятҳои кашиданаи шакл дар ин ду барнома чадвали қиёсӣ ҳосил намоед. Дар чадвал шаклҳо кашида, мувофиқ ба барнома чавобҳои «Осон» ва «Душвор» ё ки «Мумкин нест»-ро нависед.

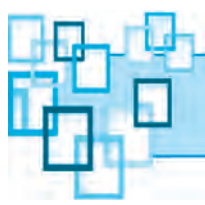

## Дарси 11 МАШҒУЛИЯТИ АМАЛӢ ОИД БА РАСМ ВА НАҚШАХО

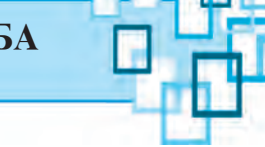

- 1. Аз хуччати тахти унвони «Тасвири байрақи давлатӣ»-и маҳфуз доштаатон акси байрақамонро (бидуни ситораҳо) кашед ва онро бо рангҳои зарурӣ оро диҳед.
- 2. Дар зери таъсири имконияти форматикунонии Word аз расми А расмҳои Б ва В-и чадвали поёниро ҳосил кунед ва бо унвони «Расм ва формат» маҳфуз доред.

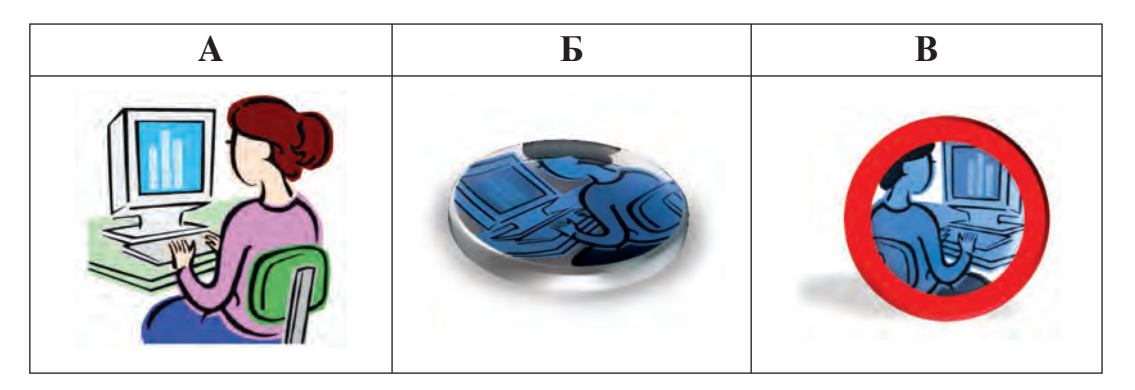

- 3. Хуччати танхо аз расм иборат бударо бо унвони «Хонаи компютерй» хосил кунед, расми чониби тирезаи хонаи компютрерй, ки девор акс шудааст, аз имкониятхои Word истифода бурда кашед.
- 4. Аз имкониятхои Word истифода бурда, расми поёниро кашед.

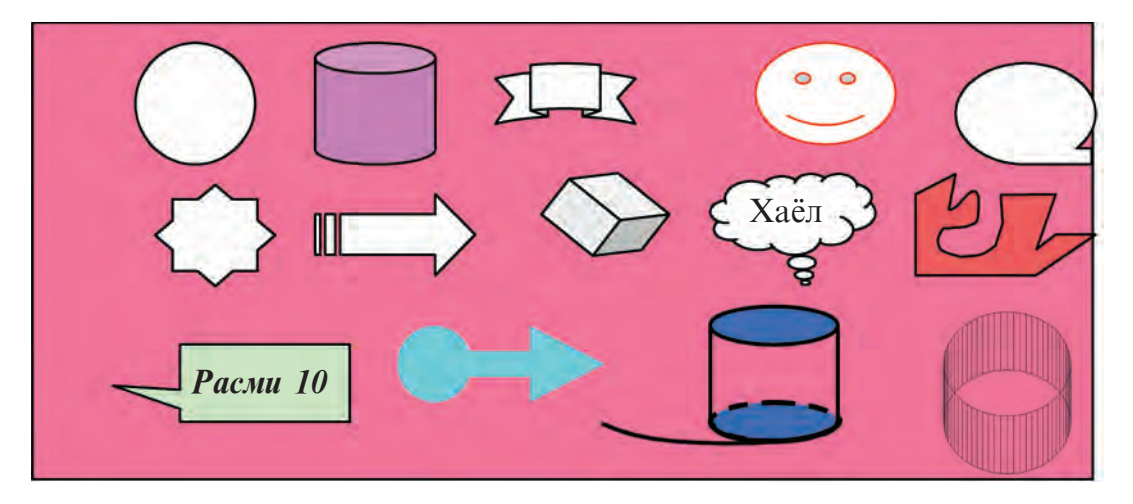

\*Книга предоставлена исключительно в образовательных целях UZEDU.ONLINE

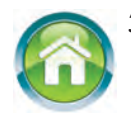

5. Ба дафтаратон матни «Чадвалҳо»-ро нависед Дар мазмуни матн намуди чадвалҳои худатон дучоромада (масалан, чадвали рӯзнома ё ки чадвали дарси мактаб, журнали синф) ва эзоҳи мухтасари он акс ёбад. Сатрҳо, расм ё ки ранги гуногуни матнҳои чадвалро интихоб кунед.

## 6. Тестҳои зеринро таҳлил кунед ва чавобашро муайян созед.1) Ба андозаи расм чиҳо медарояд;

- А) Андозааш; Б) Ҳолати чойгиршавӣ;
- В) Рангаш; Г) Тамоми чавобхо дурустанд.

2) Дар Word расмро ба матн дар кадом холат чойгир кардан мумкин?

- А) байни матн;
- Б) Атрофи рамка (чорчуба);
- В) Саросари контур; Г) Т
- Г) Тамоми чавобхо дурустанд.

3) Барои дар Word кашидани тархи халқа кадом тугма ва клавиш дар якчоягӣ истифода мегарданд?

- A) Эллипс ва Ctrl;
- Б) Эллипс (овал) ва Shift ;
- В) Хатти кач ва Ctrl;
- Г) Хатти кач ва Shift].

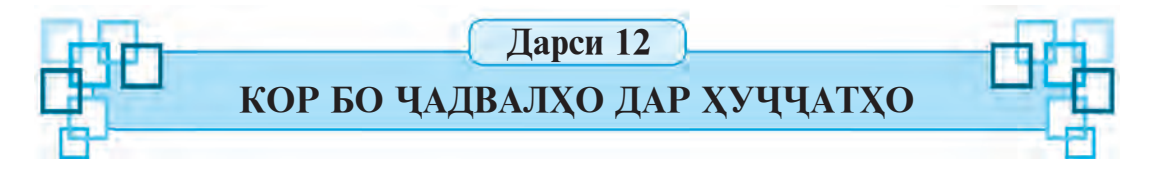

Баъзан дар ҳуччатҳо дар баробари расм чадвалҳоро ҳам чойгир кардан лозим меояд. Чадвалҳо мухталиф мешаванд. Масалан, чадвали дарсҳои мактаб, саҳифаҳои рӯзнома ва журнали синф, чадвали ягон мусобиқаи футбол ва ҳоказо. Шакл ва мазмуни чадвалҳои мазкур гуногун бошанд ҳам, тамоми онҳо аз миқдори сатр ва сутунҳои муайян иборатанд.

*Калимахои асосū:* мафхуми чадвал, чойгирсозии чадвал, амалхо бо чадвалхо.

## МАФХУМ ДАР БОРАИ ЧАДВАЛ

Цадвали дилхох аз **n-то сутун** ва аз **m-то сатрхо** иборат аст. Онхо дар навбати худ ячейкахо (катакхо) ба хисоб мераванд. Элементхои асосии цадвал аз ячейкахо (катакхо) иборатанд. Ячейкаро дар Word **микрохуццат** номидан мумкин аст. Дар катак матн навиштан, андозакунии он ва ҳатто расм чойгир сохтан мумкин. Ба сифати мисол дар Word чадвалеро, ки аз 3 сутун ва 4 сатр иборат аст, мекашем, микдори ячейкаҳо 12-то (3·4=12) мегардад.

| Рақами<br>тартибӣ | Расм | Вазифа (функсия)                                                                                                    |
|-------------------|------|----------------------------------------------------------------------------------------------------|
| 1.                | Ø    | Аз клавишҳои ба болояш ҳарф, рақам ва дигар<br>аломатҳо навишта иборат буда, бо ёрии онҳо<br>маълумот ва фармонҳои муҳталиф дароварда<br>мешавад. |
| 2.                |      | Вазифаи экрани телевизорро ичро мекунад, яъне расми кашидашаванда, харфи навишташаванда, филми намоишдиханда намоён мешавад.                      |
| 3.                |      | Сохторе, ки идоракунии кулайи компютер, ичрои як катор корхоро бо он сабук мегардонад.                                                            |

## ДАР WORD ЧОЙГИРСОЗИИ ЧАДВАЛ

1 F F

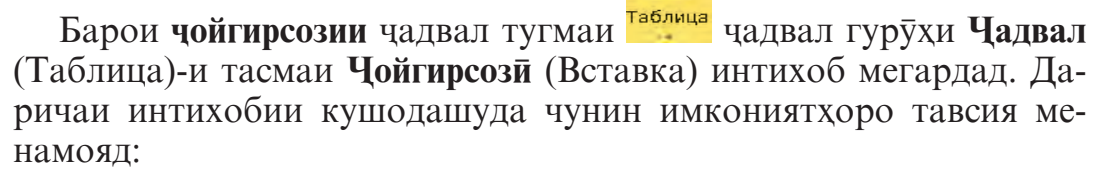

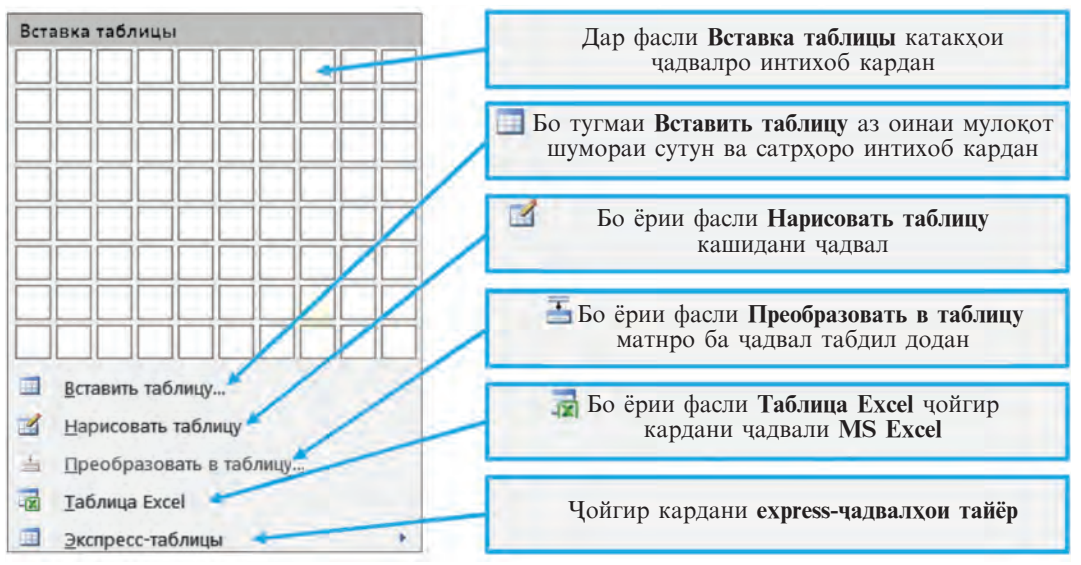

Фарз мекунем, ки чадвали дорои 3 сутун ва 4 сатри теъдоди катакҳояш 12-то (яъне, чадвали 3×4)-ро ҳосил кардан зарур шуд. Дар MS Word чараёни ҳосилкунии ҳамин чадвалро дида мебароем:

| Харакатхои ичрошаванда                                                                                                    | Намуд                                                                                                  |
|----------------------------------------------------------------------------------------------------|----------------------------------------------------------------------------------------------------|
| Усули 1. Аз шуъбаи Цойгирсозии<br>чадвал (Вставка таблицы) ни-<br>шондихандаи мушакро ба болои<br>3-то сутун ва 4-то сатр гечонда,<br>интихоб мекунем ва тугмаи чапро<br>пахш менамоем.                                            | Таблица 3х4                                                                                            |
| Усули 2. Тугмаи Цойгирсозии чад-<br>вал (Вставить таблицу)-ро инти-<br>хоб мекунем. Аз даричаи мулоқоти<br>кушодашуда Цойгирсозии чадвал<br>(Вставить таблицу) миқдори су-<br>тунро 3, миқдори сатрро чун 4 ин-<br>тихоб менамоем. | Вставка таблицы<br>Размер таблицы<br>Число столбцов: 3<br>Число строк: 4<br>Автоподбор ширины столбцов |

Чадвал дар шакли зерин хосил мешавад:

#### БАЪЗЕ АМАЛХО БО ЧАДВАЛИ WORD

1. Дар сатри аввали ячейкахо одатан сарлавхахои сутун, ки маълумотхо чойгир шудаанд, дар сутуни аввали ячейка бошад, раками тартибӣ нишон дода мешавад. Ячейкаи чадвал бо маълумот пур мегардад. Барои ин нишондихандаи мушак ба болои ячейкаи (катаки) зарурӣ гузошта мешавад. Аз рӯйи зарурат бо кӯмаки клавишхои **Таб** ва самтнокӣ ба дигар катакхо мегузаред.

| Рақами<br>тартибӣ | Расм | Вазифа (функсия)                                                                                                    |
|-------------------|------|----------------------------------------------------------------------------------------------------|
| 1.                |      | Аз клавишҳои ба болояш ҳарф,<br>рақам ва дигар аломатҳо навишта<br>иборат, бо ёрии онҳо маълумот ва<br>фармонҳои муҳталиф дароварда ме-<br>шавад. |
| 2.                |      | Вазифаи шабехи экрани телевизорро ба ичро мерасонад, яъне расми кашидашаванда, харфи навишта-<br>шаванда, филми намоишдиханда намоён мегардад.    |
| 3.                |      | Сохторе, ки идоракунии кулайи ком-<br>пютер ичрои як катор корхоро бо он<br>сабук мегардонад.                                                     |

2. Вобаста аз ҳаҷми маълумотҳои ҷадвал бари сутунро тағйир додан мумкин аст. Барои ин нишондиҳандаи мушакро ба сарҳади ҳати ҷадвал меоварем. Вақте ки нишондиҳандаи мушак шакли но мегирад, тугмаи чапро пахш намуда, ба самти дилҳоҳ мегеҷонем. Ҷадвал шакли зеринро мегирад:

| Рақами<br>тартибӣ | Расм              | Вазифа<br>(функсия) | Вазифа (функсия)                                                                                                    |
|-------------------|-------------------|---------------------|----------------------------------------------------------------------------------------------------|
| 1.                | Ì                 | Клавиатура          | Аз клавишхои ба болояш харф,<br>рақам ва дигар аломатхо навишта<br>иборат, бо ёрии онхо маълумот ва<br>фармонхои мухталиф дароварда<br>мешаванд.         |
| 2.                |                   | Монитор             | Вазифахои шабехи экрани телеви-<br>зорро ичро мекунад, яъне расми<br>кашидашаванда, харфи навишта-<br>шаванда ва филми тамошошаванда<br>намоён мегардад. |
| 3.                | The second second | Мушак               | Сохторе, ки идоракунии кулайи компютер ва баъзе корхои он ичро-кунандаро осон мегардонад.                                                                |

#### КОНТЕКСТ – МЕНЮИ КОР БО ЦАДВАЛ

Ба катаки (ячейкаи) чадвал курсор чойгир карда, контекстменюи Кор бо чадвал (Работа с таблицами) фаъол мегардад. Контекст-менюи мазкур бо 2-то тасма – Конструктор ва Макет вобаста гардидаанд.

Тасмаи **Конструктор** барои оро додани дохили катак, интихоби тағйиротҳои хоси сарҳадҳои услубҳои чадвал, чузъҳои чадвал, кашидани чадвал, ҳамчунин маҳв кардани ҳатҳо имконият медиҳад.

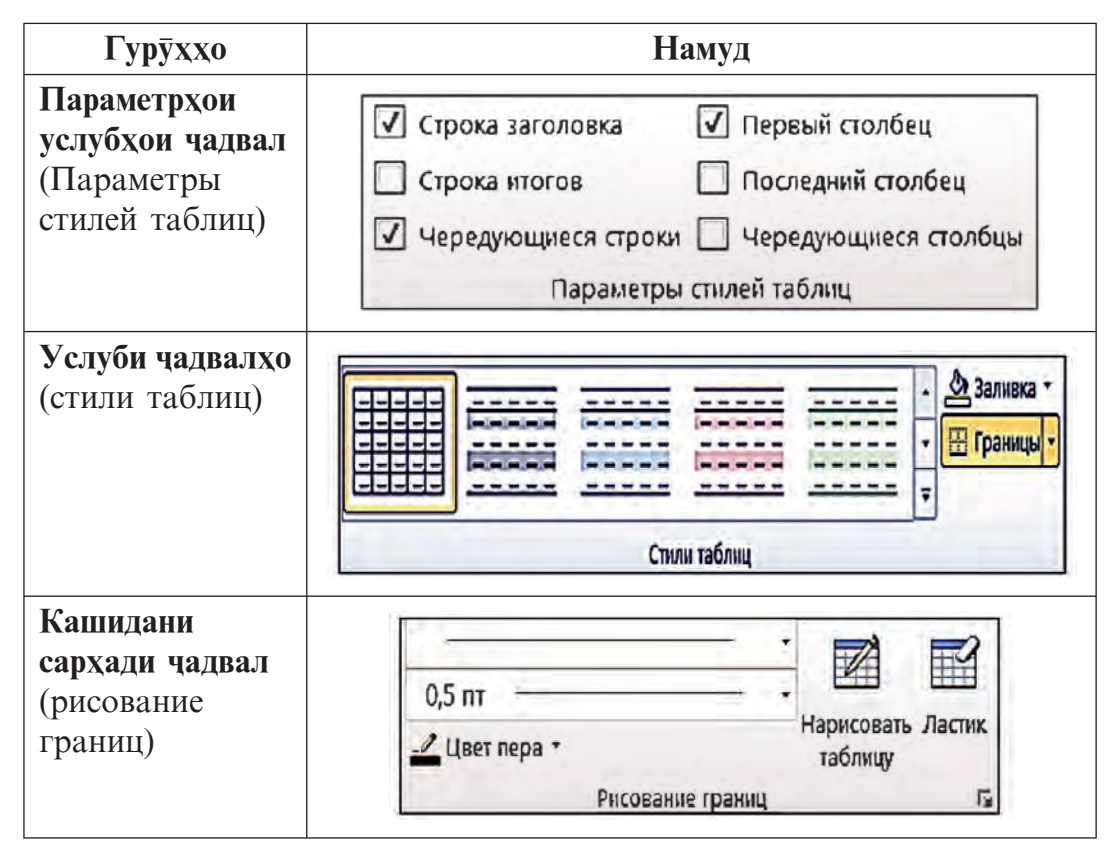

Тасмаи Макет барои кушодани даричаи мулоқотии Хосиятҳои чадвал (Свойства таблицы), акс кунондани хати катакҳои беранг, гузоштан ва маҳв сохтани сатр ва сутун дар чадвал, якчоякунии катакҳо ва сатрҳои чадвал, тағйир додани андозаҳои катак, тақсимкунии катак, услуби ҳамворкунии маълумотҳои катак ва муайякунии самти матн, маҳфуз доштани маълумотҳо, ичро кардани корҳои ҳисобу китоб дар асоси формула аз болои қимати ададҳои чадвал имконият медиҳад.

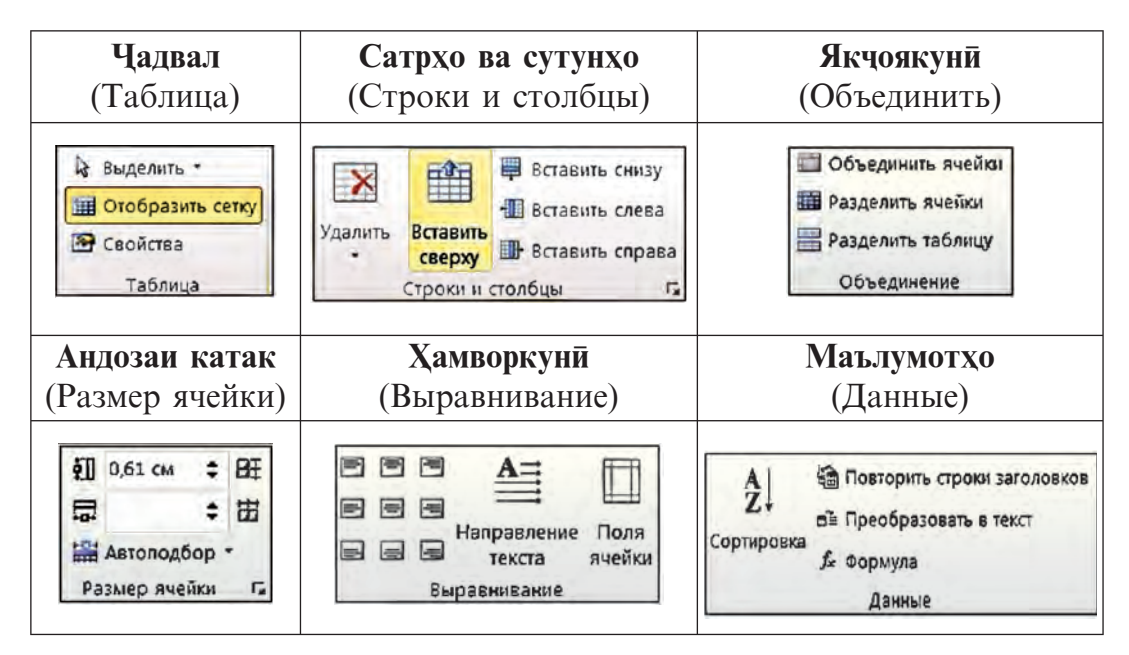

Маълумотҳои катакҳои чадвалро алоҳида ё ки дар якчоягӣ (ба блок гирифта) форматӣ кунондан мумкин. Дар он усули чойгиршавии маълумотҳо, андозаҳо, рангу намуди нақша, ранги фони катакҳо ва ҳоказо бо кӯмаки тасмаҳои Конструктор ва Макет ба осонӣ ичро мегардад.

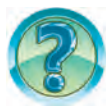

## САВОЛ ВА СУПОРИШХО

- 1. Оид ба чадвал мисолхо оред.
- 2. Цузъхои чадвалро гуед.
- 3. Барои чи чадвалро ба хуччатхои матндор илова менамоянд?
- 4. Цойи ба хуччат гузоштани чадвал чй гуна ишора мешавад?
- 5. Кадом усулхои гузоштани чадвалро дар хуччати Word медонед?
- 6. Аз хуччатхои чадвал чй тавр нусхабардорй кардан мумкин?
- 7. Цадвалро аз хуччат чи тавр махв кардан мумкин аст?
- 8. Хосиятхои чадвалро чй гуна тағйир додан мумкин аст?
- 9. Дар чадвали катакхо чиро чойгир сохтан мумкин аст?
- 10. Васеъгии сутуни чадвалро чи тавр тагйир медихем?
- 11. Баландии сатри чадвалро чи тавр тагйир додан мумкин аст?
- 12. Маълумотхои чадвал чй тавр ба тартиб андохта мешаванд? Дар амал нишон дихед.
- 13. Чӣ тавр тағйир додани фони сатр, сутун ва ячейкаи чадвалро дар амал нишон дихед.

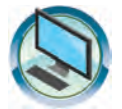

## МАШҚҲО

1. Ба хуччати унвонаш «Оилаи ман» чадвалро бо маълумотхо аз хусуси ахли оила баробари ному насаб ва санаи тавлид чойгир кунед. Дар он:

а) аз матни пештар тахияшуда нусха бардошта, ба чадвал чойгир созед;

б) маълумотхоро аз руйи ному насаб мувофики тартиби алифбо чо ба чо кунед;

в) маълумотҳои чадвалро аз хусуси санаи зодруз баробари зиёд шудани синну сол ба намудҳо чудо кунед;

г) маълумотхои чадвалро мувофики тартиби камшавии синну сол ба намудхо чудо кунед.

2. Чадвали намудаш зеринро хосил кунед:

| Рӯйхати        | Рӯйхати        | Руйхати Руйхати |                               |
|----------------|----------------|-----------------|-------------------------------|
| тартибёфта     | тартибёфта     | маркетдор       | маркетдор                     |
| 1. Информатика | А) Информатика | • Информатика   | <ul><li>Информатика</li></ul> |
| 2. Математика  | В) Математика  | • Математика    | ✓ Математика                  |
| 3. Физика      | С) Физика      | • Физика        | ✓ Физика                      |

3. Ба хуччат зери унвони «Синфи компютерй» баробари додани унвони навъхои мебелхо, микдору ранги он чадвал илова кунед. Чадвалро нусха бардошта, маълумотхоро мувофики тартиби афзоиш аз руйи унвони мебелхо ба навъхо таксим намоед.

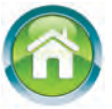

4. Ба дафтаратон ба давоми хуччати унвонаш «Тарчимаи хол 2» илова кардани чадвалро баробари арзёбии холати чоряки гузашта кашед. Чадвалро ба андозаи хамин чадвал кашед ва маълумотхоро мувофики тартиби арфзоиш аз руйи номи фанхо нависед.

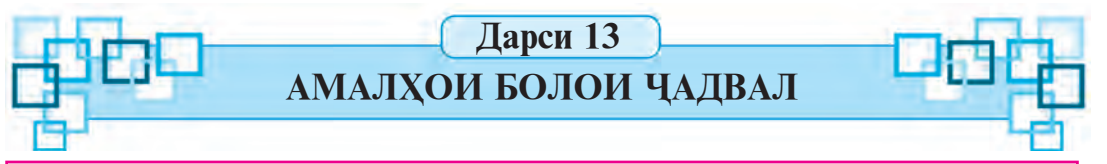

Дар дарсхои гузашта мо аз барномаи Word бо даровардани чадвал ба хуччат, тагйир додани андозаи сутуни чадвал ва тартибандозӣ барин амалҳо шинос шуда будем. Дар дарси мазкур Шумоён бо даровардани сатру сутуни нав, маҳв сохтани сатру сутун, муттаҳид сохтану чудокунии катакҳо барин амалҳо шинос мегардед.

*Калимахои асосū:* даровардани чадвал, сатр ва сутун, махви сатр ва сутун, якчоякунии катакхо, таксимкунии катакхо.

#### ДАРОВАРДАНИ САТРУ СУТУНИ НАВ БА ЧАДВАЛ

Барои он ки ба чадвал сатр ё ки сутуни нав дароварда шавад, аввало курсорро ба сатр ё ки сутуни лозимй дар болои сатр ё ки сутуни хамрохшаванда чойгир месозед. Аз гурухи Сатрхо ва сутунхо (Строки и столбцы)-и тасмаи менюи Макет амали зарурй интихоб мегардад. Масалан, агар сатр ба сатри болои курсор чойгир шуда, хамрох карда шавад, дар ин хол тугмаи Дар боло чойгиршуда (Вставить сверху), агар сутун аз сутуни курсор чойгиршуда дар тарафи чап хамрох шуданаш лозим бошад, дар ин хол тугмаи Дар чап чойгиршавй (Вставить слева) интихоб мешавад.

## МАХВ СОХТАНИ САТР Ё КИ СУТУНИ ЧАДВАЛ

Баъзан дар чадвал зарурати махв сохтани сатр ё ки сутуни зиёдатӣ ба миён меояд. Лекин онро бо усули осон махв сохтан душвор мебошад. Барои хамин амалхои зеринро ба ичро расондан лозим меояд.

Аввало курсор ба болои сатр ё сутуни махвшаванда чойгир карда мешавад. Агар якчанд сатру сутунхоро махв карданӣ бошед, онхоро дар блок қайд кардан лозим. Сипас, амали зарурӣ аз рӯйхати тугмаи Махвкунӣ (Удалить)-и гурӯҳи Сатрҳо ва сутунҳо (Строки и столбцы)-и тасмаи «Макет» интихоб мегардад. Масалан, сатрро маҳв сохтан зарур ояд, дар ин ҳол тугмаи Маҳви сатрҳо (Удалить строки) интихоб мешавад.

#### МУТТАХИД СОХТАНИ КАТАКХО ДАР ЧАДВАЛ

Хангоми чараёни кор якчанд сатру сутунро дар шакли росткунча ба блок гирифтан лозим омада, зарурати муттахид сохтани ячейкахо ба миён омаданаш мумкин аст.

Барои муттахид сохтани ячейкахо амалхои зеринро пайи хам ба ичро расондан лозим меояд:

| Харакатхои ичрокунанда                                                                                | Натичааш |
|----------------------------------------------------------------------------------------------------|----------|
| <ol> <li>Катакҳои муттаҳидшавандаро ба<br/>блок мегиред.</li> </ol>                                   |          |
| 2. Тугмаи муттахидсозии катакхо аз гурухи Муттахидкуни (объединение) – тасмаи Макет интихоб мегардад. |          |

## ЧУДОКУНИИ КАТАКХОИ ЧАДВАЛ

Цудокунии катакхои чадвал ба катакхои раками зарурй ин тавр амалй гардонда мешавад.

1. Курсор ба катаки зарурӣ чудо карда, ё ки сатрҳо ва сутунҳои зарурӣ ба блок гирифта мешавад.

2. Тугмаи Катакхо таксим гардед (Разбиение ячеек)-и гурухи Якчоякуни (Объединение)-и тасмаи Макет интихоб мегардад.

| 2              |
|----------------|
| 1              |
| еред разбиение |
|                |

3. Дар даричаи хосилшудаи мулоқот миқдори сутун ва сатрхо кайд мешавад. Дар ин чо миқдори сатрхои хосилшуда аз миқдори сатрхои сутуни хамсоя набояд зиёд шуда, ба миқдори сатрхои сутуни хамсоя бояд тақсимшаванда бошад.

## САМТИ МАТН ДАР ЧАДВАЛ

Дар чадвал матн ба самти горизонталй аз чап ба рост, ба самти вертикалй аз боло ба поён ё ки аз поён ба боло навишта шуданаш мумкин. Барои ин:

Усули 1:

1. Курсор ба катакчае, ки матн навишта мешавад, чойгир мешавад.

2. Тугмаи Самти матн (Направление текста)-и гуруҳи Ҳамворкунӣ (Выравнивание-и) тасмаи Макет то акс кардани самти зарурӣ якчанд маротиба интихоб мегардад.

## Усули 2:

1. Курсор ба катаки матннависй чойгир мешавад.

2. Тугмаи рости мушакро пахш карда, ба экран Контекст-меню бароварда мешавад.

| ориентация |       | Образец                           |
|------------|-------|-----------------------------------|
| Текст      |       | Каждый охотник                    |
| Текст      | Текст | желает знать, где<br>сидит фазан. |
| рименить:  |       | -                                 |

3. Амали Контекст-менюи мувофик ба **Самти матн** (Направление текста)-и чадвали дар экран аксёфта интихоб мегардад. Дар экран даричаи мулокоти **интихоби самти матн** акс меёбад.

4. Аз даричаи мулоқоти дар экран аксёфта самти зарурии матн интихоб шуда, клавиши Enter пахш мегардад, ё ки бо кӯмаки мушак тугмаи **ОК** интихоб мешавад.

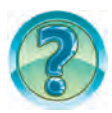

## САВОЛ ВА СУПОРИШХО

- 1. Дар болои хуччатхо чи гуна амалхо ба ичро мерасанд?
- 2. Дар чадвал истифода бурдани сатру сутуни навро дар амал нишон дихед.
- 3. Сутун ва сатри зиёдатии чадвал чй тавр махв мегардад?
- 4. Усулхои ба блок гирифтани чадвалро дар амал нишон дихед.
- 5. Ячейкаро дар чадвал чй тавр муттахид сохтан мумкин?
- 6. Чй тавр тақсим кардани катакҳои чадвалро дар амал нишон диҳед.
- 7. Самти матн дар ячейкаи чадвал чӣ тавр тағйир дода мешавад? Дар амал нишон дихед.
- 8. Цадвали андозааш 2×3-ро тартиб дода, онро аз руйи сутунхо бо рангхои мухталиф оро дихед.
- 9. Маълумотхои сатрхои чадвалро бо рангхои гуногун оро дихед.

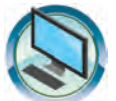

## МАШҚҲО

- 1. Ба давоми хуччат бо унвони «Тарчимаи хол» чадвали бахохоятонро дар чоряки аввал аз руйи фанхо чойгир созед.
- 2. Цадвалхои намудашон зеринро хосил кунед.

| 1 |  |  |
|---|--|--|
|   |  |  |
|   |  |  |

|         | MS Word |         |         | MS Word |
|---------|---------|---------|---------|---------|
| Синфи 6 |         | MS Word |         |         |
|         |         | Синфи 6 |         |         |
|         | BMA     |         | Синфи 6 | BMA     |

| Ā       |                                       |                  | λ          | Колхои рей         | <i>йтинг</i>     | ū                |        |        |     |
|---------|---------------------------------------|------------------|------------|--------------------|------------------|------------------|--------|--------|-----|
| тартибі | Номи авлод <b>й,</b><br>исми<br>шариф | Соли<br>таваллуд | Нил<br>яку | мсолааи<br>уми сол | Ни.<br>дун<br>со | маи<br>Эми<br>Эл | солона | Манзил | 30X |
| Рақами  |                                       |                  | Чоряки 1   | Чоряки 2           | Чоряки 3         | Чоряки 4         | Бали   |        | E   |
| 1.      |                                       |                  |            |                    |                  |                  |        |        |     |

3. Ба дафтаратон сарлавҳаи «Формула ва ифодаҳо»-ро нависед. Дар давомаш формулаи роҳи тайшударо дар асоси вақт ва суръат, 2 муодила, 3 қиёсро оид ба ифода нависед.

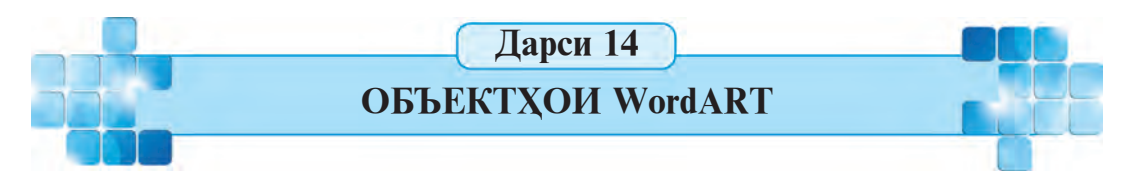

Барои он ки хуччати Word боз хам назаррабо гардад, калима ё ки як қисми матнро дар шакли рамзи графикӣ аз рӯйи коллексияи объектҳои WordART чойгир сохтан мумкин аст. Масалан, объекти «WordART» ҳангоми таҳияи реферат, навиштани мақолаҳо ё ки сарлавҳа истифода мегардад.

Колимахои асоси: Объекти «WordART», коллексияи «WordART», объекти «WordART».

5-Информатика, Синфи 6

#### КОЛЛЕКСИЯИ WordART

Объекти WordART – матн дар асоси расми манзаравӣ буда, бо кӯмаки он эффекти матни махсусро истифода бурдан мумкин. Масалан: тоб додан, ёзонидан, чийгиркунии ягон матн дар намуди шакл ё ки ранг кардани матн бо усулҳои гуногун. Ба ёрии гечондани матн ба чойи зарурӣ ё тағйир додани андоза, эътиборро ба объекти WordART чалб сохтан мумкин.

Ба сатри объекти WordART-ро цойгир сохтан зарурбуда, тугмаи wordArt (WordART), гурӯҳи Матни (Текст) тасмаи **Цойгирсозӣ** (Вставка) интихоб мегардад. Аз рӯйхати мазкури бо услуби зерин кушодашуда услуби манзур интихоб мегардад, масалан, Градиентная заливка – черная, контур – белый, тень – снаружи.

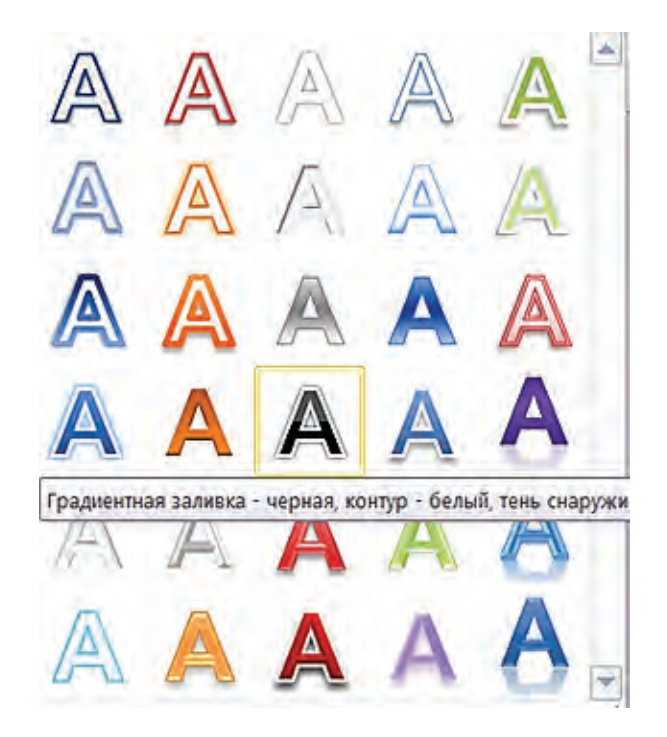

Барои даровардани матн, майдони намудаш зерини матн акс меёбад:

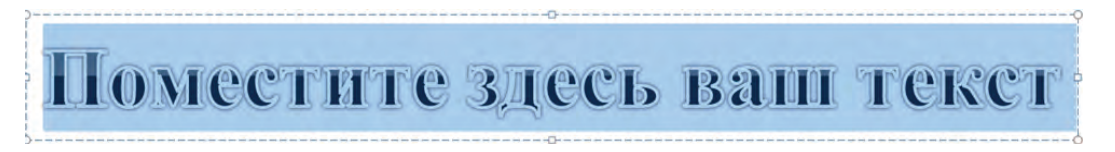

Ба чойи майдони рангшуда матни зарурӣ дароварда мешавад. Масалан, Модар – Ватан Ӯзбекистон! Шукуфон бош, Ӯзбекистон! Матни қайдшударо кушода, ба чояш матни нави чидашуда акс меёбад.

## Модар – Ватан Узбекистон! Шукуфон бош, Узбекистон !

Дар тасмаи контекст-менюи Воситахои кашидан-Формат (Средство рисования-Формат)-и дар объекти WordART фаъолшуда, имкониятхои форматикунониро истифода бурдан мумкин. Матни дар объекти WordART навишташуда бошад, Самти матн (Направление текста), Андозаи матн (Размер текста) ва Ранги матн (Цвет текста), усули Ранг кардан (Заливка текста) чун шакли аксёбии матн эътибори истифодабарии форматикунониро ба худ мекашад.

Дар мисоли поёнӣ шакли аксёбии матни объекти WordART тавсир ёфтааст.

1. Матни «Мактаби мо – ифтихори мо!»-ро дар объекти WordART чойгир мекунем.

#### «Мактаби мо – ифтихори мо!»

2. Шакли акскунии матнро тағйир медихем. Барои ин руйхати тугмаи Аниматсия (Анимация)-и гурухи - услубхои Word Art (Стили Word Art)-и тасмаи контекст-менюи Воситахои кашидан-Формат (Средство рисования-Формат)-ро кушода, аз руйхати тугмаи зерини Тағйирдиҳӣ (Преобразовать) тарҳи Ҳалқа (Кольцо)ро интихоб карда, андозаашро зиёд мекунем:

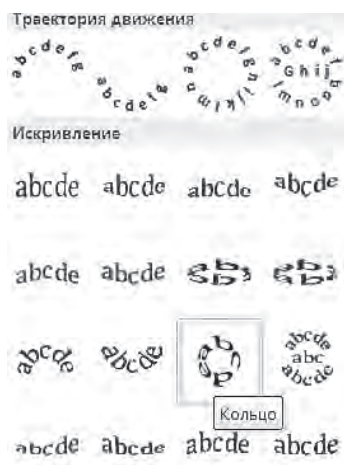

Натича ин тавр акс меёбад:

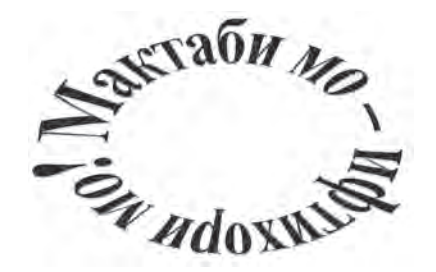

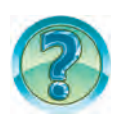

## САВОЛ ВА СУПОРИШХО

- 1. Объекти WordART кадом вазифахоро ичро мекунад?
- 2. Объекти WordART бо кадом усулхо гузошта мешавад?
- 3. Гурухи услубхои WordART (стили WordART) чи гуна имкониятхоро молик аст?
- 4. Шакли объекти WordART-ро чӣ тавр тағйир додан мумкин аст. Дар амал нишон дихед.
- 5. Барои реферат аз руйи фанни Информатика мукова тайёр кунед.
- 6. Озодона тоб додани объекти WordART-ро нишон дихед.
- 7. Андозаи объекти тайёри WordART-ро чи тавр тағйир додан мумкин аст. Дар амал нишон дихед.

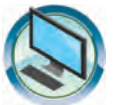

## МАШҚХО

1. Ба давоми хуччат бо унвони «Ватанам – Ӯзбекистон» объекти зерини WordART-ро чойгир созед.

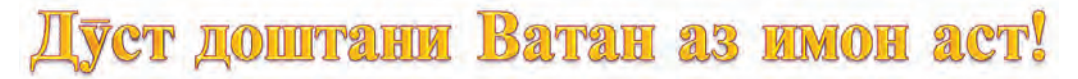

2. Объекти поёнии WordART-ро хосил кунед. Дар он объекти поёниро дар 5 нусха хосил намоед. Ба хар як нусха усулхои гуногуни андозакуниро истифода баред.

# китоб манбай дониш аст!

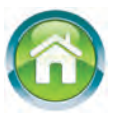

3. Ба дафтаратон дар давоми матн бо сарлавҳаи «Формула ва ифодаҳо» аз фанни физика, формулаи медонистаатонро нависед Ба зери ҳар як формула ба бузургиҳои дар формула иштирок карда эзоҳ диҳед.

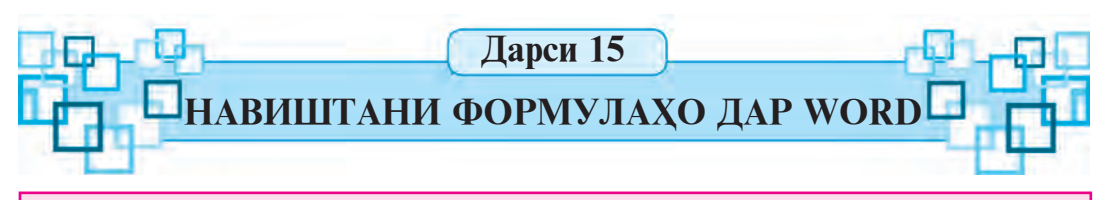

Агар китобхои дарсии математика ва физикаро варак занед, формулахо ва ифодахои гуногуннамудро мебинед. Барои даровардани ифода ва формулахо ба барномаи Word аз имконияти мухаррири формулахо истифода мебаранд.

*Калимахои асосū:* мухаррири формула, чойгиркунии формула, тахрири формула.

## БА КОР ДАРОВАРДАНИ МУХАРРИРИ ФОРМУЛАХО

Аз руйи баъзе имкониятҳои форматикунонӣ чойгир кардани аломатҳои маҳсуси ҳуччат ва навиштани формулаҳои содда мумкин аст. Барои навиштани формулаҳои мураккаб аз имкониятҳои тугмаи Формула ( $\pi \phi_{\text{ормула}}$ )-и гуруҳи Рамзҳо (Символы)-и тасмаи Чойгирсозӣ (Вставка) истифода бурдан мумкин. Барои навиштани ягон формула курсорро ба сатре, ки формуларо чойгир кардан лозим аст, гузошта, тугмаи Формула ( $\pi \phi_{\text{ормула}}$ )

интихоб мегардад. Чун дар расми Место для формулы. Барои формула чой акс меёбад. Дар сатри менюхо бошад, контекстменюи Кор бо формула-Конструктор (Работа с формулами-Конструктор) ва тасмаи ба он мувофик акс меёбад:

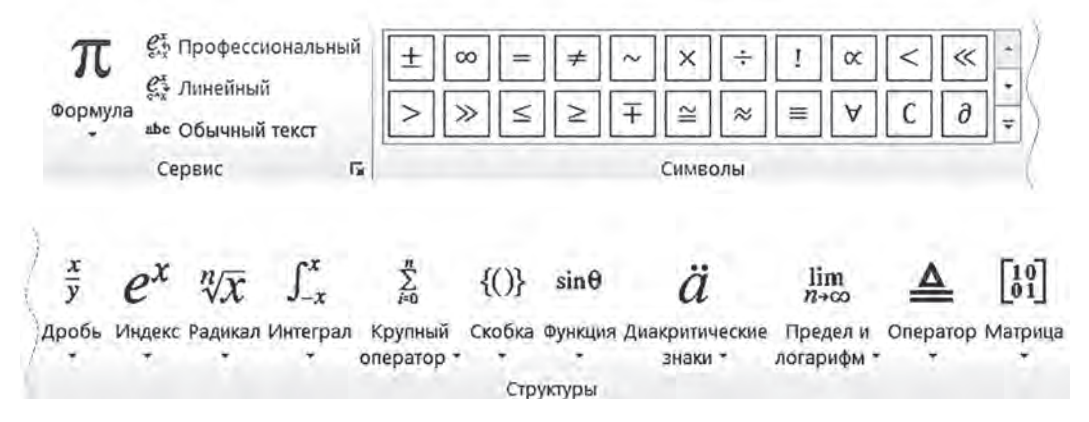

Барои баромадан аз муҳаррири формулаҳо, ақрабаки мушакро ба чойи асосии соҳаи кор оварда, тугмаи чапи онро як маротиба паҳш мекунанд.

## ИМКОНИЯТХОИ МУХАРРИРИ ФОРМУЛАХО

Имконияти муҳаррири формулаҳо ниҳоят калон аст. Он аз якчанд гурӯҳ иборат буда, ҳар як гурӯҳ дар навбати ҳуд ба гурӯҳҳои аз маҷмӯи амалҳои маълум иборатбуда тақсим шудааст. Масалан, намудҳои гуногуни аломатҳои муносибат, аломатҳои касрҳо ва радикалҳо, шаблони кавсҳо аз ҷумлаи онҳоянд.

| Гурӯхи Рамзхо<br>(Символы)                                                                                                    | Гурухи Структурахо<br>(Структуры) |  |  |  |
|----------------------------------------------------------------------------------------------------|-----------------------------------|--|--|--|
| $ \begin{array}{c} \pm \ \infty \ = \ \neq \ \sim \ \times \ \div \ i \ \propto \ < \\ \\ \end{array} \\ \begin{array}{c} \times \ \end{array} \\ \end{array} \\ \begin{array}{c} \times \ \end{array} \\ \end{array} \\ \begin{array}{c} \times \ \end{array} \\ \end{array} \\ \begin{array}{c} \times \ \end{array} \\ \end{array} \\ \begin{array}{c} \times \ \end{array} \\ \end{array} \\ \begin{array}{c} \times \ \end{array} \\ \end{array} \\ \begin{array}{c} \times \ \end{array} \\ \begin{array}{c} \times \ \end{array} \\ \end{array} \\ \begin{array}{c} \times \ \end{array} \\ \begin{array}{c} \times \ \end{array} \\ \end{array} \\ \begin{array}{c} \times \ \end{array} \\ \end{array} \\ \begin{array}{c} \times \ \end{array} \\ \begin{array}{c} \times \ \end{array} \\ \end{array} \\ \begin{array}{c} \times \ \end{array} \\ \begin{array}{c} \times \ \end{array} \\ \end{array} \\ \begin{array}{c} \times \ \end{array} \\ \begin{array}{c} \times \ \end{array} \\ \begin{array}{c} \times \ \end{array} \\ \end{array} \\ \begin{array}{c} \times \ \end{array} \\ \begin{array}{c} \times \ \end{array} \\ \begin{array}{c} \times \ \end{array} \\ \end{array} \\ \begin{array}{c} \times \ \end{array} \\ \begin{array}{c} \times \ \end{array} \\ \end{array} \\ \begin{array}{c} \times \ \end{array} \\ \begin{array}{c} \times \ \end{array} \\ \end{array} \\ \begin{array}{c} \times \ \end{array} \\ \end{array} \\ \begin{array}{c} \times \ \end{array} \\ \begin{array}{c} \times \ \end{array} \\ \begin{array}{c} \times \ \end{array} \\ \end{array} \\ \begin{array}{c} \times \ \end{array} \\ \end{array} \\ \begin{array}{c} \times \ \end{array} \\ \end{array} \\ \begin{array}{c} \times \ \end{array} \\ \end{array} \\ \begin{array}{c} \times \ \end{array} \\ \end{array} \\ \begin{array}{c} \times \ \end{array} \\ \end{array} \\ \begin{array}{c} \times \ \end{array} \\ \end{array} \\ \end{array} \\ \begin{array}{c} \times \ \end{array} \\ \end{array} \\ \end{array} \\ \begin{array}{c} \times \ \end{array} \\ \end{array} \\ \end{array} \\ \begin{array}{c} \times \ \end{array} \\ \end{array} \\ \end{array} \\ \end{array} \\ \begin{array}{c} \times \ \end{array} \\ \end{array} \\ \end{array} \\ \end{array} \\ \end{array} \\ \end{array} \\ \end{array} \\ \end{array} \\ \end{array} \\ \end{array}$ | Простая дробь                     |  |  |  |
| Гурухи Структурахо<br>(Структуры)                                                                                                    | Гурухи Структурахо<br>(Структуры) |  |  |  |
| Верхние и нижние индексы                                                                                                    | Скобки                            |  |  |  |
| Гурухи Структурахо<br>(Структуры)                                                                                                    |                                   |  |  |  |
| Наборы условий и стопки                                                                                                    |                                   |  |  |  |

Амалхои мазкурро истифода бурда, мисолхои поёниро менависем (мустақилона нависед).

$$1.12 + \frac{1}{2} \le 13 - x \qquad 2. \quad \left(2\frac{3}{4} \cdot 4 + 5\frac{1}{6} : \frac{1}{2} - 10\frac{6}{9}\right) \cdot 9 \qquad 3. \quad \frac{3}{4}x + \frac{1}{6} = \frac{5}{6}$$

$$4. \quad \left(1\frac{3}{5} + 2\frac{1}{5}\right) : 1\frac{9}{10} + \left(1\frac{7}{10} - \frac{4}{5}\right) : \frac{3}{7} \qquad 5. \quad \left(x - 1\frac{8}{9}\right) + 3\frac{7}{9} = 4\frac{4}{9}$$

$$70$$

\*Книга предоставлена исключительно в образовательных целях UZEDU.ONLINE Агар формула хато дошта бошад, онро ислох кардан мумкин аст. Барои ин акрабаки мушакро ба болои формула оварда, тугмаи чап ду маротиба пахш мегардад. Курсор ба дохили лавхаи формула чойгир карда шуда, дар сатри менюхо, контекст-менюи **Кор бо формула** (Работа с формулами) – **Конструктор** ва дар он тасмаи мувофик акс меёбад. Баъд бо ёрии мушак курсорро ба чойи зарурӣ оварда, ё бо ёрии клавиши самт хаторо ислох кардан мумкин аст.

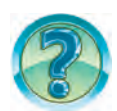

## САВОЛ ВА СУПОРИШХО

- 1. Чй тавр формуларо дар Word навиштан мумкин аст?
- 2. Мухаррири формулахо чӣ тавр ба кор дароварда мешаванд? Дар амал нишон дихед.
- 3. Аз мухаррири формулахо чй тавр баромадан мумкин аст?
- 4. Дар мухаррири формулахо чй гуна кисмхо хаст?
- 5. Хаторо дар формула чӣ тавр ислох кардан мумкин? Дар амал нишон дихед.
- 6. Дар доираи лавҳаи формула чӣ гуна ҳаракат кардан мумкин аст? Дар амал нишон диҳед.
- 7. Аз формулаи матн чӣ тавр нусха бардоштан мумкин аст? Дар амал нишон дихед.

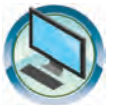

## МАШҚҲО

- 1. Хуччатро бо унвони «Формула ва ифодахо» хосил кунед. Ба формула, муодила, нобаробарӣ, ифода ва эзоххоро дохил кунед.
  - 2. Ба давоми хуччат бо унвони «Формула ва ифодахо» инхоро нависед:

a) 
$$100-56 \neq 95-48$$
  
b)  $8\frac{16}{27} - \left(x - 2\frac{17}{27}\right) = 8\frac{5}{27}$   
c)  $6\frac{1}{8}: \left(14\frac{5}{12} - 3\frac{13}{24} \cdot \frac{4}{7} + \left(3\frac{11}{12} - 2\frac{7}{12}\right)\right)$   
c)  $\sum \lambda \cdot \psi \cdot \frac{1}{\nu}$ 

д) бахо = {5, агар тамоми чавобхо дуруст бошад ≠ 5, агар дар чавоб хато бошад

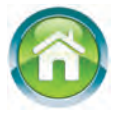

3. Ба дафтаратон сарлавҳаи «Ускунаҳои компютер»-ро нависед. Ба давоми он дар бораи асбобҳои доҳил кардан ва баровардани компютер матн нависед. Ба матн чадвал ва шаклҳо дароред.

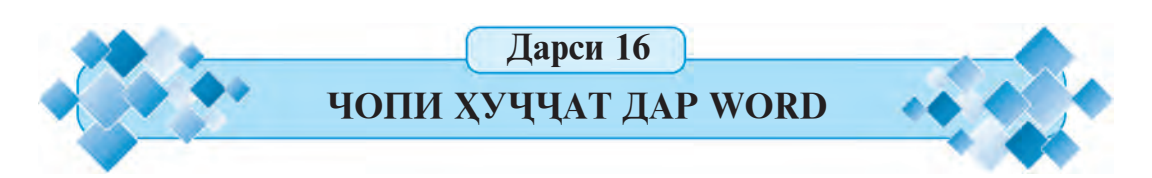

Нихоят мавриди чоп кардани хуччати тайёр ба коғаз расид. Агар хуччати дорои расмҳо, шаклҳо ва чадвалҳои дар коғаз тайёркардаатон чӣ тавр намуд доштанашонро дида баромаданӣ бошед, бояд ин мавзӯъро хуб омӯзед.

#### Калимахои асосй: чопкунии хуччат, имкониятхои принтер.

Принтерхои замонавй имкониятхои гуногуни чопи хуччатхоро доранд. Масалан, дар як варак чойгир будани чанд сахифаи матн, чоп кардани хуччат дар шакли буклет ё ки китобча ва хоказо.

Барои тағйир додани параметрхои чопи хуччат шуъбаи Чопкуни (Печать)-и менюи Файл интихоб мегардад. Дар экран

| Печать                                                                     |                                                            |                                                                 | ? 🛛              |
|----------------------------------------------------------------------------|------------------------------------------------------------|-----------------------------------------------------------------|------------------|
| Принтер<br>имя:                                                            | hp LaserJet 1300 PCL 6                                     | v                                                               | <u>С</u> войства |
| состояние:<br>тип:<br>порт:<br>заметки:                                    | Свободен<br>hp LaserJet 1300 PCL 6<br>DOT4_001             |                                                                 | Найти принтер    |
| Страницы<br>© все<br>О текущая<br>О номера:<br>Введите номе<br>разделенные | ара или диапазоны страниц,<br>запятыми. Например: 1,3,5–12 | Копин<br>число копий:                                           | 1                |
| Вклю <u>ч</u> ить:<br>На <u>п</u> ечатать:                                 | Все страницы диапазона 💌<br>Документ 💌                     | Масштаб<br>чис <u>л</u> о страниц на лис<br>по размеру страницы | те: 1 страница 👻 |
| Параметры.,                                                                |                                                            | C                                                               | ОК Отмена        |
лавҳаи Чопкунӣ (Печать) мебарояд. Лавҳаи чопкунӣ аз бандҳои Принтер (Принтер), Саҳифаҳо (Страницы), Нусҳаҳо (Копии), Масштаб (Масштаб), Фарогирӣ (Включить), Чопкунӣ (Напечатать) иборат.

Дар банди сахифахо нишондодхои **Хамааш** (Все), **Чорū** (Текущая), **Раками тартибū** (Номера) ва **Кисми чудошуда** (Выделенный фрагмент) буда, якеи онхо бо ёрии мушак интихоб мегардад.

Агар нишондоди «**Хама**» интихоб гардад, хуччат бо пуррагӣ (тамоми саҳифа), чоп мешавад. Дар нишондоди **Чорӣ** саҳифаи чорӣ (саҳифаи курсор истода) чоп мегардад. Нишондоди рақами тартибӣ интихоб гардад, дар он сурат даричаи ба он даҳлдор фаъол мегардад. Дар даричаи мазкур рақамҳои тартибии саҳифаҳои ба чопкуниашон лозим навишта мешаванд. Масалан, агар 1, 3, 5–12 бошад, дар он сурат саҳифаи якум, сеюм, ҳамчунин дигар саҳифаҳо аз 5 то 12 чоп мегардад. Нишондоди қисми чудогардида фақат ба ягон қисми матн муайян гардад, интиҳоб кардан мумкин. Дар ин ҳолат қисми чудогардидаи матн чоп мешавад.

Дар банди микдори нусхахо (число копий) ва чудокунй аз руйи нусхахо (разобрать по копиям) нишондодхо вучуд дорад. Дар он чй қадар нусха бардошта, бо кадом тартиб чоп кардан нишон дода мешавад. Масалан, ягон хуччатро дар 3 нусха чоп кардан зарур ояд. Дар ин холат ба даричаи микдори нусхахо рақами 3 иншо мегардад. Агар фармони «чудокунй аз руйи нусхахо» қайд шуда бошад, дар он сурат аввал нусхаи аввал ба пуррагй, сипас нусхаи дуюм, баъд нусхаи сеюм чоп мегардад. Агар ин фармон қайд нашуда бошад, аввал саҳифаи якуми хуччат дар 3 нусха чоп шуда, баъд саҳифаи дуюм дар 3 нусха ва ҳоказо чоп мешавад.

Дар банди масштаб дар як сахифаи коғаз чанд сахифаи хуччат чоп шуданаш нишон дода мешавад. Барои ин дар даричаи **микдори сахифахои варак** (число страниц на листе) яке аз фармони таклифгардида 1 сахифа (1 страница), 2 сахифа (2 страницы), 4 сахифа (4 страницы) ва хоказо интихоб мегардад.

Дар банди фарогирй яке аз фармонхои Тамоми сахифахо (Все страницы диапазона), сахифахои раками тартибашон ток (Нечетные страницы), сахифахои раками тартибашон чуфт (Четные страницы) интихоб мегардад. Фармони Тамоми сахифахо интихоб гардад, хуччат ё ки қисми қайдшудаи он ба пуррагй чоп

мешавад. Фармони сахифахои раками тартиби ток интихоб шавад, танхо сахифахои раками тартибиаш ток чоп мегардад. Фармони сахифахои тартиби ракамаш чуфт интихоб шавад, танхо сахифахои раками тартибиашон чуфт чоп мешавад.

Дар банди принтер тугмаи **Хислатхо** (Свойства) ҳаст. Бояд зикр намуд, ки бо кӯмаки тугмаи хосиятҳои мушак **Тугмаи хосиятҳо** пахш гардад, дар экран **лавҳаи хосиятҳо** кушода мешавад. Мувофиқи намунаҳои принтер хусусиятҳои онҳо ҳам ҳар хел мешаванд. Аз ҳамин сабаб намуди лавҳаи хосиятҳо ва ахбори онҳо ҳам мухталиф мегарданд.

Принтерхо дорои хусусиятхои гуногун буда, мо бо хусусияти он аз чопи китобча шинос мешавем. На хамаи принтерхо дорои чунин хосиятанд. Аз хамин сабаб китобчаро дар мисоли хосияти принтери тамғаи **«HP Laserjet 1300»** дида мебароем. Хусусияти лавхаи принтер дар расми поёнӣ нишон дода шудааст. Дарича аз чанд лавҳа иборат буда, барои дар шакли китобча

| Тотовые наборы задании печати        |                                      |
|--------------------------------------|--------------------------------------|
| Укажите здесь новое имя готового 🛛 👻 | Сохранить Удалить                    |
| Параметры документа                  |                                      |
| 🗹 Печать на обеих сторонах (вручную) |                                      |
| Переплет сверку                      | Hard Hard                            |
| 🔲 Прямое прохождение бумаги          | III SA                               |
| Макет буклета:                       |                                      |
| Переплет по левому краю 🛛 🗸          |                                      |
| о Страниц на дисте                   |                                      |
|                                      |                                      |
| Печать рамки страницы                |                                      |
| Расположение страниц                 |                                      |
| Вправо, затем вниз                   |                                      |
|                                      | Повернуть<br>Поворот на 180 градусов |

74

чоп кардани хуччат ба шуъбаи Коркарди хотимави (Оконч. обработка) ворид мегардад.

Аз банди Параметрхои хуччат (Параметры документа) фармони чопкунй аз ду тараф (Печать на обоих сторонах)-ро интихоб кардан лозим. Дар даричаи иловагии макети буклет (Макет буклета) яке аз вариантхои фармони пешниходгардида, фармони муковакунй аз тарафи чап (Переплет по левому краю)-ро интихоб бояд намуд. Агар тугмаи ОК пахш карда шавад, дар он сурат чопи хуччат огоз меёбад. Аввало, кисми хуччат дар як нисфи сахифа чоп мегардад. Тартиби чопи когазхо вайрон нагардида, боз ба принтер чойгир карда шавад, кисми бокимондаи хуччат дар тарафи дигари когаз чоп мегардад. Варакхои когази чопгардидаро хамвор карда, дукат намоем, китобча хосил мешавад.

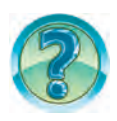

## САВОЛ ВА СУПОРИШХО

- 1. Бо кумаки кадом тугма хуччатхоро чоп кардан мумкин аст?
- 2. Чопи сахифаи чории хуччатро чи тавр амали мегардонанд?
- 3. Сахифахои пайи хам наомадаро дар як вакт чи тавр чоп карда метавонем?
- 4. Танхо қисми қайдшудаи матнро чӣ тавр чоп кардан мумкин?
- 5. Танхо сахифаи рақами тартибиаш тоқ ва чуфтро чӣ тавр чоп кардан мумкин аст?
- 6. 5 нусхаи як сахифаро баробар чоп кардан оё мумкин аст?
- 7. Бо кумаки чи гуна амалхои пай дар пай хуччатро дар намуди китобча чоп кардан мумкин аст? Накл кунед.

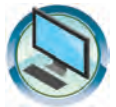

### МАШҚҲО

- 1. Яке аз хуччати поёниро дар 2 нусха чоп кунед:
  - а) «Ватани ман Узбекистон»;
  - б) «Оилаи ман» в) «Тарчимаи хол».
- 2. Хуччати дусахифагиро аз усули чопи дутарафа истифода бурда, ба хар ду тарафи варак чоп кунед.

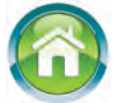

3. Барои такрор ва мустаҳкамкунии донишатон маълумотҳои дар давоми сол гирифтаатонро аз имконияти додаи барномаи Word дар намуди (чадвалҳо, намудҳои муҳталифи матн, нақшҳо ва ҳоказо) истифода бурда, дар дафтаратон акс кунонед.

### Дарси 17 СУПОРИШХО БАРОИ ТАКРОР

Донишомузони муҳтарам! Дар давоми сол Шумоён корро дар протсессори матн омуҳтед, ки ниҳоят васеъ истифода мегардад. Акнун вақти санчиши дониш ва малакаи амалиатон расид, ки дар тули сол ҳосил намудаед.

Ба саволхои зерин чавоб гардонед:

- 1. Мухаррири матн аз протсессори матн чй гуна фарк дорад?
- 2. Кадом муҳаррирони матнро медонед?
- 3. Кадом протсессорхои матнро медонед?
- 4. Протсессори матн чй гуна имкониятхоро молик аст?
- 5. Хуччатро баъди тахрир чй тавр махфуз доштан мумкин аст?
- 6. Тахти мафхуми «Блок» чиро мефахмед?
- 7. Қисми қайдшудаи матн чй ном дорад?
- 8. Аломатхои зиёдатии матнро чи тавр махв месозанд?
- 9. Чанд сатри матнро чи тавр махв кардан мумкин аст?

10. Кадом панели асбобхо барои рангкунии кисми дохилии росткунча дар протсессори матни Word истифода мегардад?

11. Бо кадом амал қисми дохилии эллипс ва худудхои онро дар протсессори матни Word ранг кардан мумкин аст?

Вазифахои зеринро ба ичро расонед:

1. Цараёни кучондани ягон калима ва ё сатри матнро ба сатри дигар бо мисолхо нишон дихед.

2. Аз қисми қайдшудаи матн нусха бардоштанро бо мисолҳо нишон диҳед.

3. Форматикунонии қисми қайдшудаи матнро бо мисолҳо фаҳмонда диҳед.

4. Цихозонидани як девори хонаи компютериро дар хуччат баробари истифодабарии имконияти Word акс кунонед.

5. Расмхоро доир ба манзарахои табиат кашед.

6. Аз имкониятхои Word истифода бурда, чунин хуччатро офаред:

# Супориши 1.

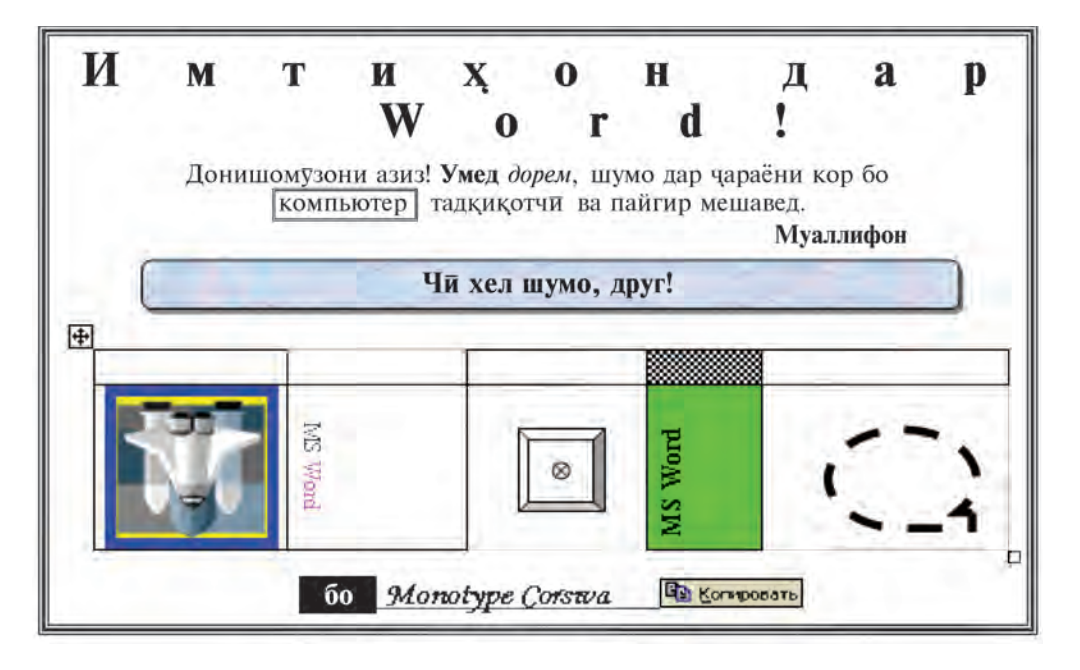

Супориши 2.

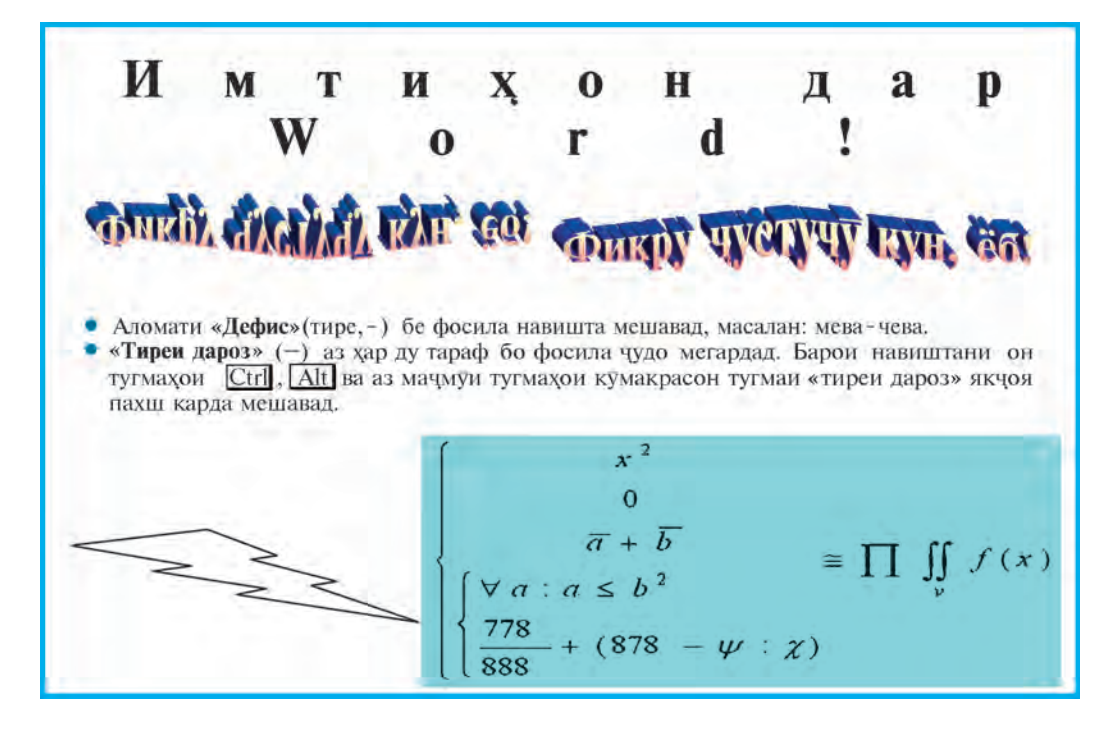

77

Все учебники Узбекистана на сайте UZEDU.ONLINE

#### МУНДАРИЧА

| Муқаддима                                           | 3  |
|-----------------------------------------------------|----|
| Дарси 1. Мухаррирони матн                           | 4  |
| Дарси 2. Интерфейси протсессори матни MS Word       | 8  |
| Дарси 3. Тайёр кардан ва нигох доштани хуччат       | 14 |
| Дарси 4. Қоидахои матннависй дар Word               |    |
| Дарси 5. Параметрхои асосии хуччатхо                |    |
| Дарси 6. Тахрири хуччатхо                           |    |
| Дарси 7. Форматикунонии хуччат                      |    |
| Дарси 8. Машкхо оид ба тахриру андозакунии хуччатхо |    |
| Дарси 9. Кор бо расмҳои ҳуччат                      |    |
| Дарси 10. Шакл ва нақшахо дар хуччатхо              |    |
| Дарси 11. Машғулияти амалй оид ба расм ва нақшахо   |    |
| Дарси 12. Кор бо чадвалхо дар хуччатхо              |    |
| Дарси 13. Амалхои болои чадвал                      | 61 |
| Дарси 14. Объектхои WordART                         | 65 |
| Дарси 15. Навиштани формулахо дар Word              |    |
| Дарси 16. Чопи хуччат дар Word                      |    |
| Дарси 17. Супоришхо барои такрор                    |    |

Информатика ва технологияхои ахбор. Китоби дарсй барон донишомузони синфхои 6-уми мактабхои таълими миёнаи умуми /Б. Болтаев, М. Махкамов ва диг.) Нашри сеюм. Мутарчим Ш. Турдикулов. — Т: Хонаи эчодии табъу нашри «Oʻzbekiston» 2017. – 80 сах.

I. Болтаев Б.

ISBN 978-9943-01-445-9

УӮК 004(075) КБК 32.81я72

Oʻquv nashri

Bahodir Boltayev, Muxtor Mahkamov,

Axat Azamatov, Sayyora Rahmonqulova

## INFORMATIKA VA AXBOROT TEXNOLOGIYALARI

Ta'lim tojik tilida olib boriladigan umumiy oʻrta ta'lim maktablarining 6-sinf oʻquvchilari uchun darslik

Qayta ishlangan, toʻldirilgan uchinchi nashri

Тарчимон Ш. Турдиқулов Муҳаррир З. Файзуллоева Муҳаввир А. Султонов Муҳаррири бадей Ҳ. Кутлуқов Муҳаррири техникй Б. Каримов Муҳаҳҳеҳ М. Қиронова Саҳифабанди компютерй Ф. Ҳасанова

Литсензияи нашриёт AI № 158. 14.08.09. Ба чопаш 3 августи соли 2017 ичозат дода шуд. Андозаи 70×100<sup>1</sup>/<sub>16</sub>. Когази офсетӣ, чопи офсетӣ. Гарнитураи «Тауть». Кегели 12. Чузъи чопии шартӣ 6,50. Чузъи нашриву ҳисобӣ 6,43. Адади нашр 6278 нусха. Супориши № 17-279.

Дар ХЭТН «Oʻzbekiston» -и Очонсии матбуот ва ахборот Ўзбекистон. 100011, Тошканд, кўчаи Навой 30 чоп шудаст.

Telefon: (371) 244-87-55, 244-87-20. Faks: (371) 244-37-81, 244-38-10. *e-mail: uzbekistan@iptd-uzbekistan.uz,* www.iptd-uzbekistan.uz

### Чадвали нишондихандаи холати китоби ба ичора додашуда

| N₂ | Ному<br>насаби<br>дони-<br>шомӯз | Соли<br>хониш | Холати<br>китоб<br>ҳангоми<br>гирифтан | Имзои<br>рахбари<br>синф | Холати<br>китоб<br>ҳангоми<br>супоридан | Имзои<br>раҳбари<br>синф |
|----|----------------------------------|---------------|----------------------------------------|--------------------------|-----------------------------------------|--------------------------|
| 1  |                                  |               |                                        |                          |                                         |                          |
| 2  |                                  |               |                                        |                          |                                         |                          |
| 3  |                                  |               |                                        |                          |                                         |                          |
| 4  |                                  |               |                                        |                          |                                         |                          |
| 5  |                                  |               |                                        |                          |                                         |                          |

Цадвали болой хангоми ба ичора дода шудан ва дар охири соли хониш баргардонида гирифтани китоб аз тарафи рахбари синф аз руйи меъёрхои зерин бахо гузошта мешавад

| Нав                  | Холати китоб хангоми бори аввал супоридан                                                                                                    |
|----------------------|----------------------------------------------------------------------------------------------------|
| Хуб                  | Муқовааш яклухт, аз қисми асосии китоб чудо на-<br>шудааст. Хамаи варақхояш хаст, надаридааст, чудо<br>нашудааст, дар сахифахо навишт ва хатхо нест.                                                                                                    |
| Қаноатбахш           | Муқова кач шудааст, канорхояш кохида, якчанд хатхо<br>кашида шудаанд, холати аз қисми асосӣ чудошавӣ<br>дорад, аз тарафи истифодабаранда қаноатбахш таъ-<br>мир гаштааст. Варақхои чудошудааш аз нав таъмир<br>гаштааст, дар баъзе сахифахо хат кашида шудаанд. |
| Ғайри-<br>қаноатбахш | Муқова хат кашида шудааст, даридааст, аз қисми<br>асосӣ чудо шудааст ё ки умуман нест, ғайри<br>қаноатбахш таъмир шудааст. Сахифаҳо дарида, ва-<br>рақҳо намерасанд, хат кашида, ранг карда партофта<br>шудааст, китобро барқарор карда намешавад.              |

Информатика ва технологияхои ахбор. Китоби дарсй барон донишомузони синфхои 6-уми мактабхои таълими миёнаи умуми /Б. Болтаев, М. Махкамов ва диг.) Нашри сеюм. Мутарчим Ш. Турдикулов. — Т: Хонаи эчодии табъу нашри «Oʻzbekiston» 2017. – 80 сах.

I. Болтаев Б.

ISBN 978-9943-01-445-9

УӮК 004(075) КБК 32.81я72

Oʻquv nashri

Bahodir Boltayev, Muxtor Mahkamov,

Axat Azamatov, Sayyora Rahmonqulova

## INFORMATIKA VA AXBOROT TEXNOLOGIYALARI

Ta'lim tojik tilida olib boriladigan umumiy oʻrta ta'lim maktablarining 6-sinf oʻquvchilari uchun darslik

Qayta ishlangan, toʻldirilgan uchinchi nashri

Тарчимон Ш. Турдиқулов Муҳаррир З. Файзуллоева Муҳаввир А. Султонов Муҳаррири бадей Ҳ. Кутлуқов Муҳаррири техникй Б. Каримов Муҳаҳҳеҳ М. Қиронова Саҳифабанди компютерй Ф. Ҳасанова

Литсензияи нашриёт AI № 158. 14.08.09. Ба чопаш 3 августи соли 2017 ичозат дода шуд. Андозаи 70×100<sup>1</sup>/<sub>16</sub>. Когази офсетӣ, чопи офсетӣ. Гарнитураи «Тауть». Кегели 12. Чузъи чопии шартӣ 6,50. Чузъи нашриву ҳисобӣ 6,43. Адади нашр 896 нусха. Супориши № 17-280.

Дар ХЭТН «Oʻzbekiston» -и Очонсии матбуот ва ахборот Ўзбекистон. 100011, Тошканд, кўчаи Навой 30 чоп шудаст.

Telefon: (371) 244-87-55, 244-87-20. Faks: (371) 244-37-81, 244-38-10. *e-mail: uzbekistan@iptd-uzbekistan.uz,* www.iptd-uzbekistan.uz